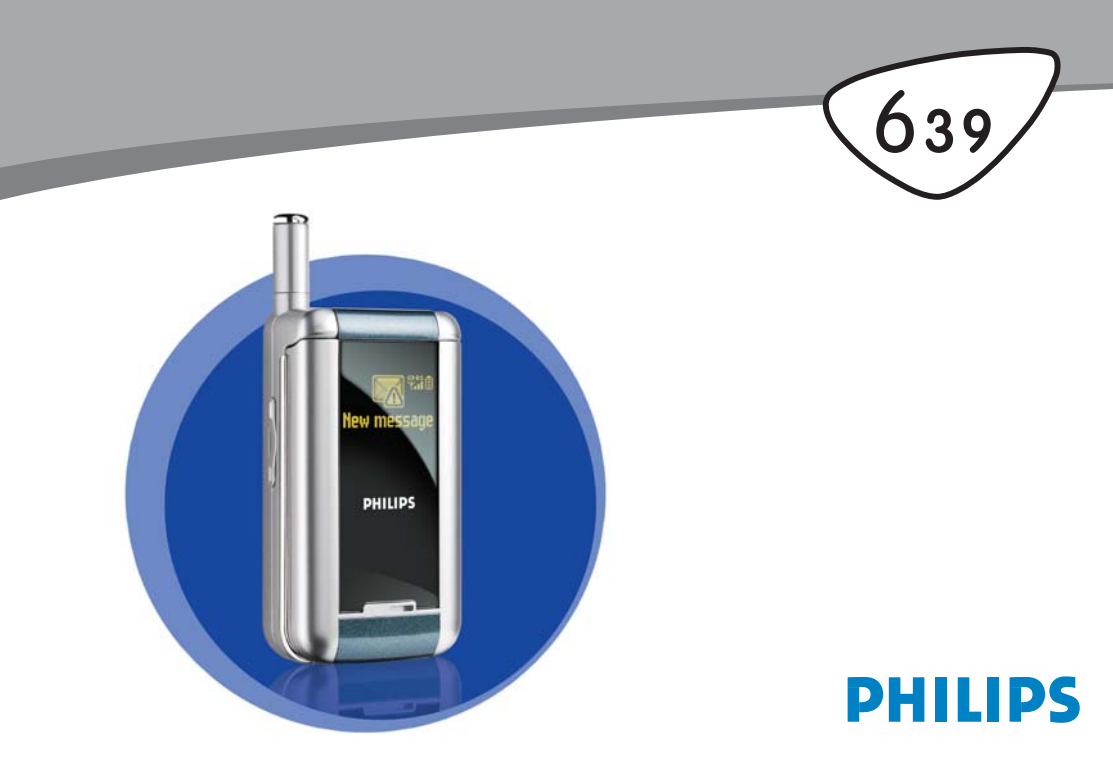

# Seznámení se s vaším telefonem

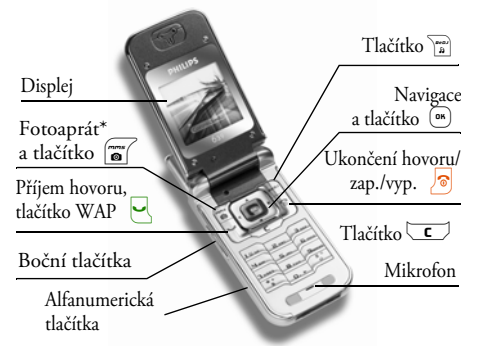

\* Volitelné, funkce fotoaparát jako příslušenství není obsažen ve standardním balíku a je prodáván samostatně.

Philips neustále pracuje na zdokonalování svých výrobků. Z tohoto důvodu si Philips vyhrazuje právo na změnu údajů uvedených v tomto návodu a to bez předchozího upozornění. Philips dohlíží na správnost zde uvedených informací, ale v žádném případě neručí za případné chyby, přehlédnutí, nebo jiné rozdíły mezi tímto návodem a v nim popisovaným produktem.

#### Základní ovládání

| Zapnutí/vypnutí<br>telefonu    | Podržte 🔊 .                                                                                                    |
|--------------------------------|----------------------------------------------------------------------------------------------------|
| Zadání PIN kódu                | Tlačítky číslic zadejte váš<br>kód PIN a potvrďte jej<br>stiskem (m) nebo (#=).                                     |
| Provedení hovoru               | Tlačítky číslic zadejte<br>telefonní číslo a stiskněte                                                              |
| Příjem hovoru                  | Po zazvonění telefonu<br>stiskněte 🖳 .                                                                              |
| Nastavení hlasitosti<br>hovoru | Během hovoru tiskněte<br>boční tlačítka nahoru nebo<br>dolu.                                                        |
| Změna melodie<br>vyzvánění     | Stiskem a přidržením tlačítka<br><sup>m</sup> v pohotovostním<br>režimu zpřístupníte seznam<br>vyzváněcích melodií. |
| Změna hlasitosti<br>vyzvánění  | V pohotovostním režimu<br>tiskněte boční tlačítka<br>nahoru nebo dolu (při<br>otevřeném flipu).                     |

| Konec hovoru                                           | Stiskněte 🔊 .                                                           | Použití funkce menu                                      | Stiskněte 💿 , funkci                                                                                                    |
|--------------------------------------------------------|-------------------------------------------------------------------------|----------------------------------------------------------|----------------------------------------------------------------------------------------------------|
| Přístup k hlavní nabídce                               | V pohotovostním režimu<br>stiskněte 📟 .                                 |                                                          | <ul> <li>vyberte pomocí          <ul> <li>nebo</li> <li>, stiskněte</li> <li>pro</li> <li>přechod do další nabídky.</li> </ul> </li> </ul> |
| Zobrazení nabídky<br>Tel. seznam                       | V pohotovostním režimu<br>stiskněte ▼ .                                 |                                                          | Pro požadovanou funkci<br>použijte postup opakovaně.                                                                                       |
| Použití nabídky Tel.<br>seznam                         | Pomocí ▲ nebo ▼ se<br>můžete v seznamu<br>pohybovat a stiskem           | Aktivace naprogramo-<br>vaných příkazů Hlasové<br>povely | Podržte tlačítko 🛯 .                                                                                                    |
| Funkce BeDJ                                            | V pohotovostním režimu                                                  | Spuštění prohlížeče<br>WAP                               | Podržte 🖳 .                                                                                                    |
| Zobrazení nabídky<br>Seznam hovorů                     | V pohotovostním režimu<br>stiskněte • nebo .                            | Aktivace vnějšího<br>displeje FX                         | Stiskněte a podržte spodní<br>boční tlačítko (snížení<br>hlasitosti).                                                                      |
| Návrat do předchozí<br>nabídky                         | Stiskněte C.                                                            |                                                          | Telefon musí být zavřený<br>a v pohotovostním režimu.                                                                                      |
| Rychlý návrat z nabídky<br>do pohotovostního<br>režimu | Podržte C.                                                              | Zapnutí animace ZOO                                      | Jestliže je funkce nastavena<br>na Zapnuto, stiskněte<br>a podržte vrchní boční                                                            |
| Změna používaného<br>jazyka                            | Podržte [0.?], stiskem ▲<br>nebo ▼ vyberte jazyk<br>a volbu potvrďte  . |                                                          | tlačítko (zvýšení hlasitosti).<br>Telefon musí být zavřený<br>a v pohotovostním režimu.                                                    |
|                                                        |                                                                         |                                                          | I                                                                                                    |

### Události

Některé události mohou změnit displej v pohotovostním režimu (zmeškané hovory, nová zpráva apod.). Stiskem (\*) přejdete do příslušné nabídky, podržením (\*) se vrátíte do pohotovostního režimu.

### Karusel

Karusel je kruhová smyčka nabídek zobrazujících se na displeji. Každý symbol odpovídá jedné funkci nebo nastavení používanému při ovládání vašeho telefonu.

Na displeji nemohou být současně zobrazeny všechny symboly; skryté zobrazíte stiskem < nebo .

Hlavní karusel při pohotovostním režimu telefonu zobrazíte stiskem (\*\*). Požadovanou funkci vyberte stiskem (\*) (proti směru hodinových ručiček) nebo (po směru hodinových ručiček) a poté potvrďte stiskem (\*\*), nebo zrušte stiskem (\*\*). Zobrazí se další karusel nebo seznam.

Stiskem tlačítek • nebo • přepnete mezi dvěma možnými nastaveními, například Aktivovat/ Deaktivovat, Zapnout/Vypnout, zvýšení/snížení bodnoty apod. Opakováním výše uvedeného postupu procházením karusely nebo seznamy se dostanete k požadované funkci nebo volbě. Při procházení seznamu se na pravé straně zobrazuje ukazatel aktuální pozice v seznamu. Pomocí navigačních tlačítek můžete zvolit nebo nastavit všechny funkce telefonu, jejichž podrobný popis naleznete v příslušných kapitolách tohoto návodu.

# Obsah

| ١. | Začínáme                                   | I   |
|----|--------------------------------------------|-----|
|    | Vložení SIM karty                          | . I |
|    | Zapnutí telefonu                           | .2  |
|    | Nastavení data a času                      | .2  |
|    | Kopírování telefonního seznamu SIM karty . | .2  |
|    | Potvrzení kopírování                       | .3  |
|    | Odmítnutí kopírování                       | .3  |
|    | Zrušení kopírování                         | .3  |
|    | Prvni hovor                                | د.  |
| ~  | Nabijeni akumulatoru                       | .3  |
| 2. | Hlavní funkce                              | 5   |
|    | Správa a prohlížení telefonního seznamu    | .5  |
|    | Provedení hovoru                           | .5  |
|    | Příjem a ukončení hovoru                   | .5  |
|    | Vnější FX displej                          | .6  |
|    | Změna vyzvánění                            | .6  |
|    | Vypnutí vyzvánění                          | .6  |
|    | Zapnutí vibračního vyzvánění               | .6  |
|    | Veselé hodiny                              | .7  |
|    | Zjištění vašeho telefonního čísla          | .7  |
|    | Animace Zoo                                | .7  |
|    | Nastavení hlasitosti reproduktoru          | .7  |
|    | Vypnutí mikrofonu                          | .7  |
|    | Nahrání hovoru                             | .8  |

| Znovu zapnout mikrofon             | 8  |
|------------------------------------|----|
| Vymazání seznamu hovorů            | 8  |
| Vymazání SMS zpráv                 | 8  |
| Vymazání telefonního seznamu       | 8  |
| ,<br>Rychlé prohlížení seznamu     | 9  |
| Další funkce během hovoru          | 9  |
| 3. Struktura nabídek               | 10 |
| 4. Multimediální zprávy            | 13 |
| Vytvoření MMS zprávy               | 13 |
| Výběr adres                        | 13 |
| Ňávrh zprávy                       | 13 |
| Možnosti MMS                       | 14 |
| Odeslání zprávy                    | 15 |
| Příjem MMS                         | 16 |
| Stažení a přehrání MMS             | 16 |
| Používání a ukládání přílohy       | 17 |
| Správa složek                      | 17 |
| Nastavení                          | 18 |
| Účet sítě                          | 18 |
| Přenos                             | 18 |
| MMS centrum                        | 18 |
| Adresa brány                       | 19 |
| Port brány                         | 19 |
| Nastavení aplikace                 | 19 |
| 5. Psaní textu a čísel             | 21 |
| Psaní textu pomocí T9 <sup>®</sup> | 21 |
| Co je T9?                          | 21 |

|    | Použití                                  | 21 |
|----|------------------------------------------|----|
|    | Základní psaní textu                     | 21 |
| 6. | Telefonní seznamy                        | 23 |
|    | Telefonní seznam na SIM kartě            | 23 |
|    | V telefonu                               | 24 |
|    | Přidání jmen do seznamu                  | 24 |
|    | Na SIM kartě                             | 24 |
|    | V telefonu                               | 24 |
|    | Přidání záznamu do seznamu               |    |
|    | v telefonu                               | 24 |
|    | Vlastní čísla                            | 25 |
|    | Fotocall: můžete vidět i slyšet kdo volá | 25 |
|    | Uprava a správa jmen                     | 26 |
|    | Na SIM kartě                             | 26 |
|    | V telefonu                               | 27 |
|    | Uskutečnění hovoru                       | 28 |
|    | Císlo tísňového volání                   | 28 |
| _  | Další čísla                              | 28 |
| 7. | Nastavení                                | 30 |
|    | Zvuky                                    | 30 |
|    | Potichu                                  | 30 |
|    | Hlasitost vyzvánění                      | 30 |
|    | Typ zvonění                              | 30 |
|    | Zvuk SMS/MMS                             | 30 |
|    | Ekvalizér                                | 30 |
|    | Tóny tlačítek                            | 31 |
|    | Zvukové signály                          |    |
|    | Vibrace                                  | 31 |

| Displej            | 31 |
|--------------------|----|
| Šetřič displeje    | 31 |
| Animace            | 32 |
| Podsvícení         | 32 |
| Tapeta             | 32 |
| Klávesové zkratky  | 32 |
| Hlasové vytáčení   | 35 |
| Hlasové povely     |    |
| Bezpečnost         |    |
| Veřejná jména      | 36 |
| Blokování hovorů   | 36 |
| Změna kódů         | 37 |
| Ochrana PIN        | 37 |
| Síť                |    |
| GPRS připojení     | 37 |
| Registrace do sítě | 38 |
| Preferované sítě   | 38 |
| Nastavení přístupu | 38 |
| Datum a čas        |    |
| Zobrazení hodin    | 39 |
| Nastavit datum     | 40 |
| Casové pásmo       | 40 |
| Letní čas          | 40 |
| Nastavit čas       | 40 |
| Jazyk              | 40 |
| Profily            | 40 |
| 8. Zprávy          | 42 |
| SMS                | 42 |
|                    |    |

| Odeslat SMS                         |    |
|-------------------------------------|----|
| Číst SMS                            |    |
| Nastavení SMS                       |    |
| Archív SMS                          | 45 |
| E-Mail                              | 45 |
| Nastavení                           |    |
| Psaní a posílání e-mailů            |    |
| Příjem a čtení e-mailů              | 50 |
| SMS zprávy sítě                     | 53 |
| Okamžité zprávy                     | 54 |
| 9. Hudba & skládání                 | 55 |
| BeDI                                | 55 |
| Začínáme                            | 55 |
| Abtinace shladby                    | 55 |
| Změna melodie a nástroje stoty      |    |
| Změna tempa                         |    |
| Spuštění nahrávání                  |    |
| Nahrání skladby                     |    |
| Správa nahrávek                     | 57 |
| Ž existujících souborů              |    |
| Improvizace                         |    |
| Vytvoření vlastního stylu a skladby |    |
| Úložení vlastních stvlů             |    |
| Příjem hovoru                       | 59 |
| 10 Multimódia                       | 60 |
|                                     |    |
| Album obrázků                       | 60 |
| Zvukové album                       | 60 |

| Ukázka                                                                                                    | 61                                                       |
|----------------------------------------------------------------------------------------------------|----------------------------------------------------------|
| Stav paměti                                                                                                    | 61                                                       |
| Zvukové nahrávky                                                                                                    | 62                                                       |
| BeDI                                                                                                    | 62                                                       |
|                                                                                                    |                                                          |
| <ol> <li>пгу а арпкасе</li> </ol>                                                                                                    | 63                                                       |
| Kalkulačka                                                                                                    | 63                                                       |
| Budík                                                                                                    | 63                                                       |
| Diář                                                                                                    | 63                                                       |
| Vytnoření nové události                                                                                                    | 63                                                       |
| V jivoreni nove uauosii<br>Uprava události                                                                                                    | 05                                                       |
| 700                                                                                                    |                                                          |
|                                                                                                    |                                                          |
|                                                                                                    |                                                          |
| Hra cihly                                                                                                    | 66                                                       |
|                                                                                                    |                                                          |
| 2. Informace o hovorech                                                                                                    | 68                                                       |
| 2. Informace o hovorech<br>Nastavení hovorů                                                                                                    | 68<br>68                                                 |
| 2. Informace o hovorech<br>Nastavení hovorů<br>Aktivní flip                                                                                                    | 68<br>68                                                 |
| 2. Informace o hovorech<br>Nastavení hovorů<br>Aktivní flip<br>Přesměrování                                                                                                    | 68<br>68<br>68                                           |
| 2. Informace o hovorech<br>Nastavení hovorů<br>Aktivní flip<br>Přesměrování<br>Hlasové schránky                                                                                                    | 68<br>68<br>68<br>69                                     |
| 2. Informace o hovorech<br>Nastavení hovorů<br>Aktivní flip<br>Přesměrování<br>Hlasové schránky<br>Automatické opakování vytáčení                                                                                                    | 68<br>68<br>68<br>69<br>69                               |
| 2. Informace o hovorech<br>Nastavení hovorů<br>Aktivní flip<br>Přesměrování<br>Hlasové schránky<br>Automatické opakování vytáčení<br>Příjem hovoru libovolným tlačítkem                                                                                                    | 68<br>68<br>68<br>69<br>69<br>69                         |
| 2. Informace o hovorech<br>Nastavení hovorů<br>Aktivní flip<br>Přesměrování<br>Hlasové schránky<br>Automatické opakování vytáčení<br>Příjem hovoru libovolným tlačítkem<br>Druhý hovor                                                                                               | 68<br>68<br>68<br>69<br>69<br>69<br>69<br>69             |
| 2. Informace o hovorech<br>Nastavení hovorů<br>Aktivní flip<br>Přesměrování<br>Hlasové schránky<br>Automatické opakování vytáčení<br>Příjem hovoru libovolným tlačítkem<br>Druhý hovor<br>Identifikace volajícího                                                                    | 68<br>68<br>68<br>69<br>69<br>69<br>69<br>69<br>69<br>70 |
| 2. Informace o hovorech<br>Nastavení hovorů<br>Aktivní flip<br>Přesměrování<br>Hlasové schránky<br>Automatické opakování vytáčení<br>Příjem hovoru libovolným tlačítkem<br>Druhý hovor<br>Identifikace volajícího<br>Seznam hovorů                                                   |                                                          |
| 2. Informace o hovorech<br>Nastavení hovorů<br>Aktivní flip<br>Přesměrování<br>Hlasové schránky<br>Automatické opakování vytáčení<br>Příjem hovoru libovolným tlačítkem<br>Druhý hovor<br>Identifikace volajícího<br>Seznam hovorů<br>Seznam hovorů                                  | 68<br>68<br>68<br>69<br>69<br>69<br>69<br>69<br>70<br>70 |
| 2. Informace o hovorech<br>Nastavení hovorů<br>Aktivní flip<br>Přesměrování<br>Hlasové schránky<br>Automatické opakování vytáčení<br>Příjem hovoru libovolným tlačítkem<br>Druhý hovor<br>Identifikace volajícího<br>Seznam hovorů<br>Vynulovat                                      |                                                          |
| 2. Informace o hovorech<br>Nastavení hovorů<br>Aktivní flip<br>Přesměrování<br>Hlasové schránky<br>Automatické opakování vytáčení<br>Příjem hovoru libovolným tlačítkem<br>Druhý hovor<br>Identifikace volajícího<br>Seznam hovorů<br>Seznam hovorů<br>Vynulovat<br>Počítadla hovorů |                                                          |
| 2. Informace o hovorech<br>Nastavení hovorů<br>Aktivní flip<br>Přesměrování<br>Hlasové schránky<br>Automatické opakování vytáčení<br>Příjem hovorů libovolným tlačítkem<br>Druhý hovor<br>Identifikace volajícího<br>Seznam hovorů<br>Seznam hovorů<br>Ynulovat<br>GSM info          |                                                          |

I

I

| GPRS info71                     | E             |
|---------------------------------|---------------|
| 13. WAP                         | 15.1          |
| Služby Internetu73              | Sr            |
| Spuštění WAP                    |               |
| Ukončení WAP73                  |               |
| Domovská stránka (Homepage)     | Fo            |
| Oblíbené stránky74              |               |
| Zadání adresy74                 |               |
| Nastavení                       |               |
| Doručování reklamy76            |               |
| Volby76                         |               |
| Domovská stránka77              | N             |
| Zpět77                          |               |
| Vpřed77                         |               |
| Obnovit77                       |               |
| Uložit jako domovskou stránku77 |               |
| Uložit jako                     |               |
| Konec                           |               |
| Prijem hovoru                   | Obr           |
| 14. Služby operátora            | Bozr          |
| GSM řetězce78                   | Dezp          |
| DTMF tóny                       | Ods           |
| Uskutečnění druhého hovoru      | Orig          |
| Příjem druhého hovoru           | <u>ي</u> . ان |
| Příjem třetího hovoru 80        | Prof          |
| Konferenční hovor 80            |               |
|                                 |               |

| 71      | Explicitní přesměrování hovoru | 81 |
|---------|--------------------------------|----|
| 3       | 15. Fotografování              |    |
| 3       | Správa fotoaparátu             | 82 |
| '3      | Základní ovládání              | 82 |
| '3      | Připojení fotoaparátu          | 83 |
| '3      | Fotografování                  | 83 |
| 74      | Základní principy              | 83 |
| 4       | Pořízení obrázků               |    |
| 4       | Prohlížení obrázků             | 85 |
| 6       | Příjem hovoru                  | 85 |
| 6       | Provedení hovoru               | 85 |
| 7       | Nastavení                      | 85 |
| 7       | Barevný režim                  | 85 |
|         | Režim fotoaparátu              | 86 |
|         | Zvuky                          | 86 |
| 7       | Rozlišení snímku               | 86 |
| 7       | Kvalita snímků                 | 86 |
| 77      | Samospoušť                     |    |
| ó       | Obrázky a symboly              |    |
| 0       | Bezpečnostní pokyny            |    |
| 0<br>'2 | Odstraňování problémů          |    |
| 9       |                                | 04 |
| vo      | Originaliti dopinky Philips    |    |
| 7       | Prohlášení o shodě             |    |
|         |                                |    |

# I • Začínáme

Před použitím telefonu si pečlivě přečtěte kapitolu "Bezpečnostní upozornění".

Abyste mohli telefon používat, musíte vložit správnou SIM kartu, kterou obdržíte u vašeho prodejce nebo GSM operátora. SIM karta obsahuje informace o vašem tarifu, vaše telefonní číslo a zároveň je vybavena pamětí pro ukládání telefonních čísel a textových zpráv (viz kapitola "Telefonní seznamy" na str. 23).

## Vložení SIM karty

 Stiskněte pojistku krytu baterie a jednoduše ji posunutím sundejte.

Před vyndaváním baterie se ujistěte, že je telefon vypnutý.

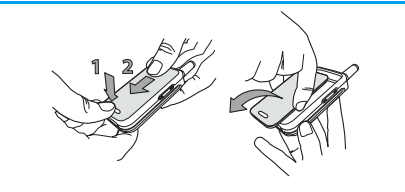

2. Uvolněte baterii postupným stiskem vnitřních třmenů a zleva ji vyjměte.

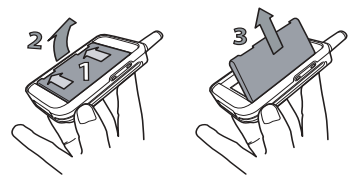

 Vyjměte SIM kartu z obalu a vložte ji do držáku (ujistěte se, že je zkosený roh SIM karty správně orientován). Poté zatlačte plastovou krytku na doraz tak, aby správně zajistil SIM kartu.

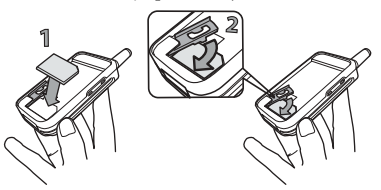

 Vračte baterii zpět do telefonu dle ilustrací níže: nejprve vložte pravou část baterie do lůžka v telefonu a poté na baterii zatlačte, až zaklapne.

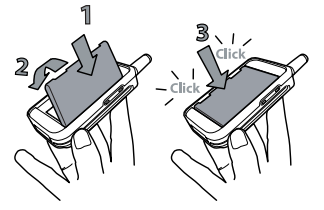

 Kryt baterie zasuňte zpět, kontakty dolů, až zaklapne.

## Zapnutí telefonu

- 1. Telefon zapnete stiskem tlačítka 🔊 .
- Po zapnutí telefonu můžete být vyzváni k zadání PIN kódu (4 až 8-místné bezpečnostní číslo pro oprávněný přístup k SIM kartě). PIN kód je na kartě již nastaven a sdělí vám jej váš prodejce nebo operátor. Postup pro změnu PIN kódu naleznete na str. 37.

Zadáte-li po sobě třikrát chybný PIN kód, vaše SIM se zablokuje. Pro její odblokování budete potřebovat další kód PUK, který si musíte vyžádat od vašeho operátora.  Zadejte váš PIN kód. Při chybně zadaném znaku stiskněte <u>c</u>. PIN kód potvrďte stiskem m nebo <u>\* =</u>.

## Nastavení data a času

Po prvním zapnutí telefonu budete požádáni o nastavení data a času pomocí numerických tlačítek (číslici vymažete stiskem <u>c</u>). Zadanou hodnotu potvrďte stiskem <u>m</u>. Stejným postupem nastavte čas.

Podrobnější informace o datu a čase naleznete na straně str. 39.

## Kopírování telefonního seznamu SIM karty

Pokud telefonní seznam ze SIM karty nezkopírujete po prvním zapnutí telefonu, můžete tak učinit později přímo z nabídky telefonního seznamu (viz str. 23).

Pokud jste používali vloženou SIM kartu již dříve v jiném telefonu, může na ní být uložen aktuální telefonní seznam, nebo jeho část. Telefon seznam rozpozná a nabídne možnost zkopírování seznamu z karty přímo do telefonu. Zkopírování můžete odmítnout stiskem **(E)** nebo potvrdit stiskem **(M)**.

#### Potvrzení kopírování

Stiskem (\*\*) potvrdíte zkopírování telefonního seznamu ze SIM karty do paměti telefonu. Po dokončení kopírování je telefonní seznam v telefonu automaticky zvolený pro používání. Chcete-li zvolit zpět seznam na SIM kartě, zvolte Tel.seznam > Nast. tel. seznamu > Zvolit seznam > Na SIM kartě.

#### Odmítnutí kopírování

Stiskem c odmítnete kopírování seznamu ze SIM karty do telefonu, kopírování se neprovede a telefonního seznamy zůstanou beze změny. Je nastavený telefonní seznam na SIM kartě a pro přepnutí seznamu musíte zvolit Tel.seznam > Nast. tel. seznamu > Zvolit seznam > V telefonu.

#### Zrušení kopírování

Pokud se během kopírování rozhodnete, že nechcete zkopírovat seznam ze SIM karty do telefonu, stiskem <u> c</u> můžete zrušit kopírování.

Kopírování se přeruší a v telefonu budou uloženy pouze záznamy zkopírované před přerušením kopírování. Je nastavený telefonní seznam na SIM kartě a pro přepnutí seznamu musíte zvolit Tel.seznam > Nast. tel. seznamu > Zvolit seznam > V telefonu.

#### První hovor

- 1. Zadejte telefonní číslo (pokud se zmýlíte, stiskněte 🔽) a stiskněte 🎴 .
- Po uskutečnění spojení telefon 2× pípne, jsou-li aktivovány Tóny tlačítek. Hovor ukončíte stiskem
   .

## Nabíjení akumulátoru

Telefon je napájen dobíjecí baterií – akumulátorem. Nový akumulátor je částečně nabitý a na jeho vybití upozorňuje výstražná zpráva.

Akumulátor z telefonu nedoporučujeme snímat při zapnutém telefonu: moblo by dojít ke ztrátě osobních nastavení (viz informace o bezpečném používání akumulátoru na str. 90).

 Při nasazeném akumulátoru a zavřeném zadním krytu telefonu připojte konektor nabíječky (dodávána v krabici spolu s telefonem) do zásuvky VPRAVO na spodní straně telefonu dle ilustrace níže.

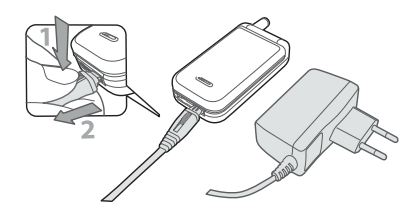

- Nabíječku zapojte do snadno přístupné síťové zásuvky. Symbol baterie na displeji zobrazuje stav nabíjení:
- Při nabíjení se postupně objevují 4 proužky indikátoru; každý proužek přitom představuje přibližně 25 % kapacity. Pro úplné nabití telefonu je zapotřebí asi 2 hodiny a 15 minut (v závislosti na kapacitě akumulátoru).
- Pokud všechny 4 proužky trvale svítí, je akumulátor plně nabitý a nabíječku můžete odpojit.
- Kapacita akumulátoru závisí na síti a podmínkách používání, doba hovoru dosahuje až 4 hodin a v pohotovostním režimu vydrží až 400 hodin.

Nabíječka připojená k telefonu po úplném nabití nezpůsobí poškození akumulátoru. Nabíječku lze vypnout pouze jejím odpojením ze sítě, proto používejte snadno přístupnou zásuvku. Nabíječku můžete také připojit ke zdroji IT (pouze v Belgii).

 Pokud telefon nebudete několik dní používat, doporučujeme akumulátor odpojit.

Telefon můžete používat i během nabíjení (vibrační vyzvánění při zapojení nabíječky bude Vypnuto). Pokud je akumulátor zcela vyčerpán, zobrazí se jeho symbol po 2 až 8 minutách nabíjení.

# 2 • Hlavní funkce

# Správa a prohlížení telefonního seznamu

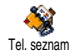

V pohotovostním režimu stiskněte tlačítko • . Podle typu vybraného seznamu (na kartě SIM nebo

v telefonu) muže být zobrazený obsah různý: podrobnosti naleznete v kapitole "Telefonní seznamy" na str. 23.

Pro prohlížení telefonního seznamu během hovoru stiskněte (m) a vyberte Zobraz seznam, stiskněte (m) a požadovaný záznam zvolte pomocí (\* nebo \* . Dvojitým stiskem tlačítka (E) se vrátíte k původnímu zobrazení displeje při hovoru.

U Tel. seznamu můžete seznam jmen prohlížet také stisknutím příslušného numerického tlačítka, kterému odpovídá příslušné písmeno (např.: 2000 – D, E, F). Tím se přesunete na jména začínající písmenem, které odpovídá stisknutému tlačítku. Opakovaným stiskem tlačítka se posouváte na následující písmena pod tímto tlačítkem. Chcete-li v Tel. seznamu rychle najít příslušné jméno, stiskněte v pohotovostním režimu

 (zobrazit seznam) a stiskněte (\*\*). Zobrazí se Zadej jméno, napište hledané jméno a stiskněte (\*).

## Provedení hovoru

- V pohotovostním režimu zadejte tlačítky požadované telefonní číslo. Chybně zadanou číslici vymažete stiskem <u>c</u>.
- 2. Zadané číslo vytočíte stiskem 🔄 a hovor ukončíte stiskem tlačítka 🔊 .

U mezinárodních čísel zadávejte místo obvyklého předčíslí znak "+" podržením (\*). Pro vyvolání hovoru z telefonního seznamu se podívejte na kapitolu "Telefonní seznamy" na str. 23.

#### Příjem a ukončení hovoru

Při příchozím hovoru může být na displeji zobrazeno číslo volajícího (podle podmínek dohody s operátorem a povolení volajícího poskytovat tuto informaci). Pokud je číslo navíc uloženo v aktuálním seznamu (viz str. 23), zobrazí se místo čísla příslušné jméno.

- 1. Hovor přijmete stiskem tlačítka 🔄 .
- Odmírnout hovor můžete stiskem s. Pokud máte zapnutou funkci "Přesměrování" (viz str. 68) bude hovor přesměrován na jiné číslo nebo do hlasové schránky.
- 3. Hovor ukončíte stiskem tlačítka 🔊 nebo zavřením telefonu.

Telefon nebude vyzvánět v režimu Potichu (viz str. 6). Pokud máte nastavenu volbu Lib. tlačítkem (viz str. 69), můžete hovor přijmout stiskem libovolného tlačítka (s výjimkou 💿 ).

Nezávisle na tom, zda je flip aktivní pro příchozí hovory (viz str. 68), zavření telefonu vždy ukončí probíhající komunikaci. Ukončení hovoru je indikováno zvukovým signálem, jestliže je aktivována funkce Tóny tlačítek.

## Vnější FX displej

Váš telefon je vybaven vnějším displejem, který se aktivuje dlouhým stiskem bočního tlačítka dolů nebo při příchozím hovoru či nové události.

Na displeji se může zobrazit některá z několika položek v závislosti na situaci: událost, ikona skupiny při příchozím hovoru, zábavné animace jako je ZOO nebo veselé hodiny (viz str. 65).

Je-li telefon zavřený, dlouhý stisk bočního tlačítka dolů aktivuje podsvícení vnějšího displeje. Podsvícení se vypne po nastavené době Podsvícení displeje.

#### Změna vyzvánění

Stiskněte a podržte tlačítko 🔐.

*Rovněž můžete změnit vyzvánění pomocí menu* Nastavení > Zvuky > Typ zvonění.

## Vypnutí vyzvánění

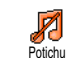

Pokud si nepřejete, aby telefon při příchodu hovoru začal zvonit, můžete postupem níže zvonění vypnout:

Stiskněte (m) a vyberte Nastavení > Zvuky > Potichu a stiskem • nastavte Zapnout/Vypnout a volbu potvrdte stiskem (m).

#### Zapnutí vibračního vyzvánění

Uibrace

Zapnutím funkce uvedeným postupem, telefon při příchozím hovoru vibruje:

- Stiskněte (m) a vyberte Nastavení > Zvuky > Vibrace. Volbu potvrďte (m).
- Pomocí tlačítek ▲ nebo ▼ vyberte Zapnout nebo Vypnout a volbu potvrďte stiskem <sup>®</sup>.

Zapnutím vibračního vyzvánění nevypnete zvonění telefonu. Pokud má telefon při příchozím hovoru pouze vibrovat, zapněte postupem výše režim Potichu. Po připojení nabíječky se vibrační vyzvánění automaticky deaktivuje.

## Animace Zoo

Umožňuje nastavit animaci, která se spouští na vnějším (zadním) displeji <u>F</u>X:

- Stiskněte (m), zvolte Hry a aplikace > Zoo a stiskněte (m).
- 2. Zvolte Zapnout, vyberte animaci a stiskněte 💿 .
- Zavřete telefon, stiskněte boční tlačítko nahoru a uvidíte animaci na displeji FX.

Další podrobnosti o této funkci viz str. 65.

## **Veselé hodiny**

Funkce umožňuje nastavit animaci hodin, která se automaticky zobrazuje se zvolenou frekvencí na displeji FX:

- Stiskněte (m), zvolte Hry a aplikace > Veselé hodiny a stiskněte (m).
- Zvolte Zapnout, vyberte animaci, zvolte interval a stiskněte (m)
- 3. Zavřete telefon, vyčkejte dle zvolené frekvence a uvidíte animaci na displeji FX.

Další podrobnosti o této funkci viz str. 66.

## Zjištění vašeho telefonního čísla

Vaše telefonní číslo zjistíte následujícím postupem: v pohotovostním režimu stiskněte • a vyberte Vlastní číslo a poté stiskněte (m), vyberte Ukázat a znovu stiskněte (m). Vaše telefonní číslo se zobrazí, pokud je na SIM kartě uloženo. Pokud uloženo není, zvolte Nová a uložte své telefonní číslo.

Pokud je vaše telefonní číslo uloženo v seznamu, můžete jej zobrazit během hovoru. Viz "Správa a prohlížení telefonního seznamu" na str. 5.

## Nastavení hlasitosti reproduktoru

Během hovoru opakovaně tiskněte boční tlačítko nahoru nebo dolů pro zvýšení nebo snížení hlasitosti.

## Vypnutí mikrofonu

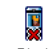

- Během hovoru můžete vypnout mikrofon a volající vás neuslyší.
- Ztumit Během hovoru stiskněte tlačítko () , vyberte Ztlumit a potvrďte stiskem () .

## Znovu zapnout mikrofon

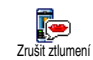

Pro opětovné zapnutí mikrofonu během hovoru stiskněte (m) a vyberte Zrušit ztlumení, volbu potvrďte stiskem (m). Mikrofon je nyní znovu zapnut.

### Nahrání hovoru

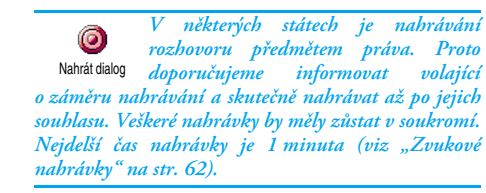

Záznam rozhovoru během hovoru:

 Během hovoru (jednoho nebo více aktivních) stiskněte tlačítko (m) pro přístup do nabídky hovoru.

Pokud nejprve zvolíte Ztlumit a poté teprve Nahrát dialog, nahraje se pouze hlas druhé strany.

- Vyberte Nahrát dialog a stiskněte (m). Stiskem (m) nebo ukončením hovoru se nahrávání ukončí.
- Během nebo po ukončení hovoru můžete v editačním okénku nazvat nahrávku.
- Stiskem (m) uložíte nahrávku, ta je poté dostupná v menu Multimédia > Zvukové nahrávky.

#### Vymazání seznamu hovorů

Seznam uskutečněných hovorů vymažete stiskem a poté výběrem Info vynulovat o hovoru > Seznam hovorů > Vynulovat. Pro vymazání seznamu stiskněte dvakrát tlačítko (\*\*).

### Vymazání SMS zpráv

Všechny SMS zprávy najednou vymažete stiskem (\*\*) a poté výběrem Zprávy > SMS > číst SMS > Smazat vše. Pro vymazání všech SMS zpráv stiskněte dvakrát tlačítko (\*\*).

Všechny SMS zprávy můžete také vymazat z nabídky Archiv SMS. Vymazáním zpráv uvolníte místo v paměti a umožníte tím tak příjem nových zpráv.

#### Vymazání telefonního seznamu

Celý telefonní seznam můžete najednou vymazat stiskem (\*\*) a poté výběrem Tel. seznam > Nast. tel. seznamu. > Smaž tel. seznam. Pro vymazání telefonního seznamu stiskněte tlačítko (\*\*).

Touto funkcí můžete vymazat POUZE telefonní seznam uložený v telefonu, nikoliv na SIM kartě.

## Rychlé prohlížení seznamu

Při procházení seznamu (vyzvánění, událostí apod.), můžete stiskem **0**.? seznam posunout o celou stránku, namísto posunu o jedinou položku.

## Další funkce během hovoru

- Změna nastavení ekvalizéru (viz str. 30),
- Přidání jména do telefonního seznamu (viz str. 24),
- Napsání a odeslání SMS zprávy (viz str. 42),
- Přečtení SMS zprávy (viz str. 43),
- Prohlížení Seznamu hovorů (viz str. 70),
- Prohlížení Diáře (viz str. 63),
- Uskutečnění druhého hovoru (viz str. 79).

# 3 • Struktura nabídek

Následující tabulka obsahuje úplnou strukturu nabídky ovládání telefonu (první tři úrovně). Pro každou položku je uvedeno číslo strany, na které naleznete více informací o funkci nebo nastavení.

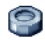

#### Nastavení str. 30

# Zvuky str. 30

Potichu / Hlasitost vyzvánění / Typ zvonění / Zvuk SMS/MMS / Ekvalizér / Tóny tlačítek / Zvukové signály / Vibrace

#### Displej str. 31

🌉 Šetřič displeje / Animace / Podsvícení / Tapeta

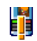

#### Klávesové zkratky str. 32 Seznam dostupných rychlých tlačítek

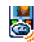

Hlasové povely str. 55 Seznam dostupných hlasových příkazů

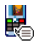

Hlasové vytáčení str. 35

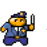

#### Bezpečnost str. 36

Veřejná jména / Blokování hovorů / Změnit kódy / Óchrana PIN

## Sif str 37

GPRS připojení / Registrovat / Preferované sítě / Nastavení přístupu

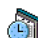

#### Datum a čas str. 39

🗐 Zobrazení hodin / Nastavit datum / Časové pásmo / Letní čas / Nastavit čas

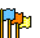

### azyk str. 40

Seznam dostupných jazyků

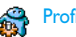

Profily str. 40

## Zprávy str. 42

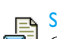

## SMS str. 42

Odeslat SMS / Číst SMS / Nastavení SMS / Archív SMS

E-Mail str. 45 Pro každou dostupnou schránku Nastavení / Otevři schránku / Odeslat poštu

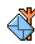

SMS zprávy sítě str. 53 Příjem / Témata / Kód oblasti

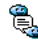

🛍 Okamžité zprávy str. 54

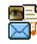

MMS - Multimediální zprávy str. 13 Nová MMS / Doručené / Koncepty / šablony / Odeslané / Nastavení

Multimédia str. 60 ۲

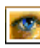

Album obrázků str. 60 Seznam dostupných obrázků

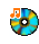

Zvukové album str. 60 Seznam dostupných zvuků

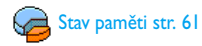

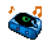

BeDJ str. 55

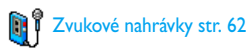

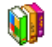

Hry a aplikace str. 63

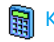

Kalkulačka str. 63

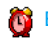

Budík str. 63

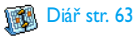

Zoo str. 65

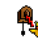

**M** Veselé hodiny str. 66

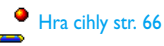

Struktura nabídek

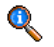

#### Info o hovoru str. 68

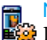

#### Nastavení hovorů str. 68 Nastavení hovorů str. Přesměrování /

Hlasové schránky / Automatické opakování vytáčení / Příjem hovoru libovolným tlačítkem / čekající hovor / Identifikace volajícího / Aktivní flip

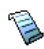

Seznam hovorů str. 70 Seznam hovorů / Vynulovat

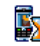

Počítadla hovorů str. 70 GSM info / GPRS info

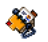

Telefonní seznam str. 23

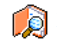

Zobrazit seznam

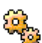

Nastavení telefonního seznamu Odeslat SMS / Zvolit seznam / Správa skupin / Kopírovat do telefonu

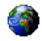

#### Služby operátora str. 78

#### Servisní čísla

Kísla uvedená v této nabídce jsou závislá na operátoru a tarifu, pro více podrobností kontaktujte vašeho operátora.

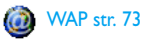

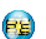

#### Služby + Info Easy

Tato nabídka je závislá na operátoru a tarifu, pro více podrobností kontaktujte vašeho operátora.

# 4 • Multimediální zprávy

Váš mobilní telefon umožňuje odesílání a příjem MMS (multimediálních zpráv), které mohu obsahovat text, obrázky a zvuky, včetně nahraných zvukových poznámek. Multimediální zpráva může být vytvořena z jednoho snímku (včetně textu, zvuku a obrázku), nebo z několika snímků: v takovém případě je zpráva zobrazena jako prezentace.

Tato služba závisí na vašem tarifu. Vyžádejte si informace od vašeho operátora, zda máte tuto službu aktivovanou, příp. další informace o této službě.

# Vytvoření MMS zprávy

## Výběr adres

- 1. V pohotovostním režimu stiskněte 👩 .
- 2. Vyberte Nová MMS a stiskněte 💿 .
- Ze seznamu vyberte jméno a stiskněte (m). Jméno se přidá do seznamu příjemců, NEBO Vyberte <Nová> a zadejte telefonní číslo, na které má být zpráva odeslána. Stiskněte (m).
- Pokud si přejete odeslat zprávu pouze této osobě, vyberte Potvrď seznam a stiskněte (m). Pokud chcete zprávu odeslat několika příjemcům,

vyberte Vložit jméno a stiskem (\*\*) zobrazte znovu telefonní seznam a přidejte nové jméno do seznamu příjemců (nejvýše 20 jmen).

 Po zadání všech příjemců vyberte Potvrď seznam a stiskněte (m).

Můžete vybrat jednu z položek a stiskem (\*) Upravit telefonní číslo příjemce, nebo položku ze seznamu smazat volbou Odstranit.

## Návrh zprávy

- Stiskem v nabídce Obrázek zobrazíte seznam Album obrázků, vyberte obrázek a stiskněte pro přidání obrázku do vaší MMS zprávy. Zobrazí se první okno zprávy, kde bude zobrazený zvolený obrázek (může být změněna jeho velikost, aby se na displej vešel).

Rozlišení displeje při vytváření MMS zprávy je 105 × 55 bodů (šířka × výška), ovšem největší velikost obrázku, který je možné odeslat je 640 × 640 bodů. Pozor! Doba odesílání obrázku je přímo úměrná jeho velikosti. Obrázky chráněné autorskými právy nemohou být posílány. Pokud nechcete vložit žádný obrázek, zvolte žádný.

- Ikona pro Text je automaticky vybrána: stiskem 3. přejděte do obrazovky pro psaní textu, ОК napište zprávu (viz kapitola "Psaní textu a čísel" na str. 21).
- 4. Poté je vybrána ikona Zvuk: stiskem ( OK ) zobrazte seznam Album zvuků, vyberte zvuk a stiskněte 💿 . Zvuk bude přidán k MMS zprávě.

Jako zvuky můžete přidávat soubory dostupné v Albu nebo nahrané zvukové poznámky, nebo zvuky nahrané při vytváření MMS: v takovém případě zvolte <Nahrávky>, poté <Nová> a postupujte podle pokynů na displeji. Nelze připojit již existující zvukové poznámky. Melodie chráněné autorskými právy nemohou být posílány!

Ikona vložené položky (obrázku nebo zvuku) změnou barvy indikuje, že je vložená.

5. Stiskem (\*\*) v nabídce Odeslat tuto MMS? zprávu odešlete nebo pohybem tlačítka • zobrazte volby.

Pokud opustíte nabídku MMS bez dokončení, bude zpráva automaticky uložena do nabídky Koncept (viz níže).

#### Možnosti MMS

Stiskem 🔻 se přesuňte na ikonu Možnosti MMS

a stiskněte ()). Můžete pak použít následující volby:

Přidat snímek Vytvoření nového snímku a přidání do prezentace.

> Můžete také stisknout >, pokud se právě nacházíte na poslední stránce zprávy.

Po vytvoření více stránek si je stiskem

můžete prohlédnout. • . a

Smazat snímek Smaže vybranou stránku.

Volbu můžete použít pouze, když je vytvořena více než jedna stránka.

Další snímek/ Přesun na další nebo předchozí Předchozí snímek.

Volbu můžete použít pouze, když je vytvořena více než jedna stránka. Závisí také, na jakém snímku MMS je tato funkce zvolena

Trvání snímku Změna hodnoty trvání prezentace nastavené v Nastavení > Aplikace (viz str. 20) a nastavení zpoždění mezi každým snímkem.

Uložit MMS jako koncept Uložení zprávy jako koncept, kterou můžete později upravit, doplnit a poslat. Zprávy MMS uložené jako koncepty jsou v nabídce MMS > Koncepty (viz "Správa složek" na str. 17).

Zprávy ukládané jako koncepty musí mít vyplněné pole předmět. Uložit jako šablonu Uložením zprávy jako šablona ji můžete později použít jako základ nové MMS zprávy (např. typ zprávy "Veselé narozeniny"). Zprávy MMS uložené jako šablony jsou uloženy v nabídce MMS > šablony (viz níže "Správa složek").

Náhled MMS Zobrazí se vytvořená prezentace od prvního do posledního snímku, včetně zvuku a obrázku.

Přidat Úprava, změna nebo zadání předmětu předmět zprávy.

Při procházení seznamu zobrazují ikony typ zvolené zprávy (přečtená MMS, oznámení o doručení, šablona apod.). Informace o zprávě (odesílatel, příjemci, předmět) se zobrazují při výběru automaticky.

## Odeslání zprávy

Jak bylo již popsáno výše, můžete:

- Ihned po dokončení zprávu odeslat: vyberte Poslat MMS a stiskněte (m).
- Zprávu uložit jako Koncept, doplnit ji později a odeslat: pro odeslání vyberte zprávu v nabídce Koncepty, vyberte Poslat MMS a stiskněte (m).

Odeslaná zpráva MMS pak bude z konceptů vyjmuta.

Pokud se odeslání konceptu nepodaří, bude zpráva přesunuta do nabídky K odeslání a označena jako Neodeslána.

 Ze seznamu K odeslání ji vyberte a odešlete: vyberte požadovanou zprávu a zvolte Znovu poslat MMS a stiskněte (m). Jakmile bude zpráva odeslána, MMS se v seznamu označí jako odeslaná.

V posledních dvou případech vyberte pro odeslání z příslušného seznamu zprávu. Ve všech případech vyberte Poslat MMS a stiskněte (m) : ukazatel vás informuje o stavu odesílání zprávy. Stiskem (C) můžete zrušit odesílání zprávy.

# Příjem MMS

## Stažení a přehrání MMS

Při příjmu MMS se na displeji objeví informační upozornění.

 Při aktivovaném režimu Automaticky (viz str. 19) bude automaticky zpráva stažena a umístěna do složky Doručené. Pro přehrání ji v seznamu Doručené vyberte a stiskněte

- 2. Při aktivovaném režimu Manuální:
  - Při zobrazení oznámení stiskem s zobrazte detaily a vyberte volbu Stáhnout a stiskem stáhněte zprávu ručně. Podobně jako při odesílání se zobrazí ukazatel stavu stahování zprávy.

Oznámení není samotná MMS zpráva, ale pouze informační okno s detaily o odesílateli, datu a času příjmu a předmětu apod. PŘED STAŽENÍM ZPRÁVY OZNÁMENÍ NEMAŽTE, nebo již nebude možné zprávu stáhnout.

V obou režimech (ručním i automatickém) oznámení informuje o velikosti zprávy MMS, která je větší než volná paměť v telefonu. V takovém případě je nutné paměť uvolnit smazáním některých dat (obrázky, zvuky apod.). Viz "Stav paměti" na str. 61.

- Přijatou zprávu MMS si můžete prohlédnout výběrem v seznamu Doručené a stiskem

Stiskem 

 nebo 

 přepne režim přehrávání
mezi automatickým a ručním. V ručním režimu
stiskněte

 nebo 

 pro zobrazení předchozího
nebo následujícího snímku.

#### Používání a ukládání přílohy

Při přehrávání zprávy MMS popsané výše můžete stiskem (\*) zobrazit následující Volby přehrávání:

Přehrát zprávu Přepnutí do automatického režimu: zpráva MMS bude přehrána jako prezentace, snímek po snímku.

 Další (nebo
 Přesun na předchozí nebo následující

 Předchozí)
 snímek. V ručním režimu můžete

 snímek
 také stisknout < nebo </td>

Funkce nebude dostupná při zobrazeném posledním (prvním snímku).

- Na začátek Přesun na první snímek MMS zprávy.
- Uložit obrázek Odpojí obrázek aktuálního snímku a uloží jej do složky Album obrázků.
- Uložit zvuk Odpojí zvuk aktuálního snímku a uloží jej do seznamu Album zvuků.

## Správa složek

Nabídka MMS umožňuje spravovat 5 rozdílných složek. Základní (aktivní) složka je naposledy vybraná.

Změnu aktivní složky provedete návratem do hlavní nabídky MMS stiskem **c** a výběrem složky nové:

Nová Vytvoření nové MMS, viz str. 13 MMS

- Doručené Zobrazuje všechny Sdělení, Oznámení o doručení a Přečtení, Přečtené a Nepřečtené MMS.
  - Sdělení a oznámení je možné Číst nebo Smazat.
  - MMS zprávu lze Přehrát, Předat dál nebo Odpovědět, zobrazit Detaily nebo ji Smazat.

Sdělení jsou automaticky vymazávána při stažení celé MMS zprávy. Sdělení NEMAŽTE před jejím stažením, jinak zprávu nebude možné zobrazit.

- Odeslané Seznam zpráv, které jsou již Odeslané nebo vytvořená zpráva, ale Neodeslána (např., při přerušení odesílání stiskem tlačítka (C).
  - Všechny tyto zprávy je možné Otevřít, Smazat nebo zobrazit Detaily.
  - Dále můžete neodeslanou MMS zprávu znovu poslat (Odeslat MMS) a zprávu již odeslanou Předat dál dalšímu příjemci.

šablony Seznam všech zpráv uložených jako šablony po jejich vytvoření. Šablony můžete Přehrát, Upravit a Smazat.

Koncepty Seznam zpráv uložených jako koncepty (rozepsané), nebo automaticky uložené před odesláním nebo uložením vytvářené MMS zprávy. Koncepty můžete Přehrát, Upravit, Odeslat

a Smazat.

Uložené zprávy mohou být odeslány pouze z nabídek Koncepty nebo K odeslání. Nelze obnovit žádnou smazanou zprávu (včetně sdělení nebo oznámení). Mazání lze zrušit stiskem C.

#### Nastavení

Váš telefon může být přednastaven pro přímý přístup k nabízeným službám. Pokud tomu tak není, vyžádejte si od operátora informace o uvedených položkách a poté je zadejte přesně.

U některých operátorů mohou být parametry nastaveny na dálku. Konzultujte přímo s vaším operátorem.

## Účet sítě

Výběr datového profilu z jednoho nastaveného (Podrobnější informace o datovém profilu naleznete v kapitole "Nastavení přístupu" na str. 38). Zvolený datový profil a parametry budou použity pro spojení.

#### Přenos

Nastavení typu používané přenosové sítě při navázání spojení.

GSM Telefon bude používat pouze síť GSM.

- GPRS Telefon bude používat pouze síť GPRS.
- Prefer. GPRS Telefon se pokusí nejprve připojit přes síť GPRS a pokud ta nebude v okamžiku připojování dostupná, připojí se telefon prostřednictvím sítě GSM.

Při nastavení Prefer. GPRS musíte mít nastaveny obě možnosti GSM i GPRS (viz "Nastavení přístupu" na str. 38).

#### MMS centrum

Nastavení nebo změna adresy MMS serveru, ke kterému se telefon připojuje.

## Adresa brány

Nastavení nebo změna IP adresy brány serveru.

## Port brány

Nastavení nebo změna čísla portu brány serveru.

Předchozí 3 uvedené parametry obdržíte od svého operátora a je nutné je zadat přesně.

## Nastavení aplikace

#### Režim příjmu

- Manuální Pro stažení MMS zpráv ze serveru se musíte připojit ručně:
  - 1. Stiskem 📧 zobrazte složku Doručené.
  - Vyberte sdělení příslušející zprávě a stiskněte (m).
  - 3. Vyberte Číst a stiskněte 🛯 🕬 .
  - Při zobrazení Detaily stiskněte m pro navázání spojení a zprávu stáhněte.
  - Zprávu v telefonu můžete přečíst stiskem <sup>(M)</sup>, výběrem Přehrát zprávu a potvrzením <sup>(M)</sup>.

 Automaticky
 Každá nová příchozí MMS zpráva bude

 (základní
 automaticky
 nahrána
 ze
 serveru

 režim)
 a umístěna
 do složky
 Doručené, bez
 nutnosti
 uskutečňování spojení.
 Pro

 prohlédnutí
 zprávu ve složce
 Doručené
 vyberte a stiskněte
 •
 .

Režim je deaktivován při roamingu.

#### Zpráva o doručení

Volba oznámení může být nastavena na Zapnuto nebo Vypnuto a informuje (prostřednictvím SMS) o přijmutí nebo zamítnutí vaší MMS zprávy. Oznámení o doručení zobrazí identifikaci odesílatele, datum a čas přijetí, předmět zprávy MMS a stav doručení.

Tato funkce je závislá na vašem operátorovi. Kontaktujte vaseho operátora.

#### Zpráva o přečtení

Volba oznámení může být nastavena na Zapnuto nebo Vypnuto a informuje (prostřednictvím SMS) o změně stavu MMS zprávy, např., zda byla přečtena nebo smazána bez čtení.

Tato funkce je závislá na vašem operátorovi. Kontaktujte vaseho operátora.

#### Automatické ukládání

Volba může být nastavena na Zapnuto nebo Vypnuto a umožňuje automatické ukládání odeslaných zpráv ze složky K odeslání. Uložená správa se objeví ve složce Odeslané.

#### Doba platnosti

Můžete nastavit hodnotu doby uložení zprávy na serveru od l hodina do l týden (maximálně). Volba je užitečná v případě, kdy není příjemce dostupný (a tedy nemůže přijmout zprávu okamžitě).

#### Trvání snímků

Volbou můžete nastavit dobu mezi jednotlivými snímky vaší MMS zprávy, hodnota může být l sekunda až 60 sekund.

# 5 • Psaní textu a čísel

Text můžete psát v editovacím okně dvěma způsoby: jednak použitím funkce T9<sup>\*</sup> nebo obyčejným psaním textu. K dispozici jsou navíc další dva režimy pro psaní čísel a interpunkce. Ikony zobrazující se na displeji udávají aktuální stav režimu textu.

Funkce T9\* nemusí podporovat všechny jazyky v telefonu.

## Psaní textu pomocí T9®

## Co je T9?

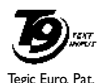

App. 0842463

T9<sup>®</sup> je prediktivní psaní textu zpráv využívající vyhledávání průběžně psaných písmen v rozsáhlém slovníku. Pomocí této funkce můžete psát zprávy rychle. Postupně stiskněte tlačítka obsahující písmena požadovaného slova:

každým stiskem tlačítka se provádí analýza a funkce T9° zobrazí návrh slova. Pokud použitými tlačítky je možné sestavit více slov, můžete návrhy slovníku T9° procházet v seznamu po stisku tlačítka • , bude vybrané slovo zvýrazněno (viz následující příklad).

## Použití

C

0.

\*\*

(# =

Písmena abecedy a symboly jsou přiřazené tlačítkům <u>násle</u>dovně<u>:</u>

- - nebo
     Stiskem zobrazíte seznam možných slov.
- nebo I Potvrzení vybraného slova
  - Stiskem smažete jeden znak, podržením smažete celý text.

Přepnutí mezi velkými a malými písmeny.

- Přepnutí mezi základním režimem psaní písmen a číslicemi.
- Přepnutí do režimu psaní interpunkce a symbolů.

Příklad: napsání slova "home":

- 1. Stiskněte Чищ Бино Бино Элег. Na displeji se zobrazí první slovo v seznamu: Good.
- 2. Stiskem 🔸 vyberte ze seznamu Home
- 3. Pro potvrzení výběru slova Home stiskněte 💿 .

## Základní psaní textu

Pro použití standardního psaní textu vyberte režim "Abc" stiskem tlačítka 💌 ). Při psaní tímto způsobem je nutné pro napsání požadovaného znaku stisknout tlačítko opakováni: písmeno "h" je druhé v pořadí na tlačítku <sup>L</sup>am", pro jeho zadání musíte tlačítko stisknout dvakrát. Psaní v tomto režimu vyžaduje stisknout tlačítko tolikrát, jaká je pozice písmene příslušného tlačítka.

Písmena, číslice a symboly jsou umístěny na tlačítkách následovně:

DI 17.1

17 1.1 1 1.1

|                  | Kratky stisk                                                  | Diouny stisk |
|------------------|---------------------------------------------------------------|--------------|
| In               | mezera . , @ / : ; " ' ! ; ? ; # + - *<br>= % <> ( ) & £ \$ ¥ | 1            |
| 2 <sup>BBC</sup> | a b c à ä å æ ç                                               | 2            |
| <b>J</b> DEF     | d e f é è Δ Φ                                                 | 3            |
| Чані             | ghiГì                                                         | 4            |
| SJKL             | jklΛ                                                          | 5            |
| 6mno             | тпоńòö                                                        | 6            |
| 1 PS             | pqrsβΠΘΣ                                                      | 7            |

| <b>8</b> TUV          | t u v ü ù                                  | 8 |
|-----------------------|--------------------------------------------|---|
| 9 <sup>WX</sup><br>92 | w x y z ø $\Omega \Xi \Psi$                | 9 |
| 0.0                   | Přepnutí mezi velkými<br>a malými písmeny. | 0 |

# 6 • Telefonní seznamy

Všechny funkce popsané v této kapitole vyžadují zvolení příslušného telefonního seznamu (na SIM kartě nebo v telefonu).

Váš mobilní telefon je vybaven dvěma telefonními seznamy. Jeden je uložen na SIM kartě s kapacitou závislou na druhu karty a druhý seznam je vestavěný ve vnitřní paměti telefonu, jehož kapacita je až 299 jmen.

Kapacita seznamu na SIM kartě závisí na typu. Podrobnější informace si vyžádejte u svého dodavatele. Kapacitu paměti umístěného v telefonu využívají kromě telefonního seznamu také další aplikace. Jejich vzájemná souvislost je zřejmá: čím více bude položek v seznamu, tím méně událostí bude možné uložit a opačně. Nejvyšší počet položek a karet událostí v seznamu je 299, a to za předpokladu, že další aplikace paměť nevyužívají (poznámky, zvuky, obrázky apod.)

V nabídce Tel. seznam si můžete zvolit jeden ze dvou možných seznamů: jeden na SIM kartě nebo druhý vestavěný v telefonu. Při zadávání nových jmen do jednoho z Tel. seznamu, budou záznamy ukládány pouze do toho zvoleného. Funkce Smazat tel. seznam se nepoužívá na seznam uložený v SIM kartě.

Příkaz Kopíruj do tel. zkopíruje obsah SIM karty do seznamu na vašem telefonu. Výběrem této funkce dvakrát se jména budou duplikovat.

## Telefonní seznam na SIM kartě

Při prvním použití SIM karty postupujte v instalaci SIM karty podle postupu popsaného na str. 1, poté přejděte na kapitolu uvedenou dále "Přidání jmen do seznamu".

Stiskněte a vyberte Tel. seznam, Nast. tel. seznamu, Zvolit seznam. Vyberte zvolit seznam umístěný na SIM kartě pomocí tlačítek a nebo v. Jména přidaná do tohoto seznamu mohou být pak zkopírována do seznamu ve vašem telefonu.

Kopírovat telefonní seznam ze SIM karty do telefonu můžete i ručně (užitečné v případě, že odmítnete automatické kopírování po prvním použití SIM karty). Stiskněte (m) a zvolte Tel. seznam, Nast. tel. seznamu, Kopírov. do tel.

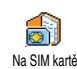

Při kopírování obsahu telefonního seznamu na SIM kartě do vašeho telefonu můžete dále využívat seznam na SIM kartě, ačkoli obsahuje méně informací.

## V telefonu

Váš mobilní telefon spravuje v jeden okamžik pouze jediný telefonní seznam a na informace z jiného nebere zřetel: např., pokud je jméno "Smith" současně v obou telefonních seznamech a pokud tuto položku smažete v seznamu telefonu, záznam na SIM kartě zůstane nezměněn.

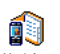

Telefonní seznam, umístěný v telefonu je upřednostňován. Může obsahovat až 299 jmen a úplně vymazán může být

V telefonu 299 jmen a úplně vymazán může být příkazem Smazat tel. seznam. Podle kapacity SIM karty můžete jména z tohoto seznamu kopírovat do seznamu na SIM kartě (viz "Kopie na SIM kartu" na str. 28).

## Přidání jmen do seznamu

# Na SIM kartě

Přidání jména do seznamu na SIM kartě:

- Stiskem ▼ se přepněte do seznamu, vyberte Nová a stiskněte (∞).
- 2. Zadejte jméno, číslo a potvrďte stiskem  $\bigcirc$  .

Číslo může obsahovat nejvýše 40 číslic a limit závisí na dané SIM kartě.

Zadávání všech čísel (i místních) s mezinárodním kódem vám umožní volat číslo odkudkoliv.

## V telefonu

Telefonní seznam v telefonu může obsahovat více informačních polí, než na SIM kartě, včetně rozšířené znakové sady:

| Pole jméno a příjmení         | až 20 znaků  |
|-------------------------------|--------------|
| Pole čísla                    | až 40 číslic |
| (Mobilní, zaměstnání apod.)   | a znak "+"   |
| Extra pole (e-mail, poznámka) | až 50 znaků  |
| Výběr skupiny                 | z 20 skupin  |

Kapacita seznamu je až 299 záznamů, z nichž každý může obsahovat nejvýše 7 informačních polí a nejvýše 5 polí číselných. Například můžete pro jednu osobu uložit 2 čísla pro mobilní telefon, 3 čísla do zaměstnání a e-mailovou adresu s poznámkou.

## Přidání záznamu do seznamu v telefonu

#### Přidání pole jména

 Stiskem ▼ se přepněte do Tel. seznam, a vyberte <Nová>, potvrďte stiskem <sup>™</sup>.  Zadejte příjmení pro váš kontakt a potvrďte stiskem <sup>(M)</sup>, poté zadejte jméno a znovu potvrďte stiskem <sup>(M)</sup>.

Jedno z polí jmen může být prázdné, ale nikoliv obě současně. K předchozímu poli se vrátíte stiskem 🔽.

#### Přidání pole čísla/textu

- Po zadání jména kontaktu přejdete do nabídky Typ hovoru. Můžete vybrat z číselných polí (Mobil, Fax, Data, Pager, Domu, Práce) nebo textových polí (Poznámka, e-mail). Vyberte požadovaný typ. Nové pole uložte stiskem (m).
- Dále budete dotázáni na příslušnost kontaktu do položky Skupina: vyberte požadovanou skupinu, do které bude kontakt patřit a potvrďte stiskem
   (m). Kontakt bude poté zaznamenán do telefonního seznamu.
- 3. Každé skupině můžete přiřadit zvuk Melodie a Obrázek, skupinu můžete také přejmenovat výběrem Přejmenovat. Zvolte Tel. seznam > Nast. tel. seznamu. > Správa skupin, viz "Fotocall: můžete vidět i slyšet kdo volá" na str. 25 pro podrobnější informace). Při příjmu hovoru kontaktu připojeného k nějaké skupině, melodie a obrázek pro ni definovaný se automaticky přehraje a zobrazí na vnitřním displeji.

#### Vlastní čísla

Volba Vlastní č. v telefonním seznamu by měla obsahovat vaše telefonní číslo. Doporučujeme číslo mobilního telefonu a také další informace zadat.

Všechna pole mohou být prázdná, až na "Vlastní č.", které nemůže být ani smazáno.

## Fotocall: můžete vidět i slyšet kdo volá

# Tato funkce je dostupná pouze pokud máte zvolený seznam v telefonu, nikoliv na SIM kartě.

Vlastnost Fotocall umožňuje označit skupinu jménem ("Přátelé", "Kancelář" apod.), přiřadit obrázek (ze seznamu Album obrázků) a melodii (ze seznamu Typ zvonění).

Několik kontaktů můžete připojit k vybrané skupině. Pokud osoba s tímto kontaktem zavolá, zobrazí se jméno uložené v seznamu společně s obrázkem příslušné skupiny. Melodie přiřazená této skupině se bude přehrávat.

V případě pro vás důležité osoby můžete vytvořit skupinu jen pro ni. Pomocí fotoaparátu uložte její obrázek do Alba obrázků a pomocí Zvukové nahrávky uložte její hlas pro vyzvánění. Pokud dotyčná osoba

#### zavolá, můžete ji skutečně vidět a slyšet její hlas (pro fotoaparát viz str. 82 a nahrávání zvuku viz str. 60).

- Pro používání vlastnosti Fotocall musíte používat telefonní seznam v telefonu; pokud jej nepoužíváte, podívejte se na kapitolu "Kopírování telefonního seznamu SIM karty" na str. 2.
- 2. Vyberte Správa skupin, stiskněte (m) a vyberte požadovanou skupinu.
- Přejmenujte identifikátor skupiny ("Přátelé", "Děti" apod.), poté vyberte Melodie a Obrázek příslušející této skupině.

Pokud vám osoba s tímto kontaktem zavolá, přehraje se příslušná Melodie a zobrazí vybraný Obrázek na vnitřním displeji. Na vnějším displeji FX se objeví předdefinovaná ikona (kterou nelze měnit) přiřazená této skupině.

### Úprava a správa jmen

Pro přístup k seznamu uložených jmen stiskněte v pohotovostním režimu 🔻 . Zobrazí se Tel. seznam.

Jméno můžete v seznamu vyhledat stiskem tlačítka příslušného písm<u>ena</u> na které chcete přejít (např., stiskněte dvakrát **B**ruv pro přechod na jména začínající na "U"). Zobrazí se první jméno začínající tímto písmenem. Podle typu nabídky seznamu mohou být k dispozici následující funkce:

- Smazat
- Ukázat
- Kopírov. na SIM
- Rychlé vytáč.
- Změnit typ
- Volat
- Odeslat SMS

## Na SIM kartě

- Odeslat MMSNast. výchozí
- Kopírovat do telefonu
- Změnit jméno
- Vyber skupinu
- Hlasové vytáčení
- Vyberte jméno z telefonního seznamu na SIM kartě a poté stiskem (\*\*) zobrazte jednu z následujících možností:
- Smazat vymaže vybrané jméno a číslo,
- Změnit změna jména a souvisejících informací,
- Kopírov. do tel. kopie vybraného jména a příslušejících informací do telefonního seznamu v telefonu.

## V telefonu

#### Přidání pole

- Přidání pole k existujícímu záznamu provedete výběrem požadovaného jména a výběrem Ukázat, poté stiskněte (\*\*).
- Vyberte <Nová> a stiskněte (m). Vyberte typ pole a stiskněte (m). Zadejte číslo nebo text do vloženého pole a stiskem (m) změny uložte.
- Opakováním kroku 1 a 2 můžete přidat až 6 polí k jednomu záznamu. Do předchozí nabídky se dostanete stiskem c, podržením se vrátíte do zobrazení v pohotovostním režimu.

Císla nebo texty se zobrazí v pořadí jejich vytváření. První vložené faxové nebo telefonní číslo bude výchozí. Zobrazí se na 1. místě v seznamu. Pokud chcete jiné číslo jako výchozí, podívejte se na "Nastavení jako výchozí" na str. 27. Textová pole (poznámka a e-mail) mohou být pouze změněna nebo smazána.

### Změna obsahu pole

- Změnu obsahu pole provedete výběrem existujícího záznamu a stiskem (m), vyberte Ukázat a znovu stiskněte (m).
- 2. Ze seznamu vyberte pole, které chcete změnit stiskněte (m).

 Na karuselu, který se objeví vyberte Změnit a stiskněte m. Proveďte požadované změny a stiskem m je uložte.

#### Změna typu pole

Pro změnu typu pole existujícího záznamu proveďte kroky 1 až 3 v části <sup>Změni typ</sup> "Změna obsahu pole". Poté na karuselu vyberte Změnit typ, vyberte nový typ čísla a potvrďte (\*\*).

Pokud zkopírujete seznam ze SIM karty do telefonu, nemusí se u některých čísel zobrazit typ čísla a může se zobrazit číslo bez ikony. Číslům "bez typu" je možné přiřadit typ: postupujte podle postupu popsaného výše pro definování typu čísel.

#### Vymazání pole

Pro vymazání pole existujícího záznamu opakujte kroky 1 až 3 v části: "Změna obsahu pole". Poté na karuselu vyberte Smazat a potvrďte stiskem (\*).

#### Nastavení jako výchozí

Nast. výchozí Nast. výchozí První zadané číslo při vytváření záznamu se stane výchozím číslem: bude se zobrazovat v prvním poli seznamu a bude automaticky vytáčeno po stisku tlačítka výběru nebo tlačítka (\*\*) a při výběru Volat nebo Odeslat SMS. Pro změnu výchozího čísla (např. nastavit výchozí číslo "Práce" namísto původního "Domů") opakujte kroky 1 až 3 z části "Změna obsahu pole". Poté na karuselu vyberte volbu Nast. výchozí a potvrďte stiskem (®).

#### Kopie na SIM kartu

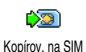

Jak bylo zmíněno již dříve, je ukládání telefonního seznamu na SIM kartu užitečné, pokud často měníte telefon.

Pokud zkopírujete čísla na SIM kartu, bude telefonní seznam vždy aktualizován při přepínání seznamu nebo při použití jiného telefonu.

Pro zkopírování čísla do seznamu na SIM kartě opakujte kroky 1 až 3 z části "Změna obsahu pole". Poté vyberte Kopírov. na SIM a stiskněte 🏾 .

# Uskutečnění hovoru

# Číslo tísňového volání

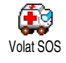

Vytočením čísla tísňového volání kontaktujete nejbližší středisko integrovaného záchranného systému.

V naprosté většině případu můžete toto číslo vytočit i při uzamčené klávesnici nebo pokud jste ještě nezadali kód PIN.

Podle vašeho operátora může být v některých případech voláno i bez vložené SIM karty. Standardní číslo

tísňového volání v Evropě je 112 (ve Velké Británii také 999).

- Číslo můžete vytočit přímo stiskem příslušných tlačítek, nebo stiskem (\*) a výběrem Tel. seznam > Zobraz seznam > Tísňové volání.
- Stiskem číslo vytočíte a hovor ukončíte stiskem .

## Další čísla

#### Zadání čísla

V pohotovostním režimu zadejte číslo stiskem příslušných tlačítek číslic. Stiskem Číslo vytočíte a hovor ukončíte stiskem 🔊 .

Stiskem tlačítka (m) se zobrazí nabídka, kde můžete zvolit vytočení čísla, uložení do seznamu nebo na něj odeslat SMS zprávu.

#### Výběr jména

- 1. Stiskem 🔻 vyberte požadovaný záznam.
- 2. Pokud je vybrán telefonní seznam na SIM kartě:
- po vybrání záznamu číslo vytočte stiskem 🛃 nebo
- stiskněte dvakrát (\*\*) pro přístup to další nabídky a vyberte Volat a stiskem (\*\*) číslo vytočte.
- 3. Pokud je vybrán telefonní seznam v telefonu:
- Pro vytočení výchozího čísla:
- pro vybraný záznam stiskněte pro vytočení 🖳 , nebo
- stiskem (m) přejděte do další nabídky a vyberte Volat.
- Jakékoliv jiné číslo vytočíte po vybrání záznamu volbou položky Ukázat a výběrem požadovaného čísla ze seznamu (Mobil, Domů apod.). Stiskem

   zobrazíte další nabídku, ze které můžete
  - vybrat <mark>Volat</mark>.
- 4. Ve všech případech hovor ukončíte stiskem 🔊 . Rychlé vytáčení

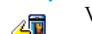

V pohotovostním režimu podržte jedno

z tlačítek Zanc až 955. Vytočí se <sup>Rychlé vytáč</sup> přiřazený záznam (viz "Klávesové zkratky" na str. 32). Stiskem o hovor ukončíte.

### Hlasové vytáčení

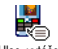

V pohotovostním režimu podržte (m) a poté proneste zaznamenaný příkaz (viz

Has widšení "Hlasové vytáčení" na str. 35). Pokud bude hlasový příkaz rozpoznán, přiřazené číslo se vytočí. Stiskem 🔊 hovor ukončíte.

# 7 • Nastavení

Nabídka Nastavení umožňuje přizpůsobení vašeho telefonu a změnu parametrů vztahujících se k jednotlivým funkcím (zvuky, datum a čas, zabezpečení apod.). Pomocí nabídky Profily můžete změnit současně několik parametrů (viz str. 40).

## Zvuky

## Potichu

Umožňuje nastavit režim Potichu na Ø Zapnuto nebo Vypnuto. Při nastavení na Potichu Zapnuto, budou všechna zvuková upozornění deaktivována a naopak vibrační vyzvánění zapnuto.

Režim Potichu se také vztahuje na tóny tlačítek.

## Hlasitost vyzvánění

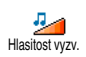

Standardně může být hlasitost vyzvánění nastavena na Střední. Stiskem tlačítek а • můžete nastavit hlasitost

vyzvánění od Potichu do Zvyšující se.

# Typ zvonění

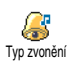

V této položce můžete nastavit některou z dostupných vyzváněcích melodií. Seznam obsahuje i melodie připojené

k přijatým zprávám (e-mail, SMS atd.), jsou-li před tím uloženy do paměti telefonu.

Seznam melodií můžete procházet stiskem tlačítka

 nebo 

 a vždy můžete počkat na její přehrání.

 Stiskem () nastavíte zvolenou melodii jako typ vyzvánění, stiskem 🔽 volbu můžete zrušit, nebo můžete přejít na další melodii.

Melodie se nebude přehrávat, pokud je hlasitost vyzvánění nastavena na Vypnuto nebo pokud je nastavený režim Potichu (viz str. 6).

## Zvirk SWS/MMS

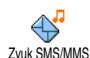

Položkou můžete nastavit oznámení nové příchozí zprávy tónem na Zapnuto nebo Vypnuto. Při nastavení na Zapnuto můžete zvuk vybrat z dostupných melodií vyzvánění.

### Fkvalizér

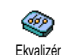

Položkou můžete nastavit z několika nastavení barvy zvuku. Položka je dostupná také během hovoru. Pro nastavení stiskněte () vyberte Ekvalizér vyberte nastavení ze seznamu a poslechněte si změnu zabarvení zvuku. Stiskem (\*\*) vaši volbu potvrďte.

## Tóny tlačítek

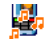

Položkou můžete nastavit zvuky tlačítek

Tóny tlačítek

na Zapnuto nebo Vypnuto. I při nastavení na Vypnuto se budou přehrávat DTMF tóny (viz str. 78).

# Zvukové signály

Položkou můžete nastavit Zapnout nebo Vypnout pro následující výstražné zvuky a to vybráním příslušné nabídky a jejím označením 🖾 pomocí 🔸 :

- nastavená Událost v organizéru právě nastala,

- zmeškané hovory,
- pokud je Baterie téměř vybitá a potřebuje nabít,
- správa doby trvání hovorů, poprvé po 45 sekundách, pak každou minutu odchozího hovoru (tón výstrahy není druhou stranou slyšet).

Pomocí této nabídky můžete pouze aktivovať/ deaktivovat zvuky výstrah, nikoliv výstrahy samotné. Například nastavením výstrahy události na Vypnuto nezpůsobí potlačení zobrazování displeje s Událostmi (pokud ji máte naprogramovanou), ale nebude pouze příslušející zvuk přehráván.

## Vibrace

Položkou můžete nastavit vibrační Vibrace Položkou můžete nastavit vibrační vyzvánění na Zapnuto nebo Vypnuto, pro příchozí hovor, nastavenou událost diáře, při příjmu nové zprávy a vyzvánění alarmu.

Vibrační vyzvánění se vždy, když připojíte nabíječku nebo auto adaptér, nastaví na Vypnuto.

# Displej

# Šetřič displeje

Položkou můžete nastavit šetřič displeje na Zapnuto nebo Vypnuto. Při nastavení na Zapnuto se bude v pohotovostním režimu přehrávat sled zvolených obrázků ze souborů typu jpeg, uložených v telefonu.

Nastavením šetřiče na Vypnuto aktivuje automaticky Ekonomický režim, např., aktuální čas bude zobrazený na černém pozadí. Tímto režimem snižujete spotřebu telefonu, tj. prodlouží se životnost baterie.

 Při nastavení šetřiče displeje na Zapnuto vyberte obrázek ze seznamu, který se zobrazí po stisku
 nebo 

 (stiskem stejných tlačítek výběr zrušíte), poté se stiskem
 přesunete na další

 obrázek. Po nastavení výběru dostupných obrázků stiskem 🛯 aktivujete šetřič displeje.

Pro zohrazování sledu obrázku musíte zvolit několik obrázku (až 10). Při výběru pouze jediného obrázku se bude zobrazovat pouze tento.

- 2. Vyberte položku Počát. prodleva a stiskem ۸ nebo 🔹 vyberte hodnotu. Šetřič displeje se zobrazí v pohotovostním režimu po nastavené prodlevě.
- 3. Vyberte položku Doba zobraz. a stiskněte (\*\*). Nastavená doba je čas mezi přepínáním jednotlivých obrázků.

#### Animace

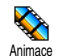

Položkou můžete nastavit animaci nabídky karuselu na Zapnuto nebo

Vypnuto. Při nastavení na Zapnuto se bude na displeji rolovat text, jako například zpráva vybraná příkazem nabídky číst SMS.

Zrušením této volby se sníží spotřeba telefonu.

### Podsvícení

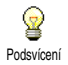

Podsvětlení displeje je aktivováno při příchozím hovoru, zprávě, procházení nabídky nebo seznamů apod. Stiskem

tlačítka nebo • vyberte pro podsvícení ۸ položku Doba trvání a zvolte jednu z dostupných hodnot, výběr potvrďte stiskem ().

Zrušením této volby se sníží spotřeba telefonu.

#### Tabeta

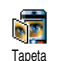

Položkou můžete nastavit tapetu displeje na Zapnuto nebo Vypnuto. Při nastavení na Zapnuto, jestliže není aktivován sled obrázků, se vybrané obrázky zobrazí Tmavě při pohybu

seznamech a editační menu. obrazovce v V pohotovostním režimu, při procházení Alba obrázků, je-li spuštěn šetřič displeje a při funkci Fotocall se zobrazí Normálně

Pro tapety mohou být použity pouze obrázky typu IPEG.

## Klávesové zkratky

Místo procházení nabídkami a položkami můžete přiřadit okamžité vyvolání zvolené funkce jejím přiřazením Zkratce. Podržením vybraného tlačítka se poté vyvolá automaticky funkce nebo vytočí přiřazené číslo (Rychlé vytáčení).

Jako klávesové zkratky lze nastavit pouze tlačítka 🔼  $a\check{z} = a \stackrel{\texttt{measure}}{[]{}} a \stackrel{\texttt{measure}}{[]{}{}} a \stackrel{\texttt{measure}}{[]{}} a \stackrel{\texttt{measure}}{[]{}} a \stackrel{\texttt{measure}}{[]{} a \stackrel{\texttt{measure}}{[]{}} a \stackrel{\texttt{measure}}{[]} a \stackrel{\texttt{measure}}{[]{} a \stackrel{\texttt{measure}}{[]} a \stackrel{\texttt{measure}}{[]{} a \stackrel{\texttt{measure}}{[]} a \stackrel{\texttt{measure}}{[]} a \stackrel{\texttt{measure}}{[]} a \stackrel{\texttt{measure}}{[]} a \stackrel{\texttt{measure}}{[$ 

(volání hlasové schránky) jsou předem již nastavená a není možné je změnit. Některé klávesové zkratky mohou být také zablokovány servisním operátorem.

- 1. Vyberte tlačítko **Z**noc</del> až **S**<sup>WK</sup> a stiskněte .
- Procházením seznamem funkcí, které je možné přiřadit tomuto tlačítku vyberte požadovanou funkci (viz následující seznam). Stiskem (\*) vaši volbu potvrďte.

Pokud je klávesová zkratka již přiřazena, můžete ji změnit: vyberte Nastavení > Kláv. zkratky > klávesová zkratka ze seznamu. Dvakrát stiskněte (m), vyberte Změnit a stiskněte (m). Zobrazí se seznam dostupných funkcí.

 Klávesovou zkratku použijete podržením tlačítka, které je přiřazeno požadované funkci nebo číslu, které chcete z pohotovostního režimu vyvolat.

Tlačítka klávesových zkratek **Z**nec</del> až **S**WY můžete přiřadit následujícím funkcím:

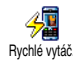

Vytočení přiřazeného čísla z telefonního seznamu.

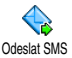

Zobrazí nabídku Odesílání zpráv.

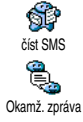

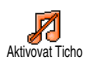

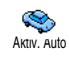

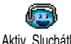

Aktiv. Sluchátko

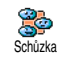

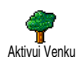

Aktiv. Osobní

Zobrazí nabídku Čtení zpráv.

Aktivuje funkci Okamž. zpráva, pomocí které můžete rychle Odpovědět odesílateli na přijatou zprávu.

Aktivuje profil Ticho (vibrační vyzvánění zapnuto, hlasitost vypnuta).

Aktivuje profil Auto (hlasité vyzvánění, příjem hovoru lib. tlačítkem).

Aktivuje profil Sluchátko profile (středně hlasité vyzvánění, příjem hovoru lib. tlačítkem).

Aktivuje profil Schůzka (vibrační vyzvánění zapnuto, vyzvánění a všechna tlačítka potichu).

Aktivuje profil Venku (hlasité vyzvánění).

Aktivuje profil Osobní.

Nastavení

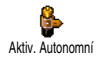

Aktivuje profil Autonomní, který sníží spotřebu a prodlouží životnost baterie (vypnuté animace, vibrace a podsvětlení, střední hlasitost vyzvánění).

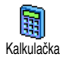

Přímý přístup k funkci Kalkulačka.

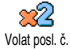

Vytočení naposledy volaného čísla.

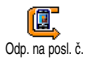

Vytočení čísla posledního příchozího hovoru.

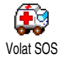

Vytočení čísla SOS.

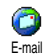

Zobrazí nabídku E-mail pro přístup k e-mail schránkám.

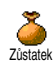

Zobrazí zbývající kredit.

Závislé na používaném tarifu.

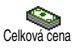

Zobrazí hodnotu Celková cena všech odchozích hovorů.

Závislé na používaném tarifu.

Přidat událost

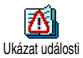

Zobrazí seznam Události v nabídce Diář.

Zobrazí Přidat událost z nabídky Diář.

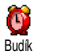

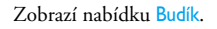

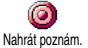

Záznam nové zvukové nahrávky.

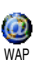

Spustí prohlížeč WAP.

Závislé na používaném tarifu.

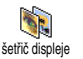

Zobrazí nabídku Šetřič displeje: Zapnout/Vypnout.

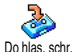

Přesměruje VŠECHNY hovory do hlasové schránky.

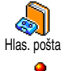

Hra "cihlv"

Vytočí číslo hlasové schránky.

Přímý spuštění aplikace Hra "cihly".

Nastavení

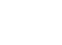

## Hlasové povely

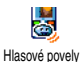

Místo procházení nabídek a seznamu můžete nastavit hlasový povel pro určitou funkci (například spuštění aplikace Kalkulačka).

aplikace Kaikulacka). Hlasový povel můžete přiřadit všem funkcím dostupných z nabídky Kláv. zkratky (viz str. 32), kromě funkcí "Stáhnout poštu" a "Budík".

- Vyberte Nastavení > Hlasové povely > <Nová> a stiskněte (m), ze seznamu vyberte pro hlasový povel požadovanou funkci. Stiskem (m) vaši volbu potvrďte.
- Při zobrazení Stiskněte OK a mluvte, postupujte podle zobrazených instrukcí. Při nahrávání vašeho hlasu byste měli být v tichém prostředí. Jako povel zvolte jednoduché a krátké slovo a proneste jej zřetelně.
- 3. Stiskem 🔽 a opakováním výše popsaného postupu můžete zadat další povely.

Hlasový povel použijete podržením tlačítka (\*\*) v pohotovostním režimu a pronesením nahraného příkazu. Slova povelu mohou být přehrána, změněna, nebo kdykoli vymazána.

## Hlasové vytáčení

Pomocí hlasového vytáčení můžete rychle zavolat na číslo uložené ve vašem Hlas. vytáčení telefonním seznamu: nastavte hlasový příkaz nahráním slova, kterým vyvoláte požadované jméno.

- Vyberte Nastavení > Hlas. vytáčení > <Nová> a stiskněte (m).
- Procházejte seznam čísel, kterým můžete přiřadit hlasový povel. Seznam čísel závisí na zvoleném telefonním seznamu (viz "Telefonní seznamy" na str. 23):
  - Na SIM kartě: ze seznamu vyberte jméno a stiskněte 💿 ,
  - V telefonu: ze seznamu vyberte jméno, poté zvolte číslo (pokud existuje pro dané jméno více čísel) a stiskněte (\*\*) .
- Při zobrazení Přidat hl.povel? stiskněte m a dále postupujte podle instrukcí na displeji. Při nahrávání vašeho hlasu byste měli být v tichém prostředí. Jako povel zvolte jednoduché a krátké slovo a proneste jej zřetelně.

Hlasový povel použijete podržením tlačítka (\*\*) v pohotovostním režimu a pronesením nahraného příkazu pro vytočení požadovaného čísla. Pro zobrazení seznamu hlasových vytáčení vyberte Nastavení > Hlasové povely nebo Hlas. vytáčení a stiskněte () . Slova povelu mohou být přehrána, změněna, nebo kdykoli vymazána.

Pro hlasové povely a vytáčení může být celkem zaznamenáno až 15 příkazů. Závisí na délce příkazů a zabarvení hlasu. Pro hlasové povely/vytáčení použijte slova, která jsou vzájemně odlišná.

## **Bezpečnost**

## Veřejná jména

Volba umožňuje správu seznamu nazývaného Veřejná jména a omezit Seznam veřejných volání na tento seznam volbou Seznam omez.

Tato volba je závislá na tarifu a vyžaduje kód PIN2 (viz str. 37).

#### Seznam omezení

Umožňuje omezení hovorů na čísla uvedená v seznamu Veřejná jména. Seznam omez. V tomto případě můžete přistupovat pouze ke jménům uvedeným v seznamu Veřejná jména na rozdíl od standardního přístupu do Tel. seznam v hlavní nabídce.

Tato funkce je závislá na tarifu a vyžaduje kód PIN2 (viz str. 37). Aktivace této volby se může také týkat přístupu ke službě WAP a e-mail připojených GPRS.

#### Seznam veřejných jmen

Umožňuje prohlížení a úpravu seznamu Veřejná jména. Můžete zadat nové jméno, Seznam veřejných upravit nebo smazat stávající jméno v seznamu při znalosti kódu PIN2. Pro zadání nového jména a čísla použijte volbu <Nová>, poté vyberte typ čísla: Telefon, Fax nebo Data. Iména v tomto seznamu ie možné změnit nebo smazat.

#### Blokování hovorů

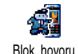

Pomocí této nabídky můžete omezit používání telefonu na konkrétní hovory blokováním jak příchozích tak odchozích hovorů. Funkce je závislá na používané síti a vyžaduje speciální blokovací heslo od operátora.

#### Odchozí hovory

Nabídka Odchozí umožňuje vybrat mezi . Všechny hovory. Mezinárodní Odchozí hovory a Mezinár.kr.domů (poslední druh dovoluje volat ze zahraničí domů – tj. zablokování mezinárodních hovorů kromě hovorů domů). Můžete také Deaktivovat blokování na odchozí hovory. Pro tyto nabídky můžete nastavit jednu z blokovacích voleb Všechny hovory, Hlasové hovory, Datová volání nebo Faxová volání.

#### Příchozí hovory

Nabídka Příchozí umožňuje vybrat Všechny hovory nebo Při roamingu. <sup>Příchozí hovory</sup> Pomocí ní můžete také přistoupit k nabídce Zrušit, ve které lze blokování příchozích hovorů zrušit.

Pro tyto nabídky můžete nastavit jednu z blokovacích voleb Všechny hovory, Hlasové hovory, Datová volání nebo Faxová volání.

Stav

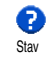

V každé další nabídce (Všechny hovory, Při roamingu apod.), umožňuje volba Zjistit stav blokování.

# Změna kódů

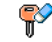

Pomocí funkce můžete změnit kódy PIN a PIN 2 a navíc také Kód blokování.

<sup>Změnit kódy</sup> Podle typu SIM karty mohou některé volby vyžadovat tajný kód PIN2. To je další zabezpečovací kód 4 až 8-místný od vašeho operátora.

Při třikrát chybně zadaném kódu PIN2 bude SIM karta zablokována. Pro její odblokování je potřeba kód PUK2 získaný od vašeho operátora nebo prodejce. Pokud po sobě zadáte desetkrát chybně kód PUK, SIM karta se zablokuje a bude nepoužitelná. Pokud toto nastane, kontaktujte svého operátora nebo prodejce.

## Ochrana PIN

Volbou můžete Zapnout nebo Vypnout zabezpečení kódem PIN. Při nastavení na Zapnuto budete vždy při zapínání telefonu požádáni o zadání kódu PIN.

Pokud je tato volba nastavená na Vypnuto nebude možné změnit kód PIN.

# Síť

V této nabídce můžete nastavit parametry spojení telefonu se sítí vašeho operátora, ručně se přihlásit do některé z dostupných sítí a spravovat některé předvolené sítě.

## GPRS připojení

Váš mobilní telefon je vybaven možností připojení přes GPRS (Global Packet GPRS připojení Radio Service), službou, která umožňuje rychlý přenos dat a připojení on-line (tj. trvalé připojení k Internetu a WAP).

Pro využívání služeb GPRS se o podrobnostech informujte u svého operátora. Dále může být nutné pomocí níže popsaných nabídek nastavit GPRS podle doporučení vašeho operátora.

Nabídka umožňuje nastavit režim připojení mobilního telefonu ke službě GPRS.

#### Trvalé připojení

Telefon se vždy připojí ke službě GPRS. Tato volba umožňuje rychlejší připojení GPRS. Zvyšuje ovšem spotřebu energie.

#### Pouze pro data

Telefon se připojí ke službě GPRS na požádání. Nastavení při nepoužívání služby zachovává spotřebu telefonu, ale prodlouží dobu nutnou k navázání spojení.

Pro každou používanou funkci (např. WAP, MMS, e-mail apod.) musíte bez ohledu na toto nastavení zvolit přenosový kanál (GSM nebo GPRS).

## Registrace do sítě

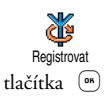

Zobrazuje seznam dostupných operátorů při nastavení režimu Ručně. Zvolte síť. do které se chcete přihlásit a stiskem volbu potvrďte.

## Preferované sítě

Umožňuje sestavit seznam sítí podle **Y** vašeho pořadí. Při nastaveném seznamu Prefer, sítě bude telefon zkoušet přihlášení do sítí, uvedených v tomto seznamu.

### Nastavení přístupu

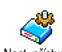

Pomocí této nabídky můžete vytvořit několik datových profilů: při použití Nast. přístupu WAP nebo při posílání multimediálních zpráv (MMS). Vybraný profil bude použit pro připojení k síti GSM nebo GPRS.

Všechny výše popsané volby jsou závislé na tarifu. Uněkterého operátora můžete obdržet SMS zprávu s přístupovými parametry, které budou automaticky uloženy. Podrobnosti vám sdělí váš operátor.

#### Změna jména

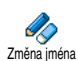

Funkcí můžete nastavit nebo změnit jméno profilu. Stiskněte ( OK ) a zadejte požadované jméno, poté stiskem ( OK ) jméno potvrďte.

Některé přednastavené profily mohou být zamčené, není možné je přepsat ani přejmenovat.

#### Zobrazit

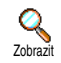

Volbou zobrazíte všechny parametry vybraného profilu (číslo ISP, APN apod.), pro GSM nebo GPRS.

#### Nastavení GSM

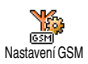

Volbou můžete zadat nebo změnit nastavení GSM pomocí následujících parametrů:

Login a Heslo umožňují vyplnit potřebné přihlašovací jméno a heslo. V obou případech potvrďte stiskem (\*\*) .

Tel. číslo umožňuje zadat číslo pro uskutečnění spojení. Vyberte Tel. číslo a stiskněte (\*\*), pomocí tlačítek

▲ a ▼ vyberte:

- ISDN číslo pro zadání čísla ISDN ISP, <u>nebo</u>

- Analog č. pro zadání čísla analogové sítě.

Pro nastavení typu čísla kontaktujte svého operátora.

Neaktiv. čas umožňuje zadat dobu nečinnosti, po které se telefon automaticky odpojí (pokud bylo aktivní připojení) a navrátí se do pohotovostního režimu. Vyberte položku Neaktiv. čas a stiskněte (m), poté zadejte hodnotu prodlevy (v sekundách) větší než 30 s a potvrďte stiskem (m).

#### Nastavení GPRS

Volbou můžete změnit nastavení GPRS Login, Heslo a Neaktiv. čas (popis viz Nastavení GPRS Nastavení GSM výše).

APN volbou můžete zadat adresu externí datové sítě, ke které se chcete připojit jako textový řetězec (nebo IP adresu, např. wap.operator.cz). Vyberte položku APN a stiskněte (m), poté zadejte příslušnou adresu a potvrdte stiskem (m).

Chybová hlášení zobrazovaná během připojování jsou ve většině případů způsobena nesprávným nastavením připojení. Před prvním použitím služby kontaktujte svého operátora. U některých operátorů je možné nastavení některých parametrů vzdáleným přístupem. Podrobnosti si vyžádejte u svého operátora.

## Datum a čas

Pomocí této nabídky můžete nastavit datum a čas, časové pásmo, letní čas a volbu režimu zobrazení hodin.

# Zobrazení hodin

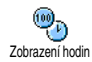

Volbou můžete zvolit mezi zobrazením Analogové, Digitální nebo Digitální mini při zobrazení v pohotovostním režimu. Změnu provedete stiskem 🔺 nebo 🔻 . Ve všech případech potvrďte stiskem 💌 .

## Nastavit datum

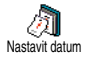

Volbou nastavíte požadované datum pomocí stisku tlačítek číslic nebo pomocí Stiskněte OK ۸ а pro potvrzení.

# Časové pásmo

Položky Časové pásmo a Letní čas je třeba nastavit jako první. Jinak je nezbytné datum a čas znovu zkontrolovat. Pro ověření správnosti časové zóny, ve které se nacházíte, použijte atlas nebo encyklopedii.

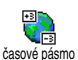

Volba Časové pásmo umožňuje nastavení časového pásma, ve kterém se nacházíte vzhledem k času GMT (Greenwich Meridian Time). Pomocí tlačítek 🔺 a 🔻 vyberte požadovaný časový posun.

# Letní čas

Toto nastavení se vztahuje pouze na zemi, kde se používá letní a zimní čas.

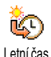

Volbou můžete změnit letní čas na Zapnuto (při letním čase) nebo Vypnuto (v zimním čase) stiskem nebo

 Tato funkce ovlivňuje datum a čas a proto by měla být nastavena jako první. Při letním času nastaveném na Zapnuto a nastavených hodinách na 12:00, bude čas automaticky přeřízen na 13:00 při zpětném nastavení na Vypnuto.

## Nastavit čas

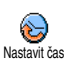

Umožňuje stiskem tlačítek číslic nastavit čas, nebo také pomocí tlačítek 🔺 nebo 
 změnit čas po minutách.

## Jazyk

V této nabídce můžete zvolit jazyk pro všechny texty nabídek. Stiskem 💿 zvolte položku ze seznamu.

Podržením tlačítka 0.4 v pohotovostním režimu se nabídka jazyků zobrazí.

# **Profily**

Nabídkou můžete zvolit dříve definovaná nastavení. kterými lze telefon rychle přepnout do požadovaného stavu. Například výběrem profilu Schůzka nastavíte vyzvánění na ticho, aktivujete vibrační vyzvánění a vypnete tóny tlačítek (další položky se projeví podle příslušného nastavení). Po skončení schůzky výběrem profilu Osobní obnovíte obvyklé nastavení.

Pokud profilu přiřadíte klávesovou zkratku (např. podržením tlačítka (ﷺ aktivujete profil Schůzka, viz "Klávesové zkratky" na str. 32), pak také opětovným podržením tohoto tlačítka způsobíte deaktivaci profilu a vyvoláte nastavení podle profilu Osobní.

Nastavení popsané ve sloupci Osobní v následující tabulce je standardní nastavení z výroby. Nastavení je možné změnit a tedy se pak může lišit od uvedeného. Každé zvýrazněné políčko tabulky odpovídá nastavení uloženému v nabídce Osobní (a to i pokud bylo nastavení změněno).

| Profily         | Ösobní  | Autonomní | Yenku   | Schůzka |
|-----------------|---------|-----------|---------|---------|
| Vibrace         | Zapnuto | Vypnuto   |         | Zapnuto |
| Hlasitost vyzv. | Střední | Střední   | Hlasité | Potichu |
| Tóny tlačítek   | Zapnuto |           |         | Vypnuto |
| Upomínky        | Zapnuto |           |         |         |
| Bat. alarm      | Zapnuto |           |         |         |
| Tón nové SMS    | Zapnuto |           |         |         |
| Podsvícení      | 10 s    | Vypnuto   |         |         |
| Lib. tlačítkem  | Vypnuto |           |         |         |
| Animace         | Zapnuto | Vypnuto   |         |         |

Při připojení příslušenství bude navíc dostupné nastavení z následující tabulky. Při odpojení příslušenství telefon automaticky nastaví profil Osobní.

| Příslušenství<br>Profily | ©<br>Sluchátko | Auto adaptér<br>nebo Nabíječ | Ktiv. Auto |
|--------------------------|----------------|------------------------------|------------|
| Vibrace                  |                | Vypnuto                      | Vypnuto    |
| Hlasitost vyzv.          | Střední        |                              | Hlasité    |
| Tóny tlačítek            |                |                              |            |
| Upomínky                 |                |                              |            |
| Bat. alarm               |                |                              |            |
| Tón nové SMS             |                |                              |            |
| Podsvícení               |                |                              | Zapnuto    |
| Lib. tlačítkem           | Zapnuto        |                              | Zapnuto    |
| Animace                  |                |                              |            |

# 8 • Zprávy

## SMS

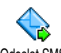

Odeslat SMS z nabídky Zprávy umožňuje:

Odeslat SMS

- poslat standardní nebo vlastní textovou zprávu na telefon,
- upravit poslední zprávu a odeslat ji znovu,
- přidat ke zprávě melodii, nastavený zvuk, animaci nebo obrázek.

Tato funkce není dostupná v pohotovostním režimu, pokud je Zapnuta volba Okamž. zpráva (viz str. 54). V takovém případě k funkci můžete přistoupit pouze volbou Odpovědět.

Standardní SMS zprávy jsou zobrazeny v seznamu. Stiskem tlačítek • a • je můžete procházet: například můžete vybrat Zavolej mi prosím v…, přednastavenou zprávu včetně vašeho čísla, pokud je nastaveno na první pozici v položce Vlastní číslo (viz str. 25).

# Odeslat SMS

Při psaní SMS zprávy můžete na telefonu přepínat klávesnici pro psaní písmen nebo číslic a to stisknutím tlačítka \*\* (vybraná volba je zobrazena v levé horní části displeje). Stiskem tlačítka \*\* přepnete klávesnici pro psaní znaků (na displeji se zobrazí tabulka příslušných znaků a tlačítek, ke kterým jsou znaky přiřazeny).

#### Na číslo ze seznamu

Odeslání na počáteční číslo ze seznamu v telefonu (pokud má záznam více čísel) nebo na číslo ze seznamu na SIM kartě.

- 1. Stiskem ▼ vyberte jméno ze seznamu a potvrďte stiskem <sup>(m)</sup>.
- Vyberte Odeslat SMS a stiskněte (\*\*), poté vyberte typ odesílané zprávy a stiskněte (\*\*). Zadejte zprávu, připojte grafiku nebo zvuk a vyberte Odeslat nyní nebo Uložit (viz níže).

Odeslání na jiné číslo (pouze ze seznamu v telefonu)

- 2. Vyberte požadované jméno a stiskněte 💿 .
- 3. Dále pokračujte krokem 2 předchozího odstavce.

#### Na číslo v seznamu neuvedené

Odeslání krátké textové zprávy osobě, jejíž číslo není v seznamu uvedeno provedete stiskem (\*\*) a výběrem Zprávy, SMS, poté Odeslat SMS a Nová. Zadejte telefonní číslo, na které má být zpráva odeslána a stiskněte (\*\*). Pokračujte postupem uvedeným výše pro odeslání zprávy.

#### Odeslání zprávy s přílohou

Pomocí této funkce můžete ke zprávě připojit zvuk, obrázek nebo animaci, stiskem <sup>(m)</sup> potvrdíte připojení. Podle typu souboru, který ke zprávě připojujete, vyberte Přidat grafiku pro připojení bitmapového obrázku nebo animace, a/nebo Přidat zvuk pro připojení melodie. Vyberte požadovanou volbu a ze seznamu jednu z dostupných položek. Volbu potvrďte stiskem <sup>(m)</sup>. Příloha se připojí k vaší zprávě.

Společně se SMS zprávou můžete poslat 2 přílohy dvou rozdílných typů. Animace a obrázky se vylučují: pokud nejprve zvolíte animaci a poté obrázek, bude ke zprávě připojen pouze obrázek a obráceně.

Některé obrázky, animace a zvuky jsou přednastavené. Osobní obrázky a zvuky, např. přijaté přes SMS nebo e-mail a poté uložené v příslušných nabídkách se automaticky objeví v podřízených nabídkách "Vlastní" (Vlastní melodie, Vlastní animace apod.). Položky chráněné autorskými právy a uložené jako "Vlastní" nemohou být odesílány.

#### Odeslat nyní

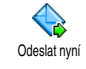

Umožňuje odeslat právě napsanou zprávu (pro psaní textu a čísel, viz kapitola "Psaní textu a čísel" na str. 21). Stiskněte (a) pro potvrzení.

#### Uložit

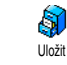

Volbou můžete uložit napsanou zprávu i s připojenou přílohou ikony a melodie. Stiskněte (m) pro potvrzení.

# Číst SMS

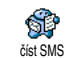

Volbou číst SMS z nabídky Zprávy zobrazíte seznam uložených a přijatých zpráv. Jako první jsou brány zprávy ze

SIM karty. Další volby umožňují správu zpráv přímo v mobilním telefonu.

#### Přijaté zprávy

- Přijaté zprávy a zprávy již přečtené jsou označeny symbolem (1). Přijaté zprávy ještě nepřečtené jsou označeny symbolem neotevřené obálky. Pro čtení zprávu vyberte a stiskem (1) zobrazte. Pro zobrazenou zprávu můžete stiskem (1) vyvolat následující volby:
- Odpovědět odesílateli,

- Poslat dál zvolenou zprávu (vybrat příjemce ze seznamu nebo vložit číslo ručně),
- Smazat zvolenou zprávu,
- Uložit číslo odesílatele, pokud bylo ke zprávě připojeno,
- Uložiť melodii pokud byla ke zprávě SMS přiložena,
- Uložit grafiku pokud byla grafika nebo animace ke zprávě SMS přiložena,
- Úložit číslo<sup>2</sup> ze zprávy, pokud bylo obsaženo a označeno dvojitými uvozovkami (čísel může být několik přiloženo a uloženo),
- Volat odesílatele zprávy (závislé na smlouvě s operátorem),
- Přesun do arch. umožňuje uložit zprávy do paměti telefonu. Uložené zprávy je možné prohlédnout stiskem a výběrem Zprávy, Archiv SMS,

Přesun zprávy do archívu jej smaže ze seznamu přijatých SMS.

 - Upravit zprávu ve složce Přečtené nebo Archiv a poté ji poslat na další číslo (můžete také přidat obrázek nebo zvuk).

Pokud byl k upravované zprávě původně připojen obrázek nebo zvuk, je nutné jej nejprve odpojit, uložit do nabídky Album obrázků nebo do Vlastní melodie seznamu vyzvánění. Ze seznamu je pak možné přílohu opět ke zprávě připojit (viz str. 43).

#### Uložené zprávy

Odeslané zprávy jsou označeny symbolem v normálním režimu nebo s ikonou obálky v režimu automatického ukládání SMS (viz str. 45). Vyberte požadovanou zprávu a stiskem ji zobrazte. Pro zobrazenou zprávu můžete stiskem vyvolat stejné volby jako při čtení, včetně uložení čísla volajícího.

#### Smazat všechny SMS

Touto volbou můžete smazat všechny zprávy uložené v seznamech na SIM kartě Přečtené SMS nebo v telefonu Archív SMS nabídky Zprávy.

## Nastavení SMS

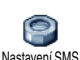

Nabídka umožňuje nastavit parametry SMS popsané níže.

#### **SMS** centrum

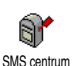

Volba umožňuje nastavit počáteční SMS centrum. Pokud není dostupné na SIM kartě, musíte jej zadat přímo.

Podpis

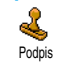

Volba umožňuje podepisování SMS zpráv. Jako základní podpis je nastaveno vaše číslo umístěné na konci zprávy (jejíž

délka je příslušně zkrácena). Podpis můžete Upravit, Změnit a Uložit.

#### Doba platnosti

Volba je závislá na smlouvě s operátorem.

Volba umožňuje nastavení doby uchování zprávy ve vašem SMS centru. Volba je užitečná v případě, kdy není příjemce dostupný (a tedy nemůže přijmout zprávu okamžitě).

#### Zpáteční cesta

Volba je závislá na smlouvě s operátorem.

Volba umožňuje nastavení zpáteční cesty na Zapnout nebo Vypnout. Při nastavení na Zapnuto bude společně se zprávou přenášeno i číslo vašeho SMS centra. Adresát pak na zprávu může odpovědět prostřednictvím vašeho centra nikoliv jeho. Volba zvyšuje rychlost doručení zprávy. Oznámení o doručení

Volba je závislá na smlouvě s operátorem.

Volba umožňuje prostřednictvím SMS zprávy oznámit úspěšnost doručení vaší Oznámení o doručení SMS zprávy. Parametr můžete nastavit na Zapnuto nebo Vypnuto.

#### Automatické uložení SMS

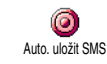

Volbou je možné Zapnout nebo Vypnout automatické ukládání odeslaných zpráv do nabídky Archív.

## Archív SMS

Funkcí můžete procházet uložené zprávy a smazat celý archiv najednou volbou Vynulovat. Zprávy můžete ukládat zapnutím Auto. uložit SMS (viz výše), nebo výběrem zprávy a dvakrát stiskem (\*\*), poté výběrem Přesun do arch.

### E-Mail

Pokud není e-mailový účet součástí vaší GSM smlouvy s operátorem, musíte si jej pořídit (přes telefon nebo na Internetu prostřednictvím počítače). Od správce vaší e-mailové schránky poté obdržíte informace o potřebných nastaveních. Veškeré níže uvedené parametry připojení získáte od vašeho poskytovatele internetových služeb nebo od vašeho operátora. Parametry je nutno zadat přesně tak, jak vám byly sděleny. Pokud e-mailový účet již je součástí vaší GSM smlouvy s operátorem, stačí zadat přiblašovací jméno, heslo a e-mailovou adresu. Váš operátor může být také

zároveň správcem vaší e-mailové schránky.

Váš telefon může být již přednastaven. V takovém případě je většina parametrů již nastavena a není třeba je měnit (kromě Login, Heslo a Adresa e-mailu, které vám budou přiděleny při vytvoření e-mail účtu.

Pro psaní textu a čísel, včetně dalších speciálních znaků jako jsou @ nebo % se o znakové sadě informujte v tabulce na str. 21.

## Nastavení

#### Přístup k síti

V této nabídce můžete zkonfigurovat telefon a způsob připojení k síti (přes GSM nebo GPRS) tak, abyste se později mohli připojit k příslušnému serveru, který vám umožní odesílání a příjem e-mailů.

Všechny následující funkce a volby jsou závislé na vaší smlouvě s operátorem a rozsahu služeb poskytovaných vaším operátorem.

- 1. Stiskněte (), vyberte Zprávy > E-mail > Schránka I > Nastavení a stiskněte ().
- 2. Vyberte Přístup k síti a stiskněte ()\*).

Přenos

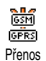

V této nabídce můžete zvolit typ sítě používané pro připojení.

GSM nebo GPRS: pro připojení ke schránce e-mail bude použita pouze síť GSM nebo GPRS.

Prefer. GPRS: volbou této možnosti se pokusí telefon nejprve připojit přes síť GPRS a pokud ta nebude v okamžiku připojování dostupná, připojí se telefon prostřednictvím sítě GSM.

Pokud zvolíte tuto možnost, musíte správně nastavit jak GSM, tak i GPRS připojení.

## Nastavení GPRS

V této nabídce menu můžete zadat nebo změnit GPRS nastavení. Podrobné Nastavení GPRS informace získáte od vašeho operátora: APN, Login a Heslo. Všechna nastavení musí být zadána ve stejném tvaru, v jakém byla sdělena operátorem.

Chybová hlášení zobrazovaná během připojování jsou ve většině případů způsobena nesprávným nastavením připojení. Před prvním použitím GPRS prosím kontaktujte vašeho operátora a vyžádejte si příslušné parametry GPRS.

#### Nastavení GSM

V tomto menu můžete zadat nebo změnit GSM nastavení. Podrobné Nastavení GSM informace získáte od vašeho operátora: Tel. číslo, Autom. odpojení, Login a Heslo. Zadejte je do telefonu přesně tak, jak vám byly sděleny operátorem. Tel. číslo: volbou můžete zadat telefonní číslo ISP, potřebné pro navázání spojení. Stiskem A nebo

- vyberte:
- ISDN číslo pro zadání čísla ISDN ISP, <u>nebo</u>
- Analog. č. pro zadání čísla analogové sítě, potvrďte stiskem tlačítka (1987) .

Pro nastavení typu čísla kontaktujte vašeho poskytovatele internetových služeb (ISP).

Auto odpojení: Autom. odpojení je volba pro zadání doby, po které se při nečinnosti telefon automaticky od sítě odpojí. Stiskem ▲ nebo ▼ vyberte hodnotu prodlevy od 3 do 10 minut a potvrďte stiskem .

Doba nečinnosti, po jejímž uplynutí se telefon odpojí, je určována na základě nepřítomnosti transakcí se sítí (připojování, odesílání e-mailů, odpojování).

Login a Heslo jsou položky, které si volíte sami při vytváření e-mailového účtu. Zadejte je do telefonu přesně.

#### Přístup k e-mailovému serveru

Nabídky popsané v této části návodu umožňují nastavení parametrů potřebných pro připojení k e-mailovému serveru vašeho poskytovatele internetových služeb (ISP) přes mobilní telefon. Veškeré potřebné informace obdržíte od poskytovatele internetových služeb a je nutno je zadat přesně tak, jak vám byly sděleny.

- Stiskněte (m), vyberte Zprávy > E-mail > Schránka I > Nastavení a stiskněte (m)
- Vyberte E-Mail server a stiskněte (m). Následující pole je nutné vyplnit: POP3 adresa, SMTP adresa, Login, Heslo a E-Mail adresa.
- POP3 adresa: zadejte adresu POP3 serveru, používá se pro příjem e-mailů.
- SMTP adresa: zadejte adresu SMTP serveru, používá se pro odesílání e-mailů.

POZOR ! Závislé na síti! Pokud váš telefonní operátor <u>není</u> současně poskytovatelem vašeho e-mailu, pak si pro e-mailové připojení přes GPRS zjistěte od operátora správnou adresu SMTP serveru a zadejte ji do tohoto pole.

Položky Login, Heslo a E-mail adresa si v některých případech volíte sami při vytváření e-mailového účtu. Zadejte je do telefonu přesně tak, jak jste je nadefinovali.

#### Název účtu

Menu umožňuje přejmenování nastavených e-mailových účtů.

E-mailový účet může být přednastaven vaším operátorem. V takovém případě nelze měnit jeho názen

- 1. Stiskněte (m), zvolte Zprávy > E-mail > Schránka | > Nastavení > Název účtu a stiskněte (<sup>III</sup>).
- 2. Vložte nové jméno a stiskněte 🛯 🕨 .

#### Pokročilá nastavení

Nabídky popsané v této části návodu obsahují položky, které již mohou být přednastavené a proto by je nemělo být nutné měnit.

Jsou-li položky těchto nabídek prázdné nebo se při připojování vyskytly problémy, obratte se na vašeho poskytovatele internetových služeb (ISP).

Port POP3: je číslo portu POP3 serveru určeného pro příjem e-mailů.

Port SMTP: je číslo portu SMTP serveru určeného pro odesílání e-mailů.

DNS adresa: obsahuje DNS adresu externí datové sítě, ke které se chcete připojit.

SMPT autentif.: položkou můžete zapnout nebo vypnout proces autorizace vůči SMTP serveru.

Ve většině evropských zemí je tuto položku nutno ponechat nastavenou na Vypnuto: při nastavení na Zapnuto vaše e-maily NEBUDOU ODESLÁNY. Bližší

informace vám poskytne váš poskytovatel internetových služeb (ISP).

## Psaní a posílání e-mailů

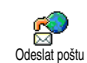

Nabídka Odeslat poštu obsahuje příkazy pro odeslání e-mailu jednomu nebo více adresátům současně, včetně přílohy, jakou může být jpeg obrázek. Přijaté zprávy je možné předávat dál a přílohy můžete zobrazovat za pomoci

#### příslušného programového vybavení. leden nebo několik příjemců

- Stiskněte (), vyberte Zprávy > E-mail, zvolte 1. Schránka I nebo Schránka 2. Vyberte Odeslat poštu a stiskněte 🕅 .
- Pohvbem tlačítka 🔻 vyberte Přidat 2 adresu zobrazte seznam. a stiskem OK

Pokud zvolíte telefonní seznam "Na SIM kartě", nebude možné vybrat žádnou e-mailovou adresu, ale bude možné v okně novou zadat. Viz "Telefonní seznamy" na str. 23 pro informace o výběru typu telefonního seznamu.

Ze seznamu vyberte jméno a stiskem 3. přidejte adresu do seznamu příjemců nebo se stiskem **C** vrátíte do předcházející nabídky.

- V seznamu Adresy můžete stiskem (m) adresu e-mailu Změnit nebo Odstranit ze seznamu, případně výběrem Přidat adresu a stiskem (m) vybrat z telefonního seznamu nového příjemce.
- Opakováním kroku 2 až 4 můžete přídat další příjemce zprávy.
- Vyberte Potvrd seznam a stiskněte 

   Potvrd seznam a stiskněte
   Poté zadejte předmět zprávy e-mailu (může zůstat i prázdný) a stiskněte
   Image: stiskněte
   Image: stiskněte
   Image: stiskněte
   Image: stiskněte
   Image: stiskněte
   Image: stiskněte
   Image: stiskněte
   Image: stiskněte
   Image: stiskněte
   Image: stiskněte
   Image: stiskněte
   Image: stiskněte
   Image: stiskněte
   Image: stiskněte
   Image: stiskněte
   Image: stiskněte
   Image: stiskněte
   Image: stiskněte
   Image: stiskněte
   Image: stiskněte
   Image: stiskněte
   Image: stiskněte
   Image: stiskněte
   Image: stiskněte
   Image: stiskněte
   Image: stiskněte
   Image: stiskněte
   Image: stiskněte
   Image: stiskněte
   Image: stiskněte
   Image: stiskněte
   Image: stiskněte
   Image: stiskněte
   Image: stiskněte
   Image: stiskněte
   Image: stiskněte
   Image: stiskněte
   Image: stiskněte
   Image: stiskněte
   Image: stiskněte
   Image: stiskněte
   Image: stiskněte
   Image: stiskněte
   Image: stiskněte
   Image: stiskněte
   Image: stiskněte
   Image: stiskněte
   Image: stiskněte
   Image
- V následujícím okně zadejte vlastní text zprávy (může zůstat i prázdný). Po napsání stiskněte pro odeslání e-mailu tlačítko (m).

Pro psaní textu a čísel se podívejte na kapitolu "Psaní textu a čísel" na str. 21. Pokud opustíte nabídku Odeslat poštu ještě před odesláním e-mailu, zpráva se neuloží a bude smazána.

- Pro změnu obsahu zprávy vyberte Upravit zprávu a stiskněte (m). Touto volbou se vrátíte zpět ke kroku 2: postupujte dále podle výše uvedených instrukcí pro zadání seznamu příjemců a e-mail nakonec odešlete.
- Pro odeslání zprávy vyberte Odeslat nyní a stiskněte m. Mobilní telefon se připojí k serveru Internetu, odešle váš e-mail na zadané adresy a poté se odpojí.

Funkci můžete zrušit podržením tlačítka V takovém případě se telefon odpojí od sítě, opustí menu e-mail a vrátí se do pohotovostního režimu. K odpojení od sítě dojde také vyvoláním nabídky Nastavení v době, kdy je spojení aktivní. I v tomto případě dojde ke ztrátě vašeho e-mailu.

Podle nastavení parametrů volání (viz "Druhý hovor" na str. 69) můžete přijímat hovory i během e-mailového připojení. Pokud hovor přijmete, zobrazí se na displeji hovorové menu a menu e-mail se uzavře. Po ukončení hovoru telefon přejde do pohotovostního režimu.

#### Přiložení zvuku nebo obrázku

- Opakujte kroky 1 až 7 popsané výše. Zvolte Přidat zvuk nebo Přidat grafiku a stiskněte (m).
- V obou případech se zobrazí seznam s obrázky typu JPEG, BMP, GIF, AMR nebo soubory Midi. Vyberte požadovaný obrázek nebo zvuk a stiskněte (\*).

Přiložit lze vždy jen jeden soubor JPEG. Pokud opustíte nabídku Odeslat poštu ještě před odesláním e-mailu, zpráva (včetně přílohy) se neuloží a bude smazána.

Vyberte Upravit zprávu nebo Odeslat nyní a stiskem
 volbu potvrďte.

Odeslané e-mailové zprávy nemusejí být po odeslání uloženy. Závisí na poskytovateli této služby.

## Příjem a čtení e-mailů

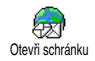

Všechny zprávy e-mail jsou přijímány serverem, ke kterému se musíte připojit pro stažení zpráv na váš telefon (některý

operátor může zasílat zprávu SMS při příchodu nového e-mailu). Nejprve ze serveru musíte stáhnout hlavičky e-mailů, před jejich kompletním stažením ze serveru.

Některé přijaté e-maily mohou být odesílajícím serverem zakódovány a nemusejí být proto na vašem telefonu správně zobrazeny.

#### Připojení k serveru

Proces připojení

 Stiskněte (m) a vyberte Zprávy > E-mail a zvolte Schránka I nebo Schránka 2, podle schránky, kterou chcete použít. Vyberte Otevři schránku a stiskněte (m).

Schránky I a 2 mají shodné volby a nastavení. Můžete je nastavit rozdílně a mít tak na vašem telefonu dvě odlišné e-mailové adresy.

 Mobilní telefon se automaticky připojí k serveru a stáhne si hlavičky e-mailů. Pokud neobdržíte žádný e-mail, zobrazí se na displeji Prázdný seznam. V opačném případě se zobrazí seznam hlaviček e-mailů.

- Celkový počet e-mailů přijatých a čekajících na serveru se zobrazí v horní části displeje a také počet stránek potřebných pro zobrazení všech hlaviček e-mailů.
- Telefon najednou dokáže stáhnout 5 hlaviček e-mailů. Pokud se v seznamu zobrazí Další (na konci), resp. Předchozí (na začátku), čekají na serveru další hlavičky e-mailů: jednu z voleb vyberte a stiskem (m) hlavičky zobrazte.

*E-mail bez příloh se může automaticky zobrazit na displeji podrobností.* 

## Informace v hlavičce e-mailu

Výberte požadovanou hlavičku, stiskněte a vyberte Detaily a znovu stiskněte a dresa odesílatele, datum a čas odeslání, předmět zprávy a velikost případné přílohy. U každé hlavičky se dále mohou zobrazovat stavové indikátory s následujícími významy:

[Bez E-mail je možné do telefonu stáhnout. ikony]

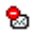

Velikost e-mailu je příliš velká a nelze jej do telefonu stáhnout.

E-mail označený pro vymazání (viz str. 52)

#### Stahování e-mailů

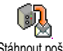

Zvolte iednu ze zobrazených hlaviček e-mailu stiskněte tlačítko 📴 . Vyberte Stáhnout poštu Stáhnout poštu a stiskem • e-mail stáhněte. Opakováním této operace můžete stáhnout další e-maily odpovídající příslušným hlavičkám.

Můžete také stiskem tlačítka (m) zobrazit nabídku pro hlavičky e-mailů a vybrat příkaz Stáhnout poštu. Pokud je e-mail příliš velký (více než 50 kB), je odmítnut a stahování se zruší.

#### Stahování a ukládání příloh

Pokud e-mail obsahuje přiložené soubory (obrázek JPEG, textový soubor nebo jiný e-mail), je příloha indikována speciálním symbolem:

**1** 

Obsahuje podrobnosti hlavičky e-mailu (datum a čas, e-mailovou adresu odesílatele, atd.), stiskem 💌 zobrazíte podrobnosti.

- Pro jejich zobrazení stiskněte tlačítko ()). ഭം Text e-mailu je možno zobrazit jako přílohu. Žádné další volby nejsou k dispozici, e-mail si můžete přečíst, ale nelze jej ani uložit ani předat dále
- K tomuto e-mailu je přiložen textový soubor ില്ല (prostý text ve formátu "txt"), pro přečtení přílohy stiskněte () . Žádné další volby nejsou k dispozici.
- V telefonu není k dispozici aplikace potřebná е. pro zpracování této přílohy nebo je e-mail příliš velký a nelze jej proto stáhnout.
- K přijatému e-mailu je připojen další e-mail n (takto může být připojeno nejvýše 5 e-mailů). Žádné další volby nejsou k dispozici, e-mail si můžete přečíst, ale nelze jej ani uložit ani předat dále
- K tomuto e-mailu je přiložen obrázek ve 3 formátu JPEG, BMP nebo GIF. Požadovaný obrázek vyberte a dvojím stiskem (\*\*) iei můžete uložit do mobilního telefonu (je možné jej i přejmenovat).

Před zobrazením obrázku v nabídce Album obrázků jej musíte uložit. Podrobnější informace naleznete v kapitole "Album obrázků" na str. 60. Jestliže již k uložení nového obrázku není dostatek volného místa v paměti, musíte nejprve smazat některou jinou položku (jméno, událost nebo obrázek).

Váš mobilní telefon nemusí obrázek akceptovat, pokud je příliš velký nebo nemá správný formát souboru. Pro dosažení nejlepších výsledků s obrázky posílanými přes e-mail dodržujte následující pravidla:

- Přijatý obrázek musí být ve formátu JPEG, BMP nebo GIF.
- Velikost obrázku nesmí překročit 50 kB.
- Pro správné zobrazení je optimální velikost 128 × 128 bodů. Doporučujeme používat standardní bitmapový editor obrázků pro vytvoření požadované velikosti.
- Název souboru obrázku by měl mít velikost maximálně 10 znaků. Poté můžete ještě přidat koncovku "jpg".

#### Přidání e-mailové adresy do telefonního seznamu

Aby bylo možno přidat e-mailovou adresu do telefonního seznamu, musí být zvolen telefonní seznam v telefonu. Pokud je zvolen seznam v SIM kartě, tato položka menu se NEZOBRAZÍ. E-mailovou adresu odesílatele e-mailu je možno přidat do telefonního seznamu, Přid do seznamu a to i v případě, že e-mail ještě není v telefonu nahrán (pro získání e-mailové adresy postačuje stažení hlavičky e-mailu).

- 1. Vyberte hlavičku e-mailu a stiskem tlačítka (m) zobrazte karusel voleb.
- 2. Vyberte Přid. do seznamu a stiskněte 💿 . Poté vyberte:
  - položku <nová> pro vytvoření nového jména. Zadejte jméno a příjmení a nakonec přidejte e-mailovou adresu, nebo
  - vyberte jméno ze seznamu a stiskněte m pro přidání e-mail adresy pro tento záznam. Pokud záznam již e-mail adresu obsahuje, budete dotázáni na její přepsání a stiskem ji nahradíte novou.

#### Smazání e-mailu

- 1. Vyberte požadovaný e-mail a stiskem (\*\*) zobrazte volby.
- Vyberte Smazat a stiskem (\*\*) označte zprávu ke smazání. Hlavičky e-mailů, které se mají smazat, jsou v seznamu označené malou ikonou.

Chcete-li označení e-mailu ke smazání zrušit, proveďte tento postup ještě jednou, ikona mazání se zruší.  Při opouštění nabídky E-mail budete dotázáni, zda se mají označené e-maily z e-mailového serveru skutečně smazat. Pro potvrzení mazání stiskněte

 mebo pro zrušení smazání stiskněte
 (v tomto případě zůstanou e-maily na serveru nesmazané a jejich označení ke zmazání se zruší).

#### Odpovědět na e-mail

- Zvolte hlavičku e-mailu, na který si přejete odpovědět. Stiskem tlačítka (\*) zobrazte nabídku voleb. Vyberte příkaz Odpovědět a stiskněte (\*).
- Adresa odesílatele je automaticky přidána do seznamu Adresy a je možné ji změnit (viz "Jeden nebo několik příjemců" na str. 48). Vyberte Potvrď seznam a stiskněte (m).
- Zobrazí se nová obrazovka, obsahující předmět původní zprávy uvedený Re: (z anglického "Reply", tj. odpověd). Stiskněte (m).

#### Předat dál e-mail

Chcete-li předat (přeposlat) e-mail jinému adresátovi, musíte jej napřed stáhnout do telefonu (viz "Stahování e-mailů" na str. 51). Zvolte položku Poslat dál a dále postupujte shodně, jako výše při odpovědi na e-mail "Odpovědět na e-mail".

V obou případech (odpověď na nebo předání dále) se po uplynutí času neaktivity nastaveného v nabídce Autom. odpojení (viz "Přenos" na str. 46) telefon odpojí od serveru. K opětovnému spojení se serverem dojde v okamžiku odesílání e-mailu.

# SMS zprávy sítě

## Funkce SMS zprávy sítě je závislá na síti.

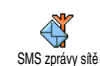

Můžete Aktivovat nebo Deaktivovat příjem zpráv sítě SMS, přenášených uživatelům této služby.

#### Příjem

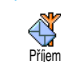

Umožňuje nastavení příjmu buňkového vysílání na Zapnuto nebo Vypnuto. Při nastavení na Zapnuto musíte nastavit několik témat, jak je uvedeno dole.

#### Témata

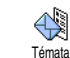

Volbou nastavíte typ zpráv, které chcete přijímat. Pro zadání nového typu vyberte <Nová> zadejte kód určený

operátorem a můžete také přidat název. Při výběru existujícího typu v seznamu jej můžete změnit nebo

smazat. Můžete zadat až 15 rozdílných typů v seznamu. Pro seznam kódů příslušejícím jednotlivým typům, kontaktujte svého operátora.

#### Kód oblasti

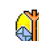

Volbou můžete vybrat typ zprávy, která má být neustále zobrazena na displeji Kód oblasti v pohotovostním režimu. Pro tuto speciální volbu musíte zadat Kód oblasti a také Témata.

Pro tyto informace kontaktujte svého operátora.

# Okamžité zprávy

Volbou můžete nastavit funkci Okamž. zpráva na Zapnuto nebo Vypnuto. Při nastavení na Zapnuto bude každá příchozí SMS zpráva zobrazena na displeji v pohotovostním režimu.

Zprávu můžete přečíst rolováním a rychle odpovědět stiskem dvakrát 💌 : první stisk pro napsání zprávy a druhý pro odeslání. Telefon se automaticky vrátí zpět do pohotovostního režimu.

Pokud obdržíte druhou SMS zprávu v době, kdy procházíte první, stiskem 🔽 zprávu opusťte nebo na ni odpovězte. Poté se zobrazí druhá zpráva.

# 9 • Hudba & skládání

Váš mobilní telefon je vybaven funkcí BeDJ, která vám umožňuje vytvářet, upravovat a sdílet elektronickou hudbu a také používat tyto mixy jako vyzvánění.

Funkcí BeDJ můžete vytvářet svoji vlastní melodii použitím předdefinovaného stylu BeDJ (bude vysvětleno dále), nebo pomocí libovolných SP-MIDI nebo MIDI tónů v telefonu, případně nahraných do telefonu přes WAP, e-mail apod. (úplný popis naleznete v příslušných kapitolách návodu). Vlastní melodii pak můžete zaslat svým přátelům, použít ji jako vyzváněcí tón nebo alarm apod.

## **BeDJ**

| Zapnutí/vypnutí<br>funkce BeDJ | Stiskem tlačítka<br>zapnete <b>nebo</b><br>stiskněte m a vyberte<br>z nabídky Multimédia > BeDJ.<br>Podržením <b>E</b> opět funkci |
|--------------------------------|----------------------------------------------------------------------------------------------------|
|                                | vypnete.                                                                                                    |

| Aktivace/<br>deaktivace<br>stopy             | Stiskněte jedno z tlačítek 💷<br>až (💷).                                                             |  |
|----------------------------------------------|----------------------------------------------------------------------------------------------------|--|
|                                              | Stiskem <b>C</b> deaktivujete<br>všechny stopy najednou.                                            |  |
| Záznam (spuštění<br>a ukončení<br>nahrávání) | Stiskněte <b>D.</b> .                                                                               |  |
| Aktivace pole<br>Tempo                       | Stiskněte [#=].                                                                                     |  |
| Zobrazení<br>seznamu skladeb                 | Podržte jedno z tlačítek $I_{\omega}^{\mathbb{S}}$<br>až $\mathfrak{S}_{\mathbb{S}}^{\mathbb{S}}$ . |  |
| Zobrazení stránky<br>Nápověda                | Stiskněte 🔭.                                                                                        |  |
| Zobrazení<br>seznamu Volby                   | Stiskněte 🏾 .                                                                                       |  |
| Při režimu BeDJ vž.<br>právě používanou inf  | dy oranžové zobrazení označuje<br>formaci nebo vybranou položku.                                    |  |
| Začínáme                                     |                                                                                                    |  |

## Aktivace skladby

 Zapněte funkci BeDJ stiskem tlačítka a beb stiskněte na zvolte Multimédia > BeDJ.

- 2. Na zobrazeném displeji BeDJ se objeví vybraný styl (např., Groovy, Techno apod.).
- V horní části displeje zobrazuje malá tabulka právě nastavené tempo, stav nahrávání (standardně Vypnuto) a název skladby.
- V dolní části displeje je zobrazeno 9 dostupných stop, příslušejících tlačítkům stor, příslušejících tlačítkům store at stranov skladat dohromady aktivací vždy požadované skladby.

K dispozici je 16 skladeb: podržením jednoho z tlačítek 15 až (950 zobrazte seznam stop. Tlačítko 500 je vždy určeno pro hlasovou stopu.

 Aktivní stopa je zobrazena oranžově a tabulka nad ní zobrazuje název melodie nebo použitý nástroj.

# Změna melodie a nástroje stopy

Podržte jedno z tlačítek 📧 až (🕎 ) příslušející stopě, kterou požadujete změnit. V následně zobrazeném seznamu můžete nejprve změnit melodii a poté použitý nástroj.

#### Melodie

 Právě použitá melodie v dané stopě je v seznamu zvýrazněna. Pohybem tlačítek 

 nebo
 můžete vybrat jinou (při výběru je ihned přehrávána), stiskem
 volbu potvrďte.

  Název vybrané melodie bude zobrazen v horní části displeje. Stiskem 
 zobrazíte seznam nástrojů použitých pro melodii.

#### Nástroj

- 1. Právě použitý nástroj pro danou melodii je v seznamu zvýrazněn.
- Pohybem tlačítka ▼ nebo ▲ vyberte předchozí nebo následující nástroj a stiskem <sup>®</sup> volbu potvrďte.

## Změna tempa

- Stiskem tlačítka = aktivujete zobrazení pole Tempo.
- Pole Tempo (zobrazené v bmp nebo "taktů za minutu") přísluší všem skladbám. Stiskem zvýrazněných tlačítek 
   nebo
   tempo zvýšíte nebo snížíte.

Nastavení Tempo není třeba ukládat, provádí se automaticky.

3. Stiskem (Ĕ, ∞ nebo (#= se vrátíte na předchozí zobrazení.

Nastavení Tempo není možné měnit během přehrávání nebo nahrávání skladeb.

## Nahrání skladby

## Spuštění nahrávání

- 1. Nahrávání skladby zahájíte stiskem 🔍 🕄 Zapne se časovač a červeně se zvýrazní ikona On air.
- 2. Funkce během nahrávání je možné:

| Stisk | tlad | čítek |
|-------|------|-------|
| 15    | až   | 9 52  |

Aktivace příslušné stopy.

Pohybem

▲ nebo ▼

Pohybem

Zvýraznit předchozí nebo následující stopu.

Zvýšení/snížení hlasitosti stopy.

3. Stiskem tlačítka **O**. Ukončíte nahrávání.

Nahrávání bude automaticky ukončeno kdy skladba dosáhne velikosti 50 kB (přibližně 2 min). Kapacita závisí na volné paměti vašeho telefonu: pro informaci o velikosti paměti vyberte Multimédia > Stav paměti.

## Správa nahrávek

Po skončení nahrávání se automaticky zobrazí displej s následujícími možnostmi:

Remix Nahrávání nového mixu skladby s využitím stávající skladby.

Přehrát Přehrání právě nahrané skladby.

Uložit Otevře okno Uložit, kde můžete skladbu pojmenovat a uložit.

Poslat MMS Umožňuje poslat skladbu jako přílohu multimediální zprávy (MMS).

Poslat e-mailem Zobrazí nabídku E-Mail pomocí které můžete odeslat skladbu elektronickou poštou.

Uložená nahrávka se bude zobrazovat pod zvoleným názvem v seznamech Nastavení > Zvuky > Typ zvonění a také Multimédia > Zvukové album. Můžete si ji pak nastavit jako typ vyzvánění při příchozím hovoru nebo nových událostech.

## Vytvoření vlastního stylu a skladby

Pokročilé volby umožňují vytvořit a složit vlastní styly hudby, jednak přímo z existujících stylů v nabídce BeDJ (např. Groove, Techno, Disko apod.), nebo také se seznamu vyzvánění (např., Bach, Cool, Dream apod.).

Seznam vyzvánění obsahuje také MIDI soubory získané přes e-mail, WAP apod.

# Z existujících souborů

- 1. Při aktivním zobrazení BeDJ stiskem (\*\*) zobrazte seznam voleb.
- Při volbě Mix zvonění nebo BeDJ styly vyberte jednoduše jednu z možných melodií ze seznamu a volbu potvrďte stiskem tlačítka (m).
- Telefon přejde zpět k zobrazení BeDJ a vybraná melodie přiřazená k vyzvánění se rozdělí na stopy.
- Podle předchozího postupu můžete stopy aktivovat nebo deaktivovat, nahrát skladbu apod.

#### Počet aktivních stop závisí na vybrané melodii.

### Improvizace

 Při volbě Ostatní funkce BeDJ vytvoří úplně nový soubor prázdných stop.

- Podržte 15: na displeji se zobrazí úplný seznam všech MIDI souborů v telefonu. Jeden z nich vyberte a stiskněte (\*).
- Objeví se nový seznam zobrazující všechny stopy zvoleného MIDI souboru (nejvýše 16). Pohybem
- Opakováním těchto dvou kroků můžete stopy přiřadit tlačítkům az (az (a)).
- 5. Nakonec hotovou skladbu nahrajte (viz strana 57).
- 6. Do základního režimu se vrátíte dvojím stiskem  $\stackrel{(m)}{\longrightarrow}$  .

Radost ze skládání: použít můžete libovolnou ze 16 skladeb jakéhokoliv vyzvánění pro každé z tlačítek až 955 telefonu! Tím můžete dosáhnout tisíců možností vytvoření vlastní skladby.

## Uložení vlastních stylů

V nabídce stylů BeDJ můžete vlastní vytvořený Styl uložit a později jej opět použít k vytvoření další skladby. Nový styl bude obsahovat všechny složené stopy, ovšem bez efektů aplikovaných na skladbu.

# Příjem hovoru

Při příjmu hovoru během aktivní funkce BeDJ bude zvuk automaticky ztišen.

- 1. Příjem hovoru ukončí režim BeDJ a po ukončení hovoru se přepne do pohotovostního režimu.
- 2. Odmítnutí hovoru způsobí setrvání v zobrazení BeDJ.

# 10 • Multimédia

## Album obrázků

Obrázky typu JPEG musí mít vhodnou velikost formát pro uložení a správné zobrazení v telefonu. Pro podrobné informace se podívejte na kapitolu "Stahování a ukládání příloh" na str. 51.

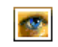

Umožňuje správu a zobrazení obrázků uložených ve vašem telefonu.

Album obrázků Při zadávání dalších nabídek budou uložené obrázky zobrazeny jako textový seznam. Pro zobrazení obrázku jej v seznamu vyberte a stiskněte

 A stiskem ▲ nebo ▼ můžete přejít na předchozí nebo následující obrázek, nebo se stiskem

můžete vrátit do předchozí nabídky.

Stiskem 🗰 se zpřístupní následující volby:

Přejmenovat

pro přejmenování obrázku: stiskněte (m) , napište název a stiskněte opět (m) .

Smazat pro smazání zvoleného obrázku.

| Poslat pomocí<br>MMS | Pro odeslání zvoleného obrázku<br>pomocí MMS (podrobnosti o MMS<br>viz str. 13.                                                     |
|----------------------|----------------------------------------------------------------------------------------------------|
| Poslat<br>e-mailem   | Pro odeslání zvoleného obrázku<br>pomocí e-mailu (podrobnosti viz<br>"E-Mail" na str. 45).                                          |
| Nast. jako<br>pozadí | Pro nastavení zvoleného obrázku jako<br>Tapeta (tato volby musí být nastavena<br>na Zapnuto v Nastavení > Displej, viz<br>str. 32). |

Obrázky uložené v Standard. obrázky nelze smazat. Nové obrázky jsou uložené ve složce Vlastní obrázky. Jestliže není dost místa v paměti pro uložení nového obrázku, je nezbytné smazat některé obrázky a uvolnit tak paměť.

#### Zvukové album

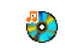

Umožňuje správu a poslech melodií (zvuků) uložených ve vašem telefonu.

<sup>Zvukové album</sup> Při zadávání dalších nabídek budou uložené zvuky zobrazeny jako textový seznam. Stiskem

▲ nebo ▼ můžete přejít na předchozí nebo následující zvuk a vždy počkat než se zvuk přehraje. Zvolte zvuk a stiskem 💌 se zpřístupní následující volby:

Přejmenovat pro přejmenování zvuku: stiskněte ()), napište název a stiskněte opět ()),

Smazat pro smazání zvoleného zvuku.

Uložit jako tón Pro nastavení zvoleného zvuku jako nové zprávy Zvuk SMS/MMS (tato voľby musí být nastavena na Zapnuto v Nastavení >Zvuky, viz str. 30).

Poslat Pro odeslání zvoleného zvuku pomocí e-mailem e-mailu (podrobnosti viz "E-Mail" na str. 45).

Poslat pomocí Pro odeslání zvoleného zvuku pomocí MMS MMS (podrobnosti o MMS viz str. 13.

Nast. jako Pro nastavení zvoleného zvuku pro vyzv. vyzvánění.

Zvuky chráněné autorskými právy není možné posílat. Melodie uložení ve složce Standardní melodie nelze smazat.

## Ukázka

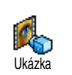

Stiskem 💌 spustíte Demo film.

Pokud zapnete telefon bez vložené SIM karty, bude tato nabídka na první úrovni.

## Stav paměti

Nabídka umožňuje zobrazení volné stav paměti telefonu v procentech. Několik aplikací v telefonu sdílí jednu paměť: obrázky a zvuková alba, nahrané poznámky a hlasové příkazy, zprávy uložené v telefonu, telefonní seznam a položky diáře, hry apod.

Mobilní telefon je dodáván s mnoha zvuky a obrázky. Smazat můžete pouze melodie a obrázky uložené ve složkách Vlastní obrázky a Vlastní melodie, např. pro uvolnění paměti pro vaše vlastní zvuky a obrázky.

Stiskem (m) zobrazte stav paměti. Na displeji se objeví velikost volné paměti v procentech a celková kapacita paměti telefonu v kB. Stiskem (m) zobrazíte podrobnější informace o využití paměti každou aplikací. Pokud se zobrazí "Seznam je plný" při ukládání nové položky, musíte pro přidávání dalšího záznamu uvolnit část paměti.

## Zvukové nahrávky

Nabídka umožňuje nahrát až 1 minutu zvuku a až 20 rozdílných zvuků, podle kapacity paměti.

Stiskněte (m) a vyberte Multimédia > Zvukové nahrávky a znovu stiskněte (m) . Vyberte <Nová> pro záznam nového zvuku. Pokračujte podle instrukcí uvedených na displeji a po nahrání zvuku stiskněte (m) . Záznam je možné Smazat nebo Přejmenovat.

Dříve uložené zvukové poznámky nelze odeslat pomocí MMS.

# BeDJ

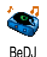

Menu umožňuje spustit aplikaci BeDJ: stiskněte (\*\*) (podrobnosti viz "Nahrání skladby" na str. 57).

# II • Hry a aplikace

# Kalkulačka

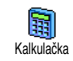

Nabídka obsahuje několik základních aritmetických funkcí:

Sčítání Odčítání Násobení

Dělení Výsledek Stiskněte tlačítko (\*\*). Stiskněte 2× tlačítko (\*\*). Stiskněte 3× tlačítko (\*\*). Stiskněte 4× tlačítko (\*\*). Stiskněte tlačítko (\*\*).

Čísla zadejte stiskem příslušných tlačítek číslic. Přesnost výpočtu je na 2 desetinná místa a výsledek je zaokrouhlen nahoru. Stiskem <u>c</u> můžete čísla opravit. Podržením <u>o</u>? napíšete tečku. Stiskem a podržením <u>c</u> se vrátíte do pohotovostního režimu.

# Budík

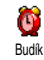

Touto nabídkou můžete nastavit buzení. Stiskněte (\*\*\*) a vyberte Hry a aplikace > Budík, stiskem (\* nebo (\* jej

aktivujte. Zadejte čas a stiskem 💌 vyberte:

- Jednou aktivuje budík v nastavenou hodinu ve vybraném dni,
- Denně aktivuje budík v nastavenou hodinu každý den v týdnu,
- Během týdne aktivuje budík v nastavenou hodinu pouze v pracovních dnech.

Poté vyberte jeden ze způsobu alarmu budíku. Vyberte položku ze seznamu a pro potvrzení volby stiskněte (\*\*\*).

Alarm budíku bude aktivován i při vypnutém telefonu a také při nastavení Hlasitosti vyzvánění na Vypnuto (viz str. 30). Stiskem libovolného tlačítka zvonění budíku zrušíte.

### Diář

## Vytvoření nové události

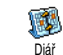

Nabídka Události umožňuje přidat události a uložit je v diáři. Událostí může být Schůzka, Dovolená nebo Úkol. Pokud

je zapnut alarm diáře (viz str. 31), upozorní telefon na zadanou událost zvukem.

- 1. Vyberte Diář > Události > <Nová> a stiskněte
- Pro vytvoření události vyberte typ (Dovolená, Schůzka, Úkol) a stiskněte

- Zadejte počáteční a koncové datum události a stiskněte <sup>(m)</sup>, zadejte text události (např. "Schůzka s čertem") a stiskněte <sup>(m)</sup>.
- 4. Nabídka Nast. upomínku vás připomíná na události alarmem v nastavený čas. Pohybem 
   nebo 
   vyberte Upomínku pro zvolenou událost a stiskněte (m).

Nabídka souvisí pouze s událostmi Schůzka a Úkol. Upozornění závisí na času nastaveném a zobrazeném na displeji. Nastavený čas bude upraven při změně časového pásma (viz "Datum a čas" na str. 39).

- 6. Události budou zobrazeny v pořadí počátečního času a data. Ze seznamu událostí,
  - podržte c pro návrat do pohotovostního režimu,
  - přidejte další události opakováním výše uvedených kroků 2 až 5.

Organizér sdílí kapacitu paměti s dalšími funkcemi (telefonním seznamem, albem obrázků, hlasovou poznámkou, atd.). Proto jsou všechny tyto funkce na sobě navzájem závislé: čím více záznamů vytvoříte a uložíte do diáře, tím méně jmen, poznámek nebo obrázků můžete uložit a naopak. Můžete uložit nejvíce 299 záznamů, událostí + jmen.

Zobrazí-li se "Seznam je plný", smažte některou událost (nebo jméno), abyste mohli vytvořit novou. Kapacitu volné paměti telefonu zjistíte stiskem a výběrem Multimédia > Stav paměti.

## Úprava události

#### Změna události

Při vytváření události jsou některé položky nedostupné, což zkracuje dobu <sup>Změnit</sup> nutnou k jejímu vytvoření. Při provádění změn události však jsou již tyto položky přístupné.

- Pro změnu některé z událostí, ji vyberte a stiskněte (m).
- 2. Po zobrazení detailů zvolené události stiskněte (\*\*) vyberte Změnit a znovu stiskněte (\*\*) .

Změna opakované události způsobí změnu všech jejích výskytů: V tomto případě potvrďte provedení změny stiskem (\*\*).

 Výše popsaným postupem změňte libovolný parametr zvolené události.
#### Smazání události

Smazání jedné události

Vyberte požadovanou událost a stiskněte dvakrát (\*\*). Zvolte Smazat a potvrďte stiskem (\*\*).

Smazání opakující se události

- Smazání minulých výskytů události: vyberte poslední výskyt události a stiskněte <sup>(m)</sup>. Při zobrazení detailů stiskněte <sup>(m)</sup> a vyberte Smazat. Potvrďte stiskem <sup>(m)</sup> : smažou se pouze uplynulé výskyty zvolené události.
- Smazání všech výskytů události: vyberte události, které nastanou a stiskněte (m). Při zobrazení detailů stiskněte (m) a vyberte Smazat. Potvrďte stiskem (m) : všechny výskyty vybrané události budou smazány.

Smazání starých událostí

Staré události můžete také odstranit výběrem Smazat staré v první úrovni nabídky Diář. Zadejte počáteční datum (v minulosti nebo v budoucnosti), od kterého se mají události smazat a stiskněte dvakrát (m). Smažou se všechny události předcházející nastavenému datu.

Chcete-li smazat všechny události v organizéru, nastavte datum několik let dopředu (např. 3 prosince 2010). Všechny události předcházející toto datu se smažou najednou.

#### Přehled událostí

Režim Denní pohled, Týdenní pohled a Měsíční pohled zobrazí ve zvoleném formátu všechny události zaznamenané v diáři. Pro jejich zobrazení postupujte takto:

- 1. Zvolte požadovaný přehled a stiskněte 💿 .
- Pro zvolený náhled stiskem 

   nebo
   zobrazte předchozí nebo následující den, týden nebo měsíc.
- 3. Stiskem 💌 zobrazte seznam příslušných událostí nebo vytvořte nový.

#### Časové pásmo

Přestože je při častém cestování změna časového pásma nezbytná, mějte na paměti, že ovlivňuje časy upozornění na události zaznamenané v diáři: na událost budete upozorněni podle časového údaje zobrazeného na displeji telefonu (viz "Datum a čas" na str. 39).

### Zoo

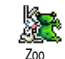

Toto menu vám umožňuje nastavit zábavné zoo animace, které se zobrazují na vnějším zadním displeji FX. Pokud je nastaveno Zapnout, animace se spustí pouze, je-li telefon zavřený a v pohotovostním režimu.

1. Zvolte Zapnout a vyberte animaci ze seznamu. Potvrďte stiskem (\*\*).

Při volbě Všechny se spustí pokaždé jiná animace.

- Animace se spustí dlouhým stiskem bočního tlačítka nahoru je-li telefon uzavřen a v pohotovostním režimu.
- 3. Stiskem libovolného tlačítka nebo otevřením telefonu se animace zastaví. Máte-li příchozí hovor během animace, přehrávání animace se automaticky zastaví a po ukončení hovoru se telefon vrátí do pohotovostního režimu.

Přehrávaný zvuk je přiřazen vždy k příslušné animaci a nelze jej změnit.

## **Veselé hodiny**

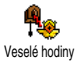

Toto menu vám umožňuje nastavit zábavnou animaci hodin na vnějším displeji FX. Pokud je nastaveno Zapnout,

animace se spustí pouze, je-li telefon zavřený a v pohotovostním režimu.

1. Zvolte Zapnout a vyberte animaci ze seznamu. Potvrďte stiskem (\*\*).

- Nastavte interval opakování animace (každou čtvrthodinu, půlhodinu nebo celou hodinu) a stiskněte (m) (interval opakování se řídí nastaveným časem hodin).
- 3. Animace bude přehrávána v nastaveném intervalu. Přehrávání animace zastavíte stiskem libovolného tlačítka nebo otevřením telefonu. Máte-li příchozí hovor během animace, přehrávání animace se automaticky zastaví a po ukončení hovoru se telefon vrátí do pohotovostního režimu.

Animace Zoo a veselé hodiny nemohou být spuštěny současně.

## Hra cihly

Tato nabídka může záviset na smlouvě s operátorem. Proto se jeho ikona i obsah může lišit.

Hra "cihly"

Touto nabídkou se přepnete do hry cihly. Cílem hry je pomocí míčku odrážejícího se od rakety úplně rozbořit cihlovou zeď. Při zásahu poslední cihly se přesunete do následující úrovně. Ve hře se používají následující tlačítka:

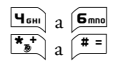

Pohyb rakety vlevo a vpravo.

Odpálení míčku doleva nebo doprava. Stiskem jednoho z těchto tlačítek hru začnete.

0.0

Přerušení hry: pauza je omezena na 2 minuty. Po jejich uplynutí se displej vrátí do pohotovostního režimu a hra se zruší.

# 12 • Informace o hovorech

## Nastavení hovorů

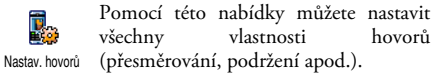

## Aktivní flip.

Je-li aktivována, tato funkce umožňuje přijetí příchozího hovoru jednoduše pouze otevřením telefonu. Ukončení hovoru je potom indikováno pípnutím.

Při aktivním flipu není možné odmítnout hovor, protože pro stisknutí klávesy 🖻 musíte otevřít telefon.

## Přesměrování

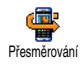

Umožňuje přesměrování příchozích hovorů do hlasové schránky nebo na jiné telefonní číslo (číslo nemusí být uloženo

v Tel. seznamu) a lze nastavit pro: Datová volání, Hlasové hovory a Faxová volání.

Před aktivováním této funkce musíte zadat čísla vašich hlasových schránek (viz "Hlasové schránky" na str. 69). Tato funkce závisí na vaší smlouvě s operátorem. Přesměrování se chová jinak, když je aktivní pouze jeden hovor a jinak, když je aktivních několik hovorů najednou.

#### Nepodmíněné

Při tomto nastavení budou přesměrovány všechny příchozí hovory.

Pozor! Po zapnutí této funkce nebudete moci přijmout žádné hovory a to až do vypnutí přesměrování.

#### Podmíněné

Toto nastavení vám umožňuje zvolit, za jakých podmínek bude hovor přesměrován. K dispozici jsou tři možnosti: Pokud nezdvihá (pokud hovor nepřijmete), Není dostupný (při nedostupné síti) nebo Při obsazení (pokud právě hovoříte a vaše smlouva s operátorem neumožňuje druhý hovor nebo jste funkci druhého hovoru neaktivovali). Každou z možností je možné nastavit nezávisle.

Po nastavení Podmíněné nebo Nepodmíněné zvolte, zda si přejete hovory přesměrovat do hlasové schránky nebo na jiné telefonní číslo, případně přesměrování zrušte.

Stav

**?** Zjistit stav Kontrola stavu umožňuje zobrazení aktuálního nastavení přesměrování hovorů.

#### Hlasové schránky

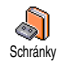

V této nabídce můžete zadat čísla vašich hlasových schránek (pokud již nejsou uložena na vaší SIM kartě).

V některých případech může být nutno zadat dvě různá čísla: jedno pro poslech zpráv v hlasové schránce a jiné pro přesměrování do ní. Podrobné informace vám poskytne váš operátor.

#### Automatické opakování vytáčení

Volbu můžete Zapnout nebo Vypnout.  $(\mathbf{r},\mathbf{r})$ Při nastavení na Zapnuto a volaná linka je Aut. opakovat obsazená. telefon hude volbu automaticky opakovat až do navázání spojení nebo vyčerpání počtu pokusů (10). Při každém novém pokusu telefon pípne. Při úspěšném navázání spojení telefon vydá jiné pípnutí.

Čas mezi jednotlivými pokusy se postupně prodlužuje.

#### Příjem hovoru libovolným tlačítkem

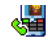

Umožňuje příjem hovorů stiskem

l ih tlačítkem

libovolného tlačítka, s výjimkou 🧖,

které má funkci odmítnutí hovoru.

## Druhý hovor

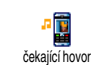

Podpora dalších hovorů závisí na síti, do které jste přihlášeni (GSM nebo GPRS).

#### Volání s GSM V (GSM)

Další hovor můžete Aktivovat nebo Deaktivovat a to pro: Všechny hovory, Volání s GSM Datová volání, Hlasové hovory a Faxová volání

Je-li funkce zapnutá, uslyšíte během hovoru pípnutí, pokud budete mít právě další příchozí hovor. Výběrem volby Stav zjistíte zda je funkce druhý hovor GSM aktivní

Tato funkce závisí na vaší smlouvě s operátorem. Podrobnosti získáte od vašeho operátora.

#### Volání s GPRS

Další příchozí hovor můžete Aktivovat V/ nebo Deaktivovat při aktivním spojení **IGPRS** přes GPRS. Volání s GPBS

#### Identifikace volajícího

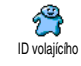

Umožňuje Ukázat nebo Skrýt vaše telefonní číslo před volaným. V položce Stav zjistíte, zda je funkce aktivní.

Tato funkce závisí na vaší smlouvě s operátorem. Podrobnosti získáte od vašeho operátora.

#### Seznam hovorů

Nabídka zobrazuje seznam odchozích a příchozích hovorů, pokusů o opětovné vytočení a detaily hovorů. Všechny hovory (uskutečněné, zmeškané a přijaté) se zobrazují postupně, s posledními v seznamu nahoře. Pokud je Seznam hovorů prázdný, zobrazí se Seznam hovorů je prázdný.

#### Seznam hovorů

Z nabídky hlavního karuselu stiskněte <sup>(m)</sup> a vyberte Info o hovoru > Seznam seznam hovorů > Seznam hovorů pro zobrazení seznamu hovorů. Seznam můžete prohlížet stiskem šipek <sup>(a)</sup> a stiskem <sup>(m)</sup> můžete zobrazit datum, čas, číslo, stav hovoru a typ - příchozí nebo odchozí hovor. Stiskem <sup>(m)</sup> zobrazte nabídku karuselu s volbou Volat uvedenému účastníkovi, Odeslat SMS, Odeslat MMS, Smazat vybraný hovor nebo Uložit příslušné číslo.

#### Vynulovat

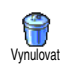

Stiskněte (m) vyberte Info o hovoru > Seznam hovorů a poté Vynulovat. Pro vynulování stiskněte dvakrát (m).

V telefonu je uloženo v seznamu Seznam hovorů posledních 30 hovorů s posledními zobrazenými jako prvními. Libovolné číslo můžete znovu vytočit. Na displeji v pohotovostním režimu zobrazte stiskem Seznam hovorů. Pokud je číslo volajícího uloženo zároveň v Tel. seznamu, zobrazí se příslušné jméno. Stiskem nebo zavolat a stiskněte . Pro zavěšení stiskněte

## Počítadla hovorů

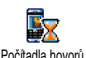

Nabídka zobrazuje cenu a dobu trvání vašich hovorů.

# GSM info

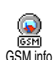

Nabídka zobrazuje položky uvedené dále.

Položka GSM info nezahrnuje službu WAP. Většina dále uvedených voleb je závislá na smlouvě s operátorem.

#### Celkový čas hovorů

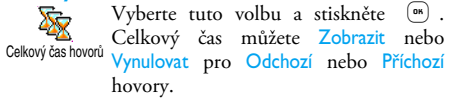

Poslední hovor

Volba je závislá na smlouvě s operátorem.

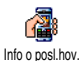

Pomocí této nabídky můžete zobrazit dobu trvání a cenu posledního hovoru.

#### Na konci hovoru

Volba je závislá na smlouvě s operátorem.

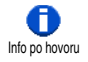

Můžete aktivovat nebo deaktivovat zobrazení délky a ceny posledního hovoru zobrazených ihned po ukončení

hovoru.

#### Celková cena

#### Volba je závislá na smlouvě s operátorem.

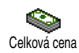

Můžete zobrazit celkovou cenu a počítadlo vynulovat. Funkce může být chráněna přístupovými kódy PIN nebo PIN2.

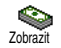

Zobrazí cenu za volání při znalosti velikosti sazby.

(Winulovat

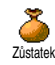

Zrušit limit boyoru

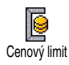

Sazba

Umožňuje nastavit Celkovou cenu na 0; vyžaduje kód PIN2.

Můžete zkontrolovat zbývající kredit (pro porovnání s dříve nastaveným kreditem).

Můžete zrušit limit ceny hovoru. Funkce může být chráněna kódy PIN nebo PIN2 (podle typu smlouvy s operátorem).

Můžete zadat limit ceny použitém v nabídce Zůstatek.

Můžete nastavit nebo změnit cenu za impuls. Nejprve zadejte používanou měnu (nejvýše 3 znaky) a poté zadejte cenu za jednotku.

# GPRS info

Volba je závislá na typu sítě a smlouvě s operátorem.

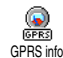

Pomocí této volby můžete zobrazit následující volby:

Informace o hovorech

#### Poslední relace

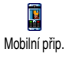

Volbou zobrazíte poslední relaci nebo množství přenesených dat (např. po připojení WAP přes GPRS).

Počítadla hovorů spravovaných mobilním telefonem se mohou lišit od počítadel používaných vaším operátorem. Údaje zobrazované na displeji mají pouze informační hodnotu, ale NIKOLIV skutečnou hodnotu pro sazbu.

# 13 • WAP

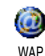

Váš mobilní telefon podporuje služby založené na WAP (Wireless Application Protocol). Zabudovaný WAP prohlížeč

vám umožňuje přístup ke službám poskytovaným sítí, ke které jste připojeni, jako např. zprávy, sport, počasí apod.

Váš mobilní telefon bude již podporovat služby WAP, pokud máte s operátorem příslušnou smlouvu; takto přednastavený telefon pak nebude nutné měnit nastavení uvedené v této kapitole.

Pro některé operátory je možná vzdálená změna parametrů. Pro podrobnější informace kontaktujte svého operátora.

# **Služby Internetu**

Hlavní nabídky prohlížeče WAP umožňuje nastavení týkající se služby WAP, připojení na domovskou stránku operátora, nastavení oblíbených stránek pro přímé a rychlejší připojení apod.

## Spuštění WAP

 WAP prohlížeč spustíte podržením tlačítka během pohotovostního režimu. *Můžete rovněž zvolit* Služby operát. > WAP > Domácí stránka *a stiskněte* (\*\*) .

- Telefon se připojí k síti podle nastavení v Nast. přístupu definovaného v nabídce Nastavení > Sít (viz str. 38).
- Spustí se prohlížeč a animace indikuje připojování k domovské stránce operátora.
- Pohybem tlačítek ▲ a ▼ se můžete po stránce pohybovat a stiskem <sup>®</sup> vyberte zvýrazněnou položku.
- 5. Stiskem 🔽 se vrátíte na předchozí stránku.

## Ukončení WAP

Pro ukončení prohlížení WAP stránek podržte c, nebo stiskněte , vyberte Volby > Konec a stiskem potvrďte.

## Domovská stránka (Homepage)

Domácí stránka je odkaz na první stránku sítě WAP, která se zobrazí po spuštění prohlížeče z pohotovostního režimu. Ve většině případů je tato položka nabídky WAP služby již nastavena na připojení WAP domovské stránky operátora.

Nastavenou domovskou stránku lze změnit zadáním jména a URL adresy jiné domovské stránky, kterou nahradíte stávající (viz "Uložit jako domovskou stránku" na str. 77).

# Oblíbené stránky

Nabídka umožňuje uložení oblíbených stránek WAP, přejmenovat je a poté je rychle vybrat ze seznamu.

Stránku můžete umístit mezi oblíbené při prohlížení: stiskem – zobrazte Volby a vyberte Záložky. Pole Název stránky a URL adresa budou automaticky vyplněny podle prohlížené stránky.

#### Přidat k oblíbeným

- Vyberte WAP > Záložky > Přidat záložky a stiskněte
   <sup>(m)</sup>.
- 2. Začněte psát nové jméno: automaticky se zobrazí displej pro\_psaní.
- 3. Stiskem 🐨 uložíte zadaný název.
- Stiskem ▼ se přesunete na pole adresa a podobně zadejte adresu WAP.

#### Správa oblíbených stránek

Nabídkou můžete Smazat uložené odkazy na oblíbené stránky, nebo příkazem Upravit změnit název a adresu. V obou případech potvrďte stiskem (\*\*).

#### Použití oblíbených stránek

Pro zobrazení stránky WAP uložené mezi oblíbenými vyberte odkaz ze seznamu a stiskem (m) stránku zobrazte.

# Zadání adresy

Příkazem můžete zadat adresu WAP, ke které se chcete připojit a rychle ji zobrazit stiskem (\*\*) . Tento způsob je rychlý pro zobrazení stránky bez jejího ukládání do oblíbených položek.

- Stiskněte 

   a zadejte URL adresu požadované stránky.
   \_\_\_\_
- 2. Stiskem 🗰 stránku zobrazte.

Všechny adresy stránek, které zadáte v této nabídce a alespoň jednou se k ní připojíte, se budou zobrazovat v seznamu: vyberte jednu z nich a stiskem <sup>®</sup> můžete znovu stránku zobrazit, bez nutnosti zadávání adresy.

## Nastavení

#### Domovská stránka

Pro položku Domácí stránka můžete nastavit název a adresu:

- 1. Stiskněte (\*) a zadejte název stránky. Zobrazí se displej pro psaní.
- 2. Stiskem 🐨 uložíte zadaný název.
- 3. Vratte se do nabídky Upravit dom. stránku, stiskem
  - se přesunete do pole adresa a stejným způsobem změňte adresu.

#### Výběr profilu

Nabídkou můžete nastavit jeden z dostupných profilů a pro každý nastavit vlastnosti připojení: stiskem 🔺 nebo 🔻 vyberte požadovaný profil, stiskem \_ 4

nebo 🕨 položku označte / zrušte a potvrďte 🕼 .

Všechna nastavení připojení popisovaná níže se budou vztahovat na vybraný profil, který pro snadnější identifikaci můžete přejmenovat.

#### Připojení

Zvolte připojení

Můžete vybrat jeden z dříve nastavených datových profilů v položce Nastavení > Nast. přístupu (viz str. 38 pro podrobnější informace).

V zobrazeném seznamu vyberte nastavení spojení a stiskem (®) volbu potvrďte.

#### Přenos

V této nabídce můžete zvolit typ sítě používané pro připojení.

GSM nebo GPRS: pro připojení WAP bude použita pouze síť GSM nebo GPRS.

Prefer. GPRS: volbou této možnosti se pokusí telefon nejprve připojit přes síť GPRS a pokud ta nebude v okamžiku připojování dostupná, připojí se telefon prostřednictvím sítě GSM.

Pokud zvolíte tuto možnost, musíte správně nastavit jak GSM, tak i GPRS připojení. Podrobnosti naleznete na straně str. 38.

## Adresa proxy

Položkou můžete nastavit adresu brány proxy serveru při navazování WAP spojení použitím vybraného profilu. Stiskněte (\*\*) a zadejte adresu, poté potvrďte stiskem (\*\*).

Pro napsání znaku tečky "." podržte 0.

#### Port proxy

Položkou můžete nastavit číslo portu proxy serveru, pokud nastavení proxy vyžaduje jiné číslo portu. Stiskněte (\*\*) a zadejte požadované číslo portu, poté potvrďte stiskem (\*\*).

#### Bezpečnost

#### Certifikáty důvěryhodnosti

Výběřem této nabídky a stiskem (m) zobrazte seznam bezpečnostních certifikátů. Podrobnosti o certifikátu zobrazíte výběrem položky a stiskem (m), můžete jej také smazat.

#### Informace o relaci

Můžete zobrazit informace o aktuální WAP relaci: typ zabezpečení, třídu apod. Stiskem 🔽 přejdete na předchozí stránku.

Tato funkce nemusí být vždy podporována.

Aktuální certifikát

Zobrazení právě používaného bezpečnostního certifikátu. Stiskem 🔽 přejdete na předchozí stránku.

Tato funkce nemusí být vždy podporována.

#### Přejmenovat profil

Tímto příkazem můžete přejmenovat právě používaný profil: zadejte nové jméno (displej pro psaní textu se objeví automaticky) a poté stiskem (\*\*) uložte nové jméno.

#### Možnosti prohlížeče

Pomocí této nabídky můžete aktivovat/deaktivovat stahování obrázků umístěných na stránkách WAP. Vyberte Nikdy nebo Vždy a volbu potvrďte stiskem (\*\*\*).

Výběrem Nikdy urychlíte celkový čas pro stažení prohlížené stránky.

#### Mezipaměť (cache)

Pomocí této nabídky můžete uvolnit část paměti telefonu používanou při prohlížení stránek WAP. Vyberte Vymazat cache a volbu potvrďte stiskem (\*\*) .

# Doručování reklamy

Pomocí této nabídky můžete číst a spravovat zprávy automaticky zasílané sítí nebo operátorem.

- 1. Při oznámení přijaté zprávy stiskněte 💿 pro čtení.
- Případně zvolte Služby operát. > WAP > Služby Internetu > Schránka Push a stiskem m se zobrazí seznam zpráv.

Zprávy s větší důležitostí mají vedle ikony čtené/ nečtené zprávy ještě symbol vykřičníku.

- Stiskem ▲ nebo ▼ můžete seznam procházet a stiskem <sup>(m)</sup> můžete požadovanou zprávu přečíst.
- Pokud zpráva obsahuje WAP adresu (nebo URL), stiskem es nůžete přesunout na příslušnou stránku WAP.
- Zprávu smažete výběrem Schránka Push > Správa a stiskem (\*\*).
- Zvolte vybranou zprávu určenou ke smazání a volbu potvrďte stiskem (\*\*).

#### Volby

Při prohlížení stránek Internetu stiskněte tlačítko 🤤 pro zobrazení voleb.

Nabídky, které jsou společné pro nastavení nabídek Služby Internetu a Volby jsou popsány výše.

## Domovská stránka

Zobrazení domovské stránky serveru právě prohlížené stránky WAP.

# Zpět

Přesun zpět na předchozí zobrazenou stránku.

Tato volba je možná, až po zobrazení nejméně dvou stránek.

## Vpřed

Přesun na následující prohlédnutou stránku (např. při předchozím výběru Zpět).

# Obnovit

Obnoví zobrazení aktuální stránky jejím novým stažením ze serveru.

## Uložit jako domovskou stránku

Nabídkou můžete uložit právě prohlíženou stránku WAP jako vaši základní domovskou stránku.

- Vyberte Uložit jako dom. a stiskněte (m). Adresa URL prohlížené stránky se automaticky objeví v poli Adresa.
- Zadejte název pro tuto domovskou stránku a stiskněte (m).
- 3. Vračte se zpět do nabídky Služby Internetu, domovská stránka bude první položkou

v seznamu. Stiskem tlačítka v pohotovostním režimu se automaticky zobrazí tato stránka.

# Uložit jako...

Při prohlížení stránek WAP můžete tímto příkazem uložit vložený obrázek.

- Při prohlížení vyberte stiskem ▲ nebo ▼ požadovaný obrázek.
- 2. Při zvýrazněném obrázku stiskem volby. Vyberte Uložit jako... a stiskněte (\*\*\*)
- 3. Přejmenujte zvolený obrázek a stiskem 💿 jej uložte do seznamu Album obrázků.

## Konec

Ukončení prohlížeče WAP: stiskněte em pro potvrzení zavření služby WAP.

## Příjem hovoru

Při příchozím hovoru při prohlížení WAP:

- Přijmutím hovoru se aplikace WAP ukončí a relace se od serveru odpojí. Po ukončení hovoru se telefon vrátí k poslední zobrazené stránce, ale vlastní připojení k serveru nebude obnoveno.
- 2. Odmítnutím hovoru se vrátíte k prohlížení.

# 14 • Služby operátora

Většina funkcí v nabídce Služby operátora (tj. Servisní čísla a Služby +) je závislá na vaší smlouvě a podpoře ze strany konkrétní sítě. Pokud jsou služby k dispozici, můžete je s vaším telefonem začít okamžitě používat. Pokud ovšem nejsou k dispozici, nemusí se některé z dále uvedených nabídek vůbec zobrazit. Podrobnější informace o dostupnosti služeb a cenách obdržíte od vašeho operátora.

V rámci služby může být vyžadováno uskutečnění telefonního hovoru nebo zaslání SMS zprávy, které vám může být naúčtováno.

## **GSM** řetězce

Tento telefon podporuje standardní GSM řetězce, jimiž je po zadání z klávesnice možno aktivovat doplňkové funkce sítě.

Příklad 1

Postupným stiskem **\*\* H**<sub>GHI</sub> **F**<sub>DEF</sub> **#**= a **U** zapnete funkci přidržení druhého hovoru.

Příklad 2

Příklad 3

Postupným stiskem **\*\* 5**mm **1 \*** a **-** zapnete funkci přesměrování hovoru při nepřijímání.

Příklad 4
 Postupným stiskem \*\*
 Zame Zame \*\* a zapnete funkci přesměrování hovoru při nedostupné síti.

Podrobné informace o GSM řetězcích obdržíte od vašeho operátora.

## **DTMF** tóny

Některá telekomunikační zařízení (jako záznamníky a pagery) vyžadují, aby telefon vysílal DTMF tóny (Dual Tone Multi Frequency), známé také jako "tónová volba". Tyto tóny se používají pro zadávání hesel, čísel pro zpětná volání, výběr z nabídek apod. DTMF tóny můžete vyslat kdykoliv během hovoru stisky tlačítek  $\boxed{0.?}$  až  $\boxed{937}$ ,  $\boxed{100}$  a  $\boxed{1000}$  až  $\boxed{937}$ ,  $\boxed{1000}$  a  $\boxed{1000}$  až  $\boxed{937}$ ,  $\boxed{1000}$  a  $\boxed{1000}$  až  $\boxed{1000}$  a  $\boxed{1000}$  a  $\boxed{1000}$ 

#### Znaky pauzy a čekání

Pauzu nebo znak čekání vložíte podržením tlačítka [<sup># =</sup>]. Na displeji se zobrazí znak w (pro čekání) a p (pro pauzu). První znak pauzy telefon vždy interpretuje jako znak čekání. Zadáte-li číslo obsahující znak čekání, telefon vytočí první část (telefonní číslo), vyčká na sestavení spojení s danou stanicí a poté vyšle zbývající čísla ve formě DTMF tónů. Druhý a další znaky pauzy jsou interpretovány jako příkaz k čekání 2.5 sekundy.

#### Příklad: přístup k telefonnímu záznamníku

Pro poslech všech nahraných zpráv (např. kód 3) na vašem záznamníku (heslo 8421) připojeném na telefonním čísle 12345678 je třeba vytočit: 12345678w8421p3.

Telefon vytočí číslo 12345678 a vyčká na spojení. Po sestavení spojení vyšle 8421 (heslo), vyčká 2,5 sekundy a poté vyšle poslední číslici. Pokud zjistíte, že pauza 2,5 sekundy není pro daný účel dostatečně dlouhá, můžete umístit několik znaků pauzy za sebe.

#### Uskutečnění druhého hovoru

Během aktivního hovoru (nebo s přidrženým hovorem) můžete vytvořit druhý hovor. Mezi oběma hovory můžete přepínat (cena zobrazená na displeji závisí na výši místního hovorného).

1. V průběhu hovoru zadejte číslo a stiskněte 📉 . První hovor je odložen a jeho telefonní číslo se zobrazí na spodním řádku displeje. Poté se vytočí nové číslo.

- Chcete-li mezi hovory přepnout, stiskněte 2. a zvolte Přepnout hovor. Každým výběrem této položky se přepnete z jednoho hovoru na druhý aktivní hovor se přidrží a aktivuje se přidržený hovor
- 3. Aktivní hovor zavěsíte stiskem tlačítka 🔊 . Aktivní hovor se tak ukončí a přidržený hovor zůstane ve stavu čekání.
- 4. Přidržený hovor ukončíte tak, že jej volbou Přepnout hovor aktivujete a pak jej ukončíte tlačítkem 🔊 .

#### Poznámky:

Druhý hovor můžete uskutečnit zadáním čísla z klávesnice nebo vybráním čísla:

- ze seznamu v telefonu stiskněte 🔹 a vyberte číslo. které chcete vytočit,
  - a poté vyberte
- ze Seznamu hovorů podržte 🔺 číslo, které chcete vytočit.

Tato funkce závisí na vaší smlouvě s operátorem.

## Příjem druhého hovoru

V průběhu hovoru můžete přijmout další hovor (pokud tuto funkci umožňuje vaše smlouva

s operátorem). Druhý příchozí hovor je indikován pípáním telefonu a zobrazením na displeji čekající hovor

Pro příjem druhého hovoru musíte mít:

- uzavřenou smlouvu o této funkci s vaším operátorem,

- vypnutou funkci Přesměrování pro hlasové hovory (viz. str. 68).

- zapnutou funkci Přidržení hovoru (Druhý hovor) (viz. str. 69).

Při příchodu druhého hovoru stiskněte a poté můžete:

- Přijmout druhý hovor: první hovor se přidrží a druhý hovor se stane aktivním. Přepínat mezi oběma hovory můžete stiskem (") a poté volbou Přepnout hovor. Při každém vybrání této položky se přepnete z jednoho hovoru na druhý aktivní hovor se přidrží a aktivuje se přidržený hovor. Nového volajícího můžete přidat do konferenčního hovoru stiskem (\*\* a výběrem Konference
- Odmítnout druhý hovor. ٠
- Ukončit probíhající hovor, poté začne telefon zvonit.

Poznámky:

- Přejete-li si příchozí hovor přijmout, stiskněte 🖳 ;

odmítnete jej stiskem 🔊 . - Je-li zapnuta funkce přesměrování hovorů "Při obsazení" (viz "Přesměrování" na str. 68), nebude možno druhý hovor přijmout – při jeho příchodu bude linka obsazená a hovor tedy bude přesměrován.

### Příjem třetího hovoru

#### Závislé na používaném tarifu.

Máte-li přidržen druhý hovor tak můžete během telefonování přijmout třetí hovor. Ozve se zvukové upozornění. Můžete ukončit jeden z právě probíhajících hovorů a přijmout nový hovor nebo můžete nového účastníka přidat do konferenčního hovoru (viz níže). Zároveň mohou probíhat pouze dva hovory (jeden aktivní a jeden přidržený).

#### Konferenční hovor

#### Závislé na používaném tarifu.

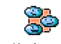

Konferenční hovor můžete vytvořit buď provedením více odchozích volání po Konference sobě nebo sloučením více hovorů dohromady. Konferenčního hovoru se může najednou účastnit až 5 účastníků a ukončíte jej stiskem 🧖 . V tomto okamžiku se ukončí všechny jednotlivé hovory.

Chcete-li vytvořit konferenční hovor provedením více odchozích volání, vytočte nejdříve číslo prvního účastníka. Po navázání spojení vytvořte druhý hovor viz "Uskutečnění druhého hovoru" výše. Po jeho spojení stiskněte tlačítko (\*\*) a vyberte Konference. Tento proces opakujte až do připojení maximálně 5 účastníků.

Jestliže se během konferenčního hovoru objeví další příchozí hovor a konference je tvořena méně než pěti účastníky, můžete hovor přijmout stiskem (m). Po dalším stisku (m) a volbě Konference můžete tohoto účastníka přidat do konference. Pokud se nový příchozí hovor objeví při konferenci pěti účastníků, můžete jej sice přijmout, ale už jej nelze přidat do konference.

Během konferenčního hovoru můžete po stisku (\*\*) zvolit položku členové konf. Účastníka konference odpojíte stiskem Odstranit člena a stiskem (\*\*) pro potvrzení, nebo výběrem Soukromý hovor pro soukromý rozhovor pouze s tímto účastníkem (ostatní členové budou přepnutí na přidržení).

## Explicitní přesměrování hovoru

#### Závislé na používaném tarifu.

Pomocí této funkce můžete propojit aktivní a přidržený hovor. Po propojení účastníků bude váš hovor odpojen. Během hovoru stiskněte (\*\*\*) a vyberte Přenos poté stiskněte (\*\*\*).

Tato funkce se liší od funkce Přesměrování, která pracuje ještě před přijetím hovoru (viz str. 68).

# 15 • Fotografování

Fotoaparát je příslušenství, které NENÍ součástí standardního balení telefonu. Pro zakoupení fotoaparátu kontaktujte vašeho dodavatele. Pokud nebudete používat fotoaparát s vaším telefonem, nebudou dále uvedené volby dostupné.

Váš mobilní telefon podporuje digitální fotoaparát, kterým můžete fotografovat obrázky, ukládat je v telefonu, používat je jako tapetu a posílat je svým známým.

## Správa fotoaparátu

#### Základní ovládání

| Aktivace/deaktivace<br>fotoaparátu | Připojte/odpojte konektor<br>podle obrázku uvedeného<br>dále. |
|------------------------------------|---------------------------------------------------------------|
|                                    | Po připojení fotoaparátu ji<br>podržením 🗃 aktivujte.         |
| Zvětšení/zmenšení                  | Stiskněte křížové tlačítko<br>(nahoru) nebo  (dolu).          |

| Změna režimu foto-<br>aparátu      | Stiskem <b>*</b> přepněte režim mezi Noční a Normální.                   |
|------------------------------------|--------------------------------------------------------------------------|
| Změna rozlišení<br>obrázku         | Stiskem <b># =</b> přepnete z VGA<br>na QVGA nebo SQVGA či<br>128 × 128. |
| Pořízení obrázku                   | Stiskněte 💣 při aktivním režimu fotoaparátu.                             |
| Uložit obrázek                     | Stiskněte 🗃 po pořízení<br>obrázku.                                      |
| Smazat obrázek                     | Stiskněte 🔽 po pořízení obrázku.                                         |
| Možnosti pořízeného<br>obrázku     | Stiskněte 💌 po pořízení<br>obrázku.                                      |
| Nastavení<br>fotoaparátu           | Stiskněte 💌 při aktivním<br>režimu fotoaparátu.                          |
| Aktivace/deaktivace<br>samospouště | Stiskněte <b>0</b> . <b>°</b> .                                          |

V každé nabídce fotoaparátu má podržení tlačitka význam zrušení současné funkce a přechod do pohotovostního režimu.

#### Připojení fotoaparátu

Připojte konektor kamery do zásuvky určené pro sluchátka na mobilním telefonu (na pravé straně) viz obrázek níže. Stiskem 🕤 zobrazte náhled obrázku a otočením fotoaparátu nahoru nebo dolů nastavte požadovaný snímek.

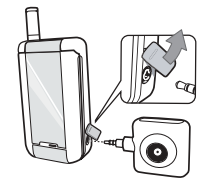

Objektiv fotoaparátu se automaticky zaostří.

Symbol obrázku v horní a dolní části displeje zobrazuje Režim foto, Rozlišení obrázku, Režim lupa a Aktiv. samospoušť.

Jestliže využíváte fotoaparát pro autoportrét, využijte externího displeje FX jako hledáčku pro nastavení kompozice snímku.

## Fotografování

#### Základní principy

Všechny dále popisované volby a stisknutá tlačítka jsou k dispozici pouze v aktivním režimu. Například při zobrazení náhledu obrázku.

#### Režim fotoaparátu

K dispozici jsou dva režimy fotoaparátu: Normální a Noční režim. Podle úrovně okolního světla můžete přepnout stiskem \* mezi dvěma režimy, které se zobrazují v dolní části displeje (slunce a měsíc).

#### Rozlišení obrázku

Základní velikost obrázku standardního formátu je VGA 128 ×128 bodů. Stiskem (\* = můžete přepnout na VGA (640 × 480 bodů) nebo na Q VGA (320 × 240 bodů) či na SQ VGA (160 × 120 bodů). Vybraná hodnota položky Rozlišení obrázku se zobrazuje na displeji v pravém dolním rohu.

#### **Režim lupa**

Režim lupy je dostupný pouze při nastavení rozlišení na VGA (640 × 480 bodů). Při tomto nastaveném rozlišení stiskem tlačítek • nebo • můžete obrázek zmenšit nebo zvětšit. Ikona lupy je zvýrazněna při aktivním režimu zvětšení. Zmenšení je k dispozici pouze po předchozím zvětšení.

#### Samospoušť

Volbou můžete nastavit volbu Samospoušť na Zapnuto nebo Vypnuto (viz podrobnosti dále).

## Pořízení obrázku

#### Tlačítkem

- Při samospoušti nastavené na Vypnuto stiskem
   vyfotíte obrázek. Pořízený obrázek se automaticky obrazí na displeji.
- Číslo v horním černém pruhu displeje zobrazuje jeho pořadí. Obrázky se ukládají do seznamu Vlastní obrázky pod názvy "img\_1.jpg", atd., až do 999.

Výše uvedené přímo neznamená, že je možné vyfotografovat až 999 obrázků (viz "Počet snímků" níže), ale že obrázky, včetně smazaných, budou číslovány do 999. Číslování pak začne opět od 1.

- 3. Poté můžete:
  - stiskem Smazat pořízený obrázek,
  - stiskem obrázek Uložit,
  - stiskem 📧 zobrazit seznam voleb, včetně odeslání právě pořízeného obrázku.

 Stiskem <u>c</u> nebo opětovným stiskem <u>s</u> přejdete zpět do režimu náhledu.

#### Samospoušť

- Při samospoušti nastavené na Zapnuto, stiskem samospoušť aktivujete (nebo stiskněte O.? při volbě nastavené na Vypnuto).
- Odpočítávání začne od 5 sekund (hodnotu nelze změnit). Dvě sekundy před vyfotografováním obrázku se ozve pípnutí a v okamžiku expozice další.

Zvukové upozornění je možné měnit v nastavení fotoaparátu. Kdykoli můžete odpočítávání stiskem zrušit pro návrat do režimu náhledu nebo pouze stiskem 0.° zastavit.

 Po pořízení snímku postupujte podle instrukcí uvedených v kroku 2 předchozí části.

#### Počet snímků

Počet snímků, které lze do telefonu uložit se mění podle nastavení: vyšší rozlišení znamená větší velikost souboru.

Pokud se pořízený obrázek do telefonu nevejde, zobrazí se varovná zpráva. V takovém případě musíte před uložením obrázku smazat některá data (zvuky, obrázky apod.). Vyberte Multimédia > Stav paměti a zkontrolujte velikost volné paměti v telefonu.

## Prohlížení obrázků

Pořízené obrázky jsou automaticky ukládány do nabídky Multimédia > Album obrázků > Vlastní obrázky. Obrázek vyberte ze seznamu a stiskem • jej zobrazte. Pohybem tlačítek • nebo • můžete přejít na předchozí nebo následující obrázek, nebo stiskem • zvolte Poslat, Smazat nebo Přejmenovat. Stiskem • se vrátíte zpět do seznamu.

### Příjem hovoru

Příchozí hovor přijmete při zapnutém fotoaparátu:

- Příchozí hovor zruší všechny činnosti spojené s fotoaparátem: náhled obrázku, pořízení obrázku, samospoušť, procházení voleb apod. Po ukončení hovoru se telefon vrátí zpět do pohotovostního režimu. Pokud pořízený obrázek zůstal neuložen, bude ztracen.
- Odmítnutím hovoru se také zruší všechny činnosti spojené s fotoaparátem a telefon přejde do režimu zobrazení náhledu.

#### Provedení hovoru

- Pro uskutečnění hovoru podržte tlačítko c nebo odpojte fotoaparát pro přechod do pohotovostního režimu.
- Zadejte požadované číslo nebo vyberte jméno ze seznamu, stiskem šíslo vytočíte a pro skončení hovoru stiskněte .
- Fotografování dalších obrázků: pokud jste fotoaparát neodpojili, podržte i pro obnovení náhledu, jinak je nutné fotoaparát znovu zapojit

## Nastavení

Nastavení fotoaparátu v režimu náhledu jsou popsána výše a dále uvedené nabídky můžete použít pro nastavení dalších vlastností. Stiskněte (m) při aktivním fotoaparátu.

Ve všech případech vyberte položku a stiskem změnu pro další fotografované obrázky potvrďte, nebo stiskem volbu zrušte.

## Barevný režim

Můžete zvolit barevný režim z následujících: Barevný, černobílý, Sepia a Modrý. Podle zvoleného režimu bude efekt aplikován na obrázek (např., Sepia zabarví obrázek do hnědého odstínu, působící jako vzhled starých fotografií). Základní režim je Barevný.

## Režim fotoaparátu

Můžete vybrat jeden z následujících režimů: Normální a Noční. Základní režim je Normální.

# Zvuky

Pomocí této nabídky je možné měnit zvuk obou upozornění: Upozornění a Zvuk focení. První z nich je oznámení 2 sekundy před pořízením obrázku a druhá volby je nastavením zvuku v okamžiku expozice.

# Rozlišení snímku

Můžete zvolit mezi následujícími rozlišeními: VGA (640 × 480 bodů), Q VGA (320 × 240 bodů), SQ VGA (160 × 120 bodů) a 128 × 128. Základní rozlišení je VGA.

# Kvalita snímků

Můžete zvolit kvalitu obrázku z následujících možností: Nízká, Střední, Vysoká. Základní režim je Střední.

# Samospoušť

Viz "Samospoušť" na str. 84.

# Obrázky a symboly

V pohotovostním režimu může být zobrazeno několik symbolů současně na vnějším i vnitřním displeji.

Pokud není zobrazen symbol sítě, není v tom okamžiku mobilní síť dostupná. Můžete se právě nacházet v místě špatného příjmu: přesuňte se jinam.

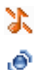

GPRS

- **Potichu** Při příchozím hovoru nebude telefon vyzvánět.
- Vibrace Příchozí hovor je oznamován vibracemi.
- **GPRS** připojení
- Mobilní telefon je připojen k síti službou GPRS.

## SMS plné

- Kapacita paměti pro zprávy je plná. Pro příjem dalších je nutné vymazat zprávy staré.
- Nepodmíněné přesměrování hovoru na číslo
  - Všechny příchozí hovory budou přesměrovány na jiné číslo, než do hlasové schránky.
- Nepodmíněné přesměrování do hlasové schránky
  - Všechny příchozí hovory budou přesměrovány do hlasové schránky.

≙

••

Ύπ

٩

۲

e

## Paměť je plná

- Paměť telefonu je plná. Před uložením nových položek smažte staré.

- SMS zpráva Přijata nová zpráva.
  - Hlasové zprávy
  - Přijatý vzkaz do hlasové schránky.
  - **Batérie** Indikátor baterie (4 proužky = plně nabitá, 1 proužek = téměř vybitá).
  - Roaming
    - Zobrazuje se při připojení jiné síti, než je vaše původní (zejména v zahraničí).

## Domácí oblast

- Oblast stanovená vaším operátorem. Podrobnosti vám sdělí operátor.
- GSM síť: Telefon je připojen k síti GSM

Kvalita příjmu: více proužků znamená lepší příjem.

Budík je aktivován.

# Okamž. zpráva

- volba je nastavena na **Zapnuto**.
- MMS zpráva Přijata nová multimediální zpráva.

# **Bezpečnostní pokyny**

## Rádiové vlny

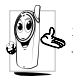

Váš mobilní telefon je přijímač a vysílač rádiových vln s nízkým výkonem. Když je v činnosti, vysílá a přijímá rádiové vlny. Ty přenášejí hlas nebo data do základny zapojené

do buňkové telefonní sítě. Vysílací výkon telefonu ovládá síť.

- Telefon vysílá/přijímá rádiové vlny na GSM kmitočtech (900/1800 MHz).
- Vysílací výkon řídí GSM síť (0,01 až 2 W).
- Tento telefon vyhovuje všem relevantním bezpečnostním standardům.
- Značka CE na telefonu znamená, že výrobek ٠ odpovídá Evropským normám elektromagnetické kompatibility (Ref. 89/336/EEC) a nařízením o přístrojích (Ref. 73/23/EEC).

Za svůj mobilní telefon nesete veškerou odpovědnost. Pečlivě si prostudujte následující bezpečnostní pokyny a říďte se jimi. S bezpečnostními pokyny seznamte i každou osobu, které telefon půjčíte. Pro ochranu před neoprávněným použitím dodržujte následující:

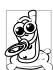

Telefon ukládejte na bezpečné místo a mimo dosah malých dětí.

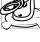

Váš PIN kód si nikam nezapisujte, raději si jej zapamatujte.

Nebudete-li telefon delší dobu používat, vypněte jej a vyjměte z něj akumulátor.

Po zakoupení telefonu doporučujeme v nabídce Bezpečnosť změnit PIN kód a aktivovat omezení hovorů

| 6  | γ |
|----|---|
| 90 | р |
| U  | n |

/áš mobilní telefon splňuje všechny zákonné ředpisy a bezpečnostní standardy. I přesto se nůže stát příčinou rušení jiných elektronických přístrojů. Proto byste měli při

jeho používání v domácím prostředí i na cestách dodržovat místní předpisy a nařízení. Přísné předpisy omezující používání mobilních telefonů platí zejména ve vozidlech a letadlech.

V poslední době se zájem veřejnosti obrací na případná zdravotní rizika pro uživatele mobilních telefonů. V rámci současného stavu výzkumu v oblasti technologie rádiových vln, včetně technologie GSM, byly znovu přezkoumány stávající bezpečnostní standardy a byly zavedeny další bezpečnostní standardy pro zajištění ochrany před účinky rádiových vln. Váš mobilní telefon splňuje veškeré stanovené bezpečnostní standardy a Směrnice pro rádiové přístroje a telekomunikační terminály 1999/5/EC.

# Váš telefon vždy vypněte

Nedostatečně odstíněné nebo citlivé elektronické přístroje mohou být rádiovými vlnami rušeny. Vzniklé rušení může vést ke vzniku nehod.

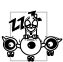

Před nástupem do letadla nebo před jeho uložením do zavazadla: použití mobilního telefonu v letadle může být nebezpečné pro činnost letadla či narušení sítě mobilního telefonu a může být protiprávní.

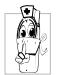

V nemocnicích, na klinikách nebo v jiných zdravotních střediscích i na všech jiných místech, na kterých se můžete dostat do blízkosti lékařských přístrojů.

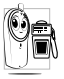

Na všech místech, kde hrozí nebezpečí 🗩 výbuchu (např. u čerpacích stanic, ale také v prašném prostředí s obsahem kovového prachu).

Ve vozidlech převážejících hořlavé látky (i pokud je vozidlo zaparkované) nebo ve vozidlech s pohonem LPG. Nejprve prověřte, zda vozidlo splňuje příslušné bezpečnostní předpisy.

Na místech, kde je vyžadováno vypnutí rádiových vysílacích zařízení, jako například na staveništních, v lomech i na jiných místech, kde se provádějí trhací práce.

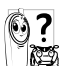

Informujte se u výrobce vašeho vozidla, zda elektronické vybavení vozidla nemůže být 🖄 rušeno rádiovými vlnami.

# Použití kardiostimulátoru

Používáte-li kardiostimulátor

- Při zapnutém telefonu vždy zachovejte vzdálenost nejméně 15 cm od kardiostimulátoru, aby nemohlo dojít ke vzájemnému narušení činnosti.
- Nenoste telefon v náprsní kapse. ٠
- Používejte sluchátka pro minimální ovlivnění ٠ kardiostimulátoru.
- Máte-li podezření, že může dojít k rušení ٠ kardiostimulátoru, vypněte telefon.

# Použití naslouchacího zařízení

Pokud používáte naslouchací zařízení, poradte se s lékařem a s výrobcem tohoto zařízení, zda je citlivé k rádiovým vlnám.

# Zlepšení výkonu

Pro zlepšení výkonu telefonu, snížení vyzařování, snížení spotřeby energie z baterie a prodloužení provozní doby a bezpečné používání dodržujte následující:

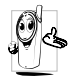

Pro optimální funkčnost telefonu jej doporučujeme používat v normální provozní poloze (když jej používáte bez handsfree sady).

- Nevystavujte telefon extrémním teplotám.
- S telefonem zacházejte opatrně. Mezinárodní záruka se nevztahuje na poškození způsobená nesprávným zacházením.
- Telefon neponořujte do žádné kapaliny. Pokud navlhne, vypněte jej, sejměte z něj akumulátor a před dalším použitím jej nechejte 24 hodin vyschnout.
- K čištění telefonu používejte měkký hadřík.
- Spotřeba energie je stejná jak pro příchozí tak i odchozí hovory. Spotřebu energie v pohotovostním režimu však můžete snížit omezením pohybu telefonu. Pokud se telefon v pohotovostním režimu pohybuje, aktualizuje se informace o poloze v síti a tím spotřebovává energii. Spotřebu energie dále můžete omezit zkrácením doby osvětlení displeje a omezením zbytečného procházení menu. Těmito opatřeními prodloužíte provozní dobu i možnou délku hovorů.

## Údaje vyznačené na akumulátoru

- Telefon je napájen dobíjecí baterií-akumulátorem.
- Používejte výhradně doporučený typ nabíječky.
- Akumulátor nevhazujte do ohně.
- Akumulátor nedeformujte ani se jej nepokoušejte rozebrat.
- Zabraňte jakýmkoliv kovovým předmětům (například klíče v kapse) zkratování kontaktů na akumulátoru.
- Nevystavujte akumulátor vysokým teplotám (nad 60°C nebo 140°F), vlhkosti ani působení korozívních látek.

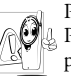

Používejte výhradně originální příslušenství Philips - při použití jakéhokoliv jiného příslušenství může dojít k poškození telefonu a ztrátě záruky.

Poškozené díly nechejte ihned vyměnit kvalifikovaným technikem a vyžadujte jejich výměnu za originální náhradní díly Philips.

# Nepoužívejte telefon při řízení vozidla

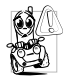

Používání telefonu snižuje pozornost a tím může být nebezpečné. Dodržujte následující pokyny:

Plně se soustřeďte na řízení vozidla. Před telefonu vyhledeite použitím vhodné místo k zaparkování.

Při používání GSM telefonu striktně dodržujte předpisy země, ve které se nacházíte.

Chcete-li při jízdě autem telefonovat, nechte si do vozidla nainstalovat hands-free sadu. toto zařízení bylo vyvinuto právě pro účel zajištění vaší plné koncentrace na jízdu.

Ujistěte se, že telefon ani hands-free sada neblokují žádný airbag nebo jiné bezpečnostní prvky vozidla.

V některých zemích je na veřejných komunikacích zakázáno používat alarm, reflektory nebo klakson upozorňující na příchozí hovory. Říďte se místními předpisy.

## Norma EN 60950

Při vysokých teplotách nebo při delším uložení na slunci (např. za oknem nebo na palubní desce automobilu) se může znatelně zvýšit teplota mobilního telefonu. To platí zejména pro provedení s kovovým povrchem. V takovém případě při uchopení telefonu dbejte zvýšené opatrnosti a telefon nepoužívejte, je-li teplota okolí vvšší než 40°C.

## Ochrana životního prostředí

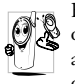

Bezpodmínečně dodržujte místní předpisy o likvidaci obalových materiálů, použitých akumulátorů a starých telefonů. Prosíme vás o jejich recyklaci.

Firma Philips označuje akumulátory a obaly přístrojů standardními symboly, které doporučují recyklaci a náležitý způsob likvidace případného odpadu.

| Akumulátor: | Symbol přeškrtnuté popelnice znamená,                               |
|-------------|---------------------------------------------------------------------|
| X           | že akumulátory nelze vyhazovat do<br>běžného komunálního odpadu.    |
| Obal:       | Trojúhelníkový symbol se šipkami                                    |
| SP -        | znamená, že takto označený obalový<br>materiál je možno recyklovat. |

| N | Zelený kulatý symbol znamená, že<br>výrobce přispěl národním institucím na<br>opětovné využití a recyklaci obalových<br>materiálů (např. EcoEmballage ve<br>Francii). |
|---|----------------------------------------------------------------------------------------------------|
|   | Trojúhelníkový symbol se šipkami na<br>plastových dílech a sáčku znamená, že<br>materiál lze recyklovat. Dále označuje<br>plasty.                                     |

#### Odstraňování problémů

# Odstraňování problémů

Telefon nelze zapnout

Na displeji se po zapnutí zobrazí nápis SIM blokovaná

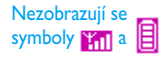

Vyjměte a znovu zasuňte baterii (viz str. 1). Poté telefon dobijte až přestane blikat symbol akumulátoru. Nakonec telefon odpojte od nabíječkv a zkuste jej zapnout.

Někdo se váš telefon pokusil použít, ale neznal váš PIN kód ani odblokovací kód (PUK). Obrařte se na svého operátora.

Síť není dostupná. Nacházíte se na místě stíněném od rádiových vln (v tunelu nebo mezi vysokými budovami) nebo jste mimo oblast pokrytí dané sítě. Přesuňte se na jiné místo nebo se s žádostí o pomoc či informace o pokrytí obraťte na svého operátora. Displej vůbec nereaguje na stisk tlačítek (nebo reaguje pomalu)

Telefon nepřechází do pohotovostního stavu

Telefon nezobrazuje telefonní čísla u příchozích hovorů Při velmi nízkých teplotách displej reaguje pomaleji. Je to zcela normální jev, který nijak neovlivňuje funkčnost vašeho telefonu. Přemístěte se do teplejšího prostředí a zkuste operaci zopakovat.

Pokud je teplota okolí uvnitř výše uvedeného rozsahu a problém trvá, obraťte se na vašeho prodejce.

Podržte tlačítko **C** nebo telefon vypněte. Zkontrolujte, zda je správně vložena SIM karta a akumulátor a znovu jej zapněte.

Tato funkce je závislá na síti a vaší smlouvě. Pokud síť číslo volajícího neposkytuje, zobrazí se na displeji namísto něj Hovor I. Podrobnější informace obdržíte u svého operátora. Nelze odesílat SMS zprávy

#### Displej zobrazuje Chyba IMSI

#### Nelze přijímat a/ nebo ukládat JPEG obrázky

Při dobíjení akumulátoru se nezobrazuje žádný proužek a symbol bliká Některé sítě nepodporují předávání SMS zpráv s jinými sítěmi. Podrobnější informace obdržíte u svého operátora.

Tento problém souvisí s vaší smlouvou. Podrobnosti získáte od vašeho operátora.

Telefon obrázek může odmítnout, pokud je příliš velký nebo není ve správném formátu. Podrobnější informace naleznete na str. 51.

Akumulátor nelze dobíjet při teplotě okolí nižší než 0°C (32°F) ani větší než 50°C (113°F).

Pokud je teplota okolí uvnitř výše uvedeného rozsahu a problém trvá, obračte se na vašeho prodejce. Displej zobrazuje Chyba SIM

Pochybujete o správnosti přijímaných hovorů

Volba funkce z nabídky telefonu není povolena Zkontrolujte, zda je SIM karta v telefonu správně vložena (viz str. 1). Pokud problém přetrvává, je možné, že SIM karta je poškozená. Podrobnosti získáte od vašeho operátora.

Pro příjem všech hovorů musí být vypnuty funkce "Podmíněného přesměrování" i "Nepodmíněného přesměrování" (viz str. 68).

Některé funkce jsou závislé na nastavení operátora. Jsou proto k dispozici pouze tehdy, jestliže je podporuje daná síť a jejich podpora je zahrnuta ve smlouvě s operátorem. Podrobnější informace obdržíte u svého operátora.

| Displej zobrazuje<br>Vložit SIM kartu | Zkontrolujte, zda je SIM<br>karta v telefonu správně<br>vložena (viz str. 1). Pokud<br>problém přetrvává, je možné,<br>že SIM karta je poškozená.<br>Podrobnosti získáte od vašeho<br>operátora.                          |
|---------------------------------------|----------------------------------------------------------------------------------------------------|
| Telefon v autě<br>správně nepracuje   | Automobil se skládá z mnoha<br>kovových dílů, které pohlcují<br>a stíní elektromagnetické vlny<br>a tím mohou ovlivnit funkci<br>telefonu.<br>Ujistěte se, zda je v dané zemi<br>povoleno telefonovat při<br>řízení vozu. |

# Originální doplňky Philips

# Nabíječka

Umožňuje nabíjet akumulátor připojením do libovolné síťové zásuvky. Díky malým rozměrům jej můžete mít stále s sebou v kuffíku nebo kabelce.

## Univerzální sada do vozidla

Sada je navržena tak, aby telefon bylo možné snadno používat bez držení v ruce a zároveň bylo tímto kompaktním řešením dosaženo vysoké kvality zvuku. Snadné připojení k přídavné zásuvce vozidla.

### **Deluxe headset**

Vestavěné tlačítko přijmu hovoru zajišťuje alternativu k ovládání telefonu. Příchozí hovor můžete přijmout stiskem tlačítka. Pro přístroj v pohotovostním režimu aktivuje hlasové vytáčení.

V některých zemích je telefonování při řízení vozidla zakázané. Pro bezpečnou a bezproblémovou instalaci doporučujeme ponechat zapojit sadu handsfree do vozidla autorizovanými techniky.

# Digitální fotoaparát

Tento fotoaparát otočný o 360° umožňuje fotografovat obrázky a ukládat je do vašeho telefonu. Dodáváno se speciálním pouzdrem.

### Souprava pro datové přenosy

Jednoduché datové připojení pomocí vašeho mobilního telefonu Philips: přiložený USB kabel vysokorychlostní připojení telefonu umožňuie k počítači. Jednoduše připojte telefon pomocí kabelu a automaticky proběhne synchronizace diáře a telefonního seznamu během několika vteřin. Přiložený software umožňuje odesílat faxy a SMS, umožňuje ukládat obrázky a melodie.

#### Přepravní pouzdro

Chrání telefon před škrábanci a poškozením. Poutko na opasek umožňuje snadné nošení telefonu.

Pro nejvyšší užitek telefonu Philips a neporušení záruky si jako příslušenství vždy pořízujte originální doplňky Philps, které jsou speciálně vyvinuty pro daný přístroj. Společnost Philips Consumer Electronics není odpovědná za jakékoliv poškození vzniklé použitím neautorizovaného příslušenství. Kontaktujte oddělení Philips Authentic Accessories v místě nákupu telefonu Philips.

# Prohlášení o shodě

Výrobce: Philips France Mobile Telephony Business Creation Team Route d'Angers 72081 Le Mans cedex 9 FRANCE

potvrzuje, že výrobek: Philips 639 CT 6398 Cellular Mobile Radio GSM 900/GSM 1800 TAC: 351669

je ve shodě s následujícími normami: EN 60950, EN 50360 a EN 301 489-07 EN 301 511 v 7.0.1

Prohlašujeme, že byly provedeny všechny požadované funkční-technické testy, které potvrdily soulad výše zmíněného výrobku se všemi zásadními požadavky podle nařízení 1999/5/EC.

Řízení prohlášení o shodě vztahující se na článek 10 a specifikaci uvedenou v příloze nařízení 1999/5/EC bylo provedeno podle odstavce 3.1 a 3.2, a to ve spolupráci s následující institucí: BABT, Claremont House, 34 Molesey Road, Waltonon-Thames, KT12 4RQ, Velká Británie Identifikační číslo: **0168** 

Technická dokumentace k výše uvedenému výrobku je uložena:

Philips France Mobile Telephony Business Creation Team Route d'Angers 72081 Le Mans cedex 9 Francie

Le Mans, 17. prosince 2003

Jean-Omer Kifouani Quality Manager

Pokud váš přístroj Philips nepracuje správně nebo je poškozen, předejte jej prodejci nebo servisnímu středisku Philips National Service Center. V případě požadavku na opravu v jiné zemi můžete obdržet adresu dodavatele prostřednictvím služby Philips Consumer Help Desk v dané zemi.

Firma Philips, BCU Wireless tímto prohlašuje, že mobilní telefon Philips 639 je ve shodě se základními požadavky a dalšími příslušnými stanoveními směrnice 1995/5/ES (NV č. 426/2000 Sb.).

http://www.philips.cz/gsm